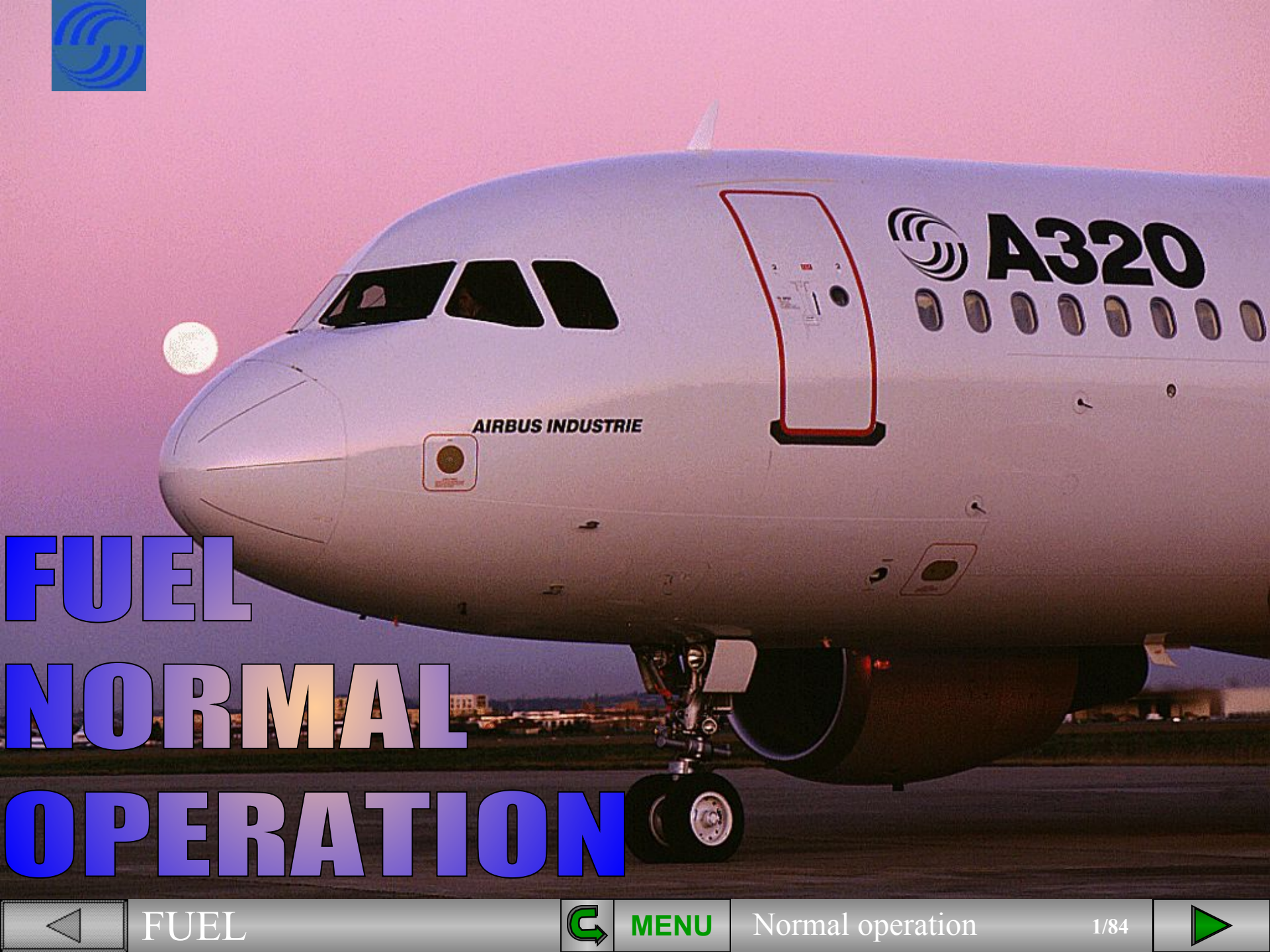

During the walk around, you must check several items which are part of the fuel system. These items are not major components but a check of their condition is very important.

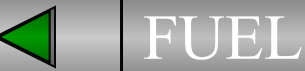

GATE GOURMET

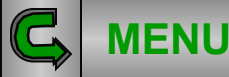

F-11115

Normal operation

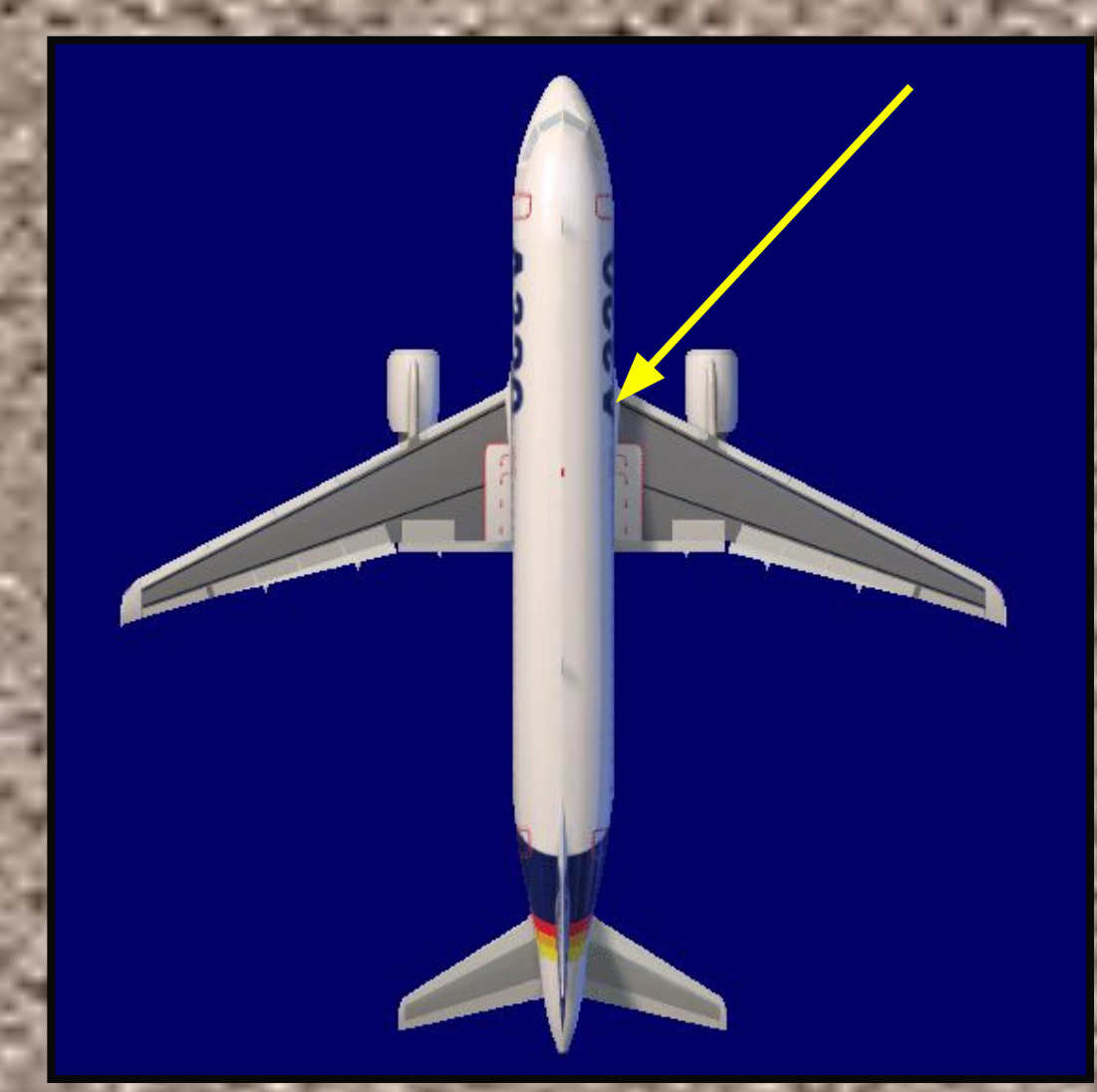

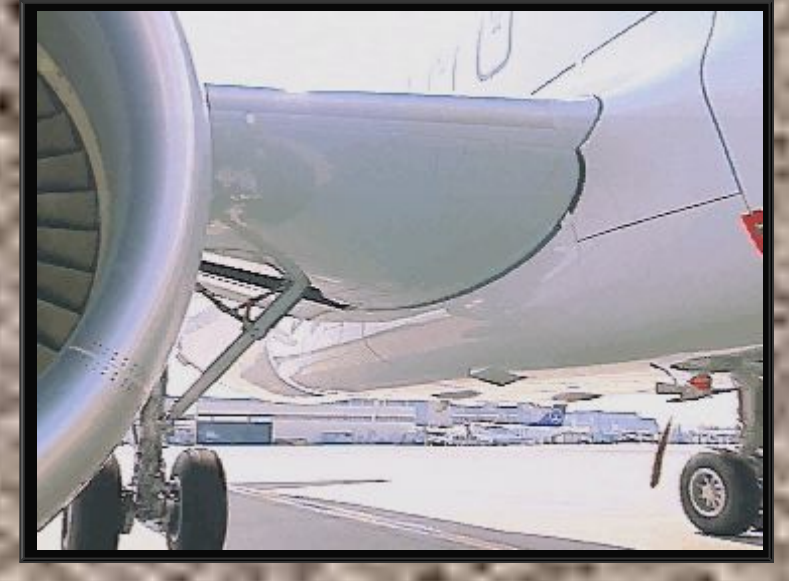

Fuel can be measured manually by the magnetic fuel level indicators located in each fuel tank.

We are looking at a magnetic fuel level indicator in the right inner tank. It should be flush with the aircraft surface.

**I** | I

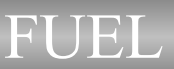

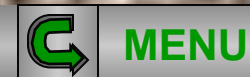

Normal operation

a þ

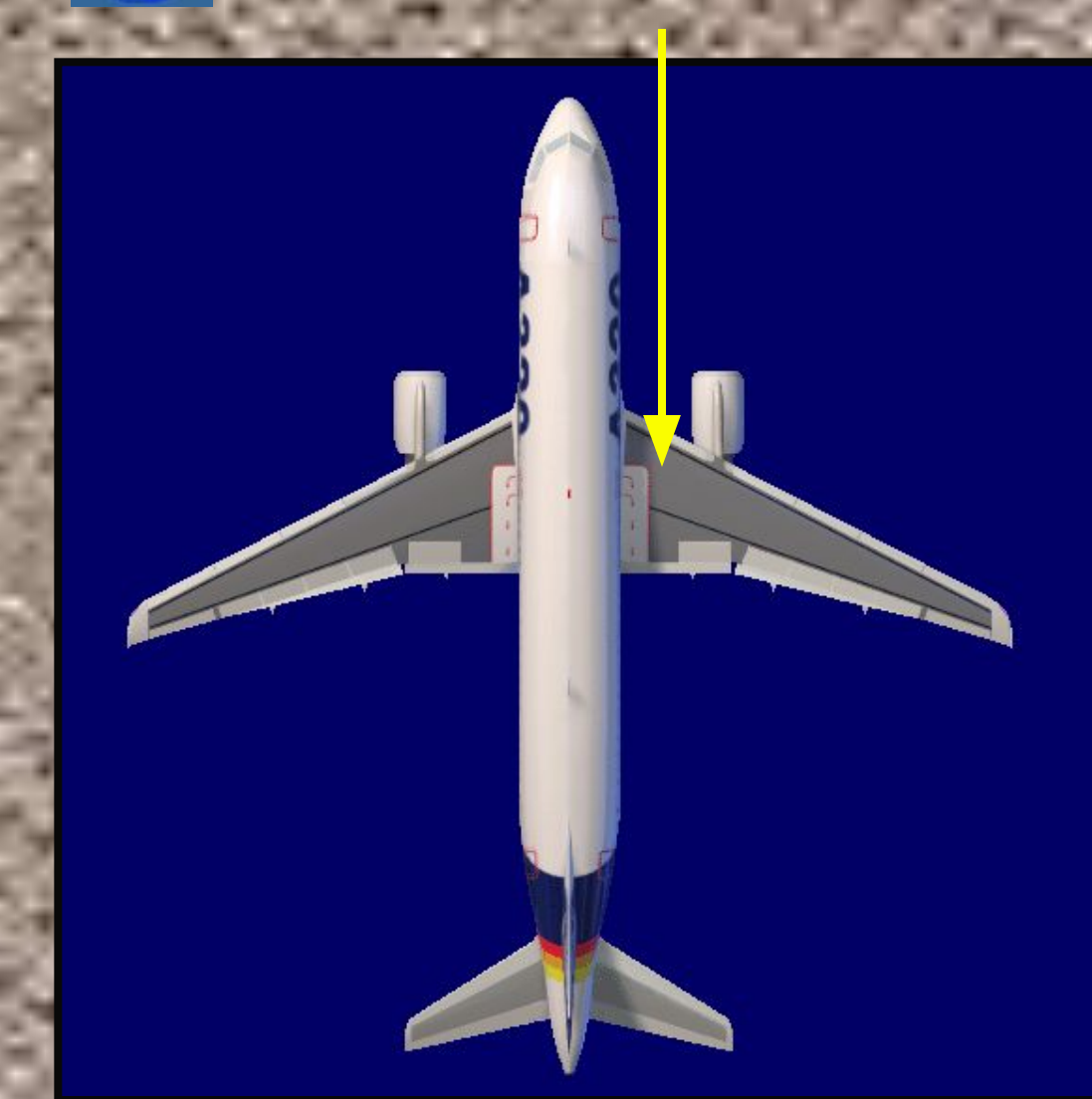

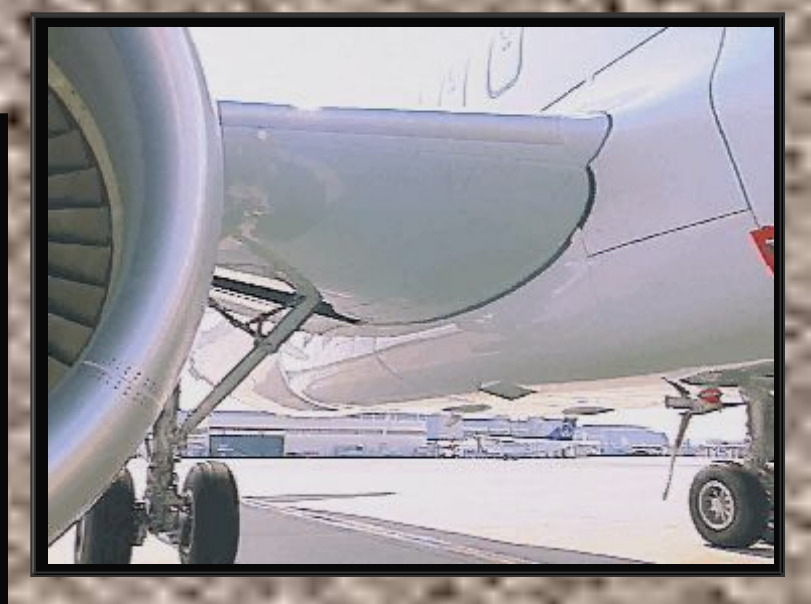

We are looking at the water drain valve in the right inner tank. Each tank has a water drain valve.

You should check that there is no water leaking from the valve.

If there is a leak call maintenance.

 $\mathbf{I}$ 

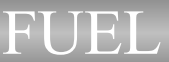

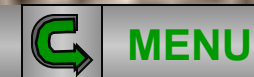

Normal operation

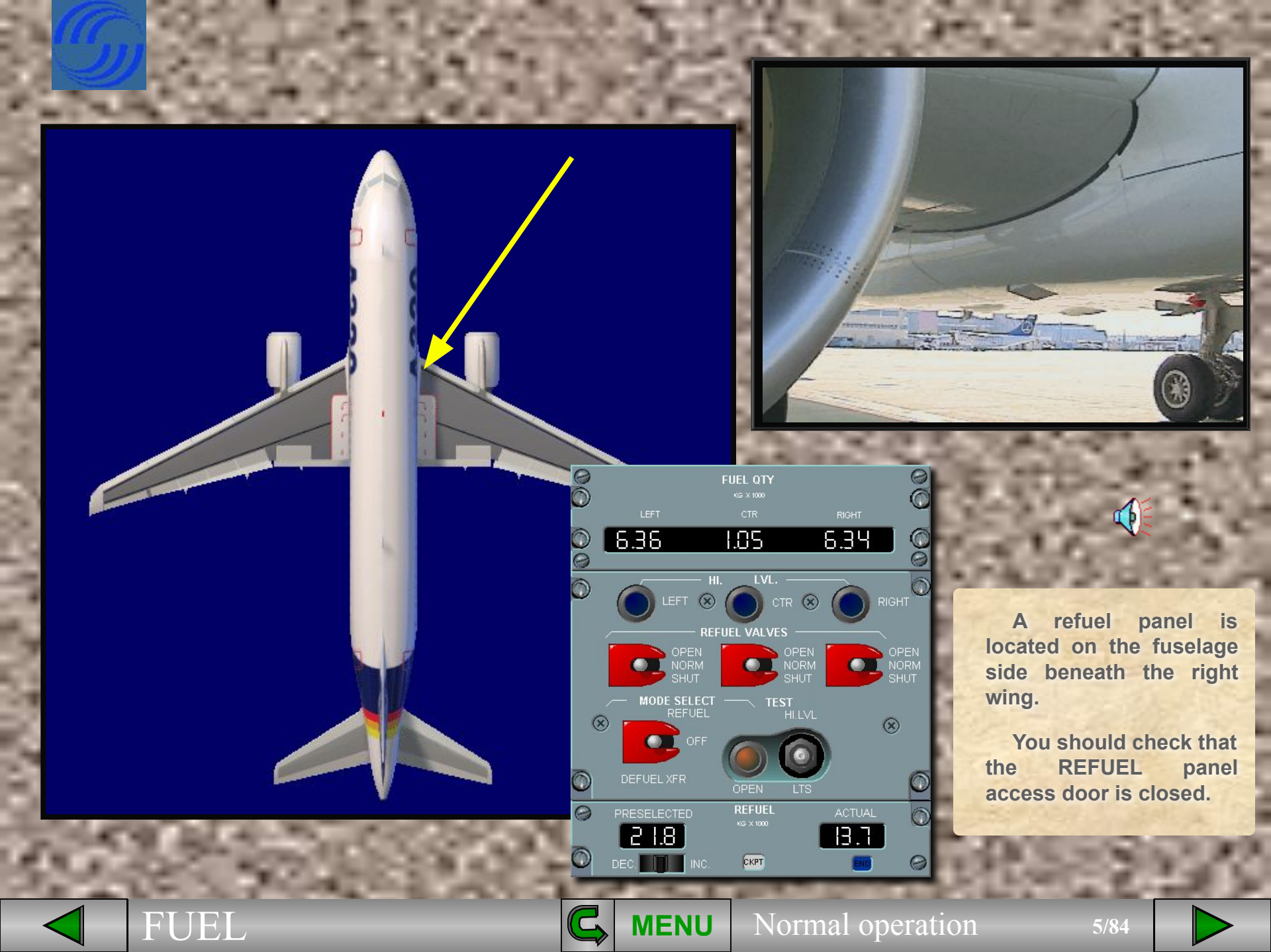

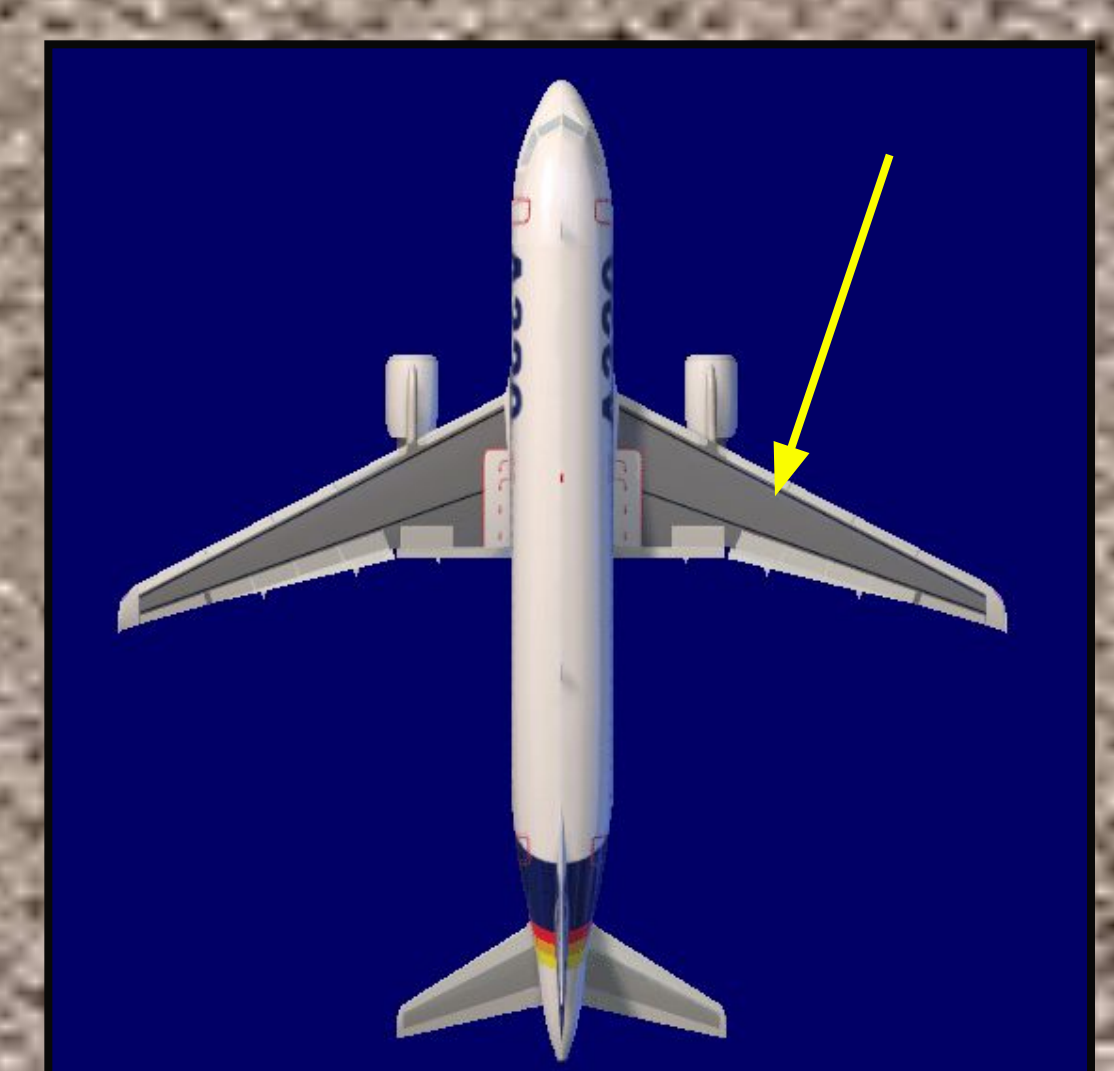

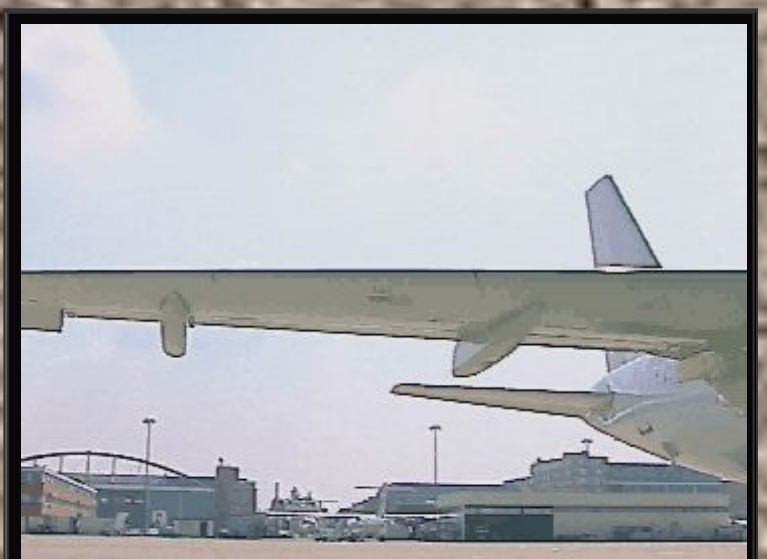

A single refueling point is installed under the right wing. You should check that the refuel coupling door is closed.

Note : Another refueling point can be installed under the left wing as an option.

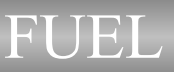

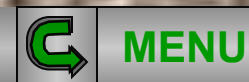

Normal operation

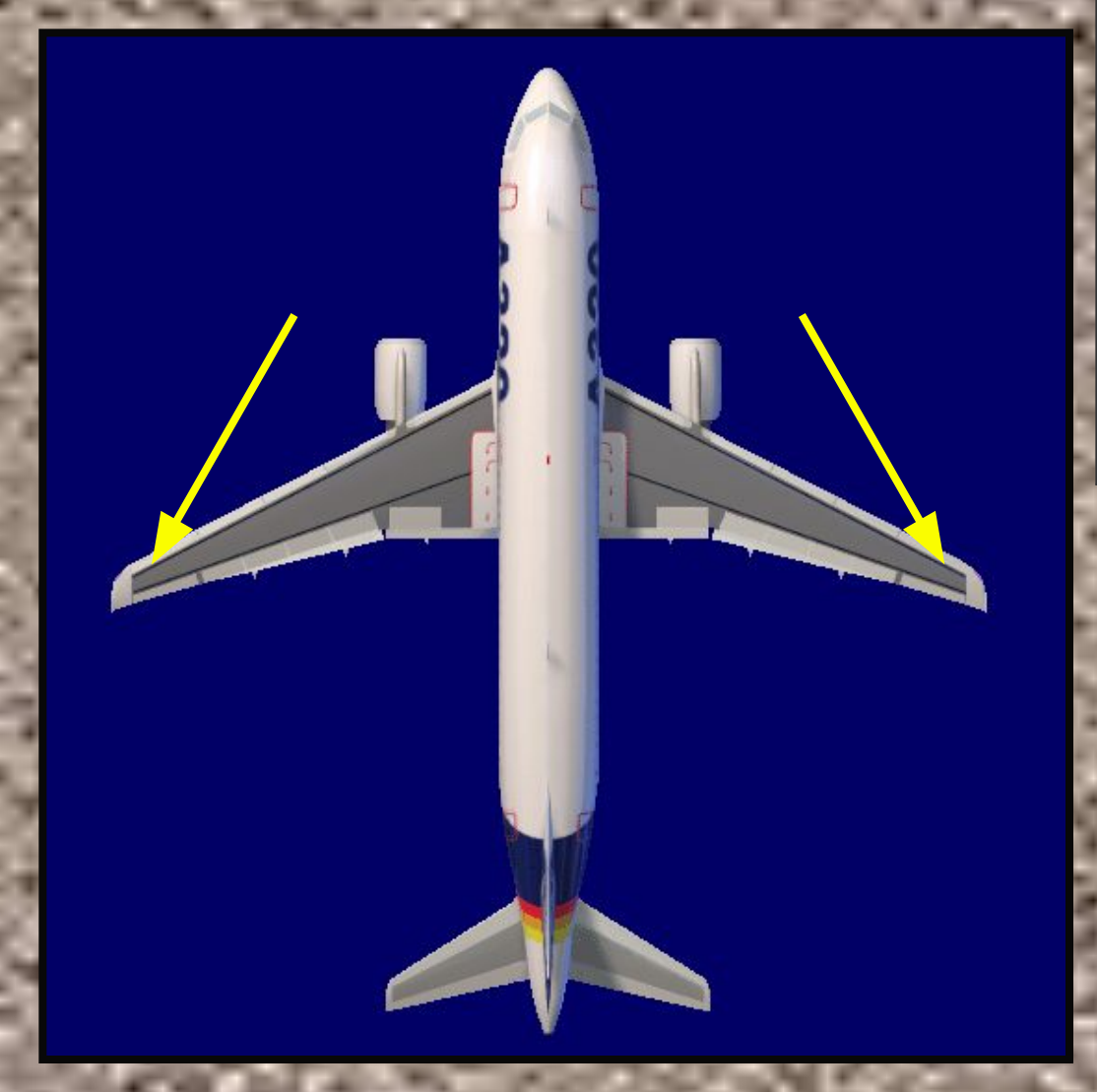

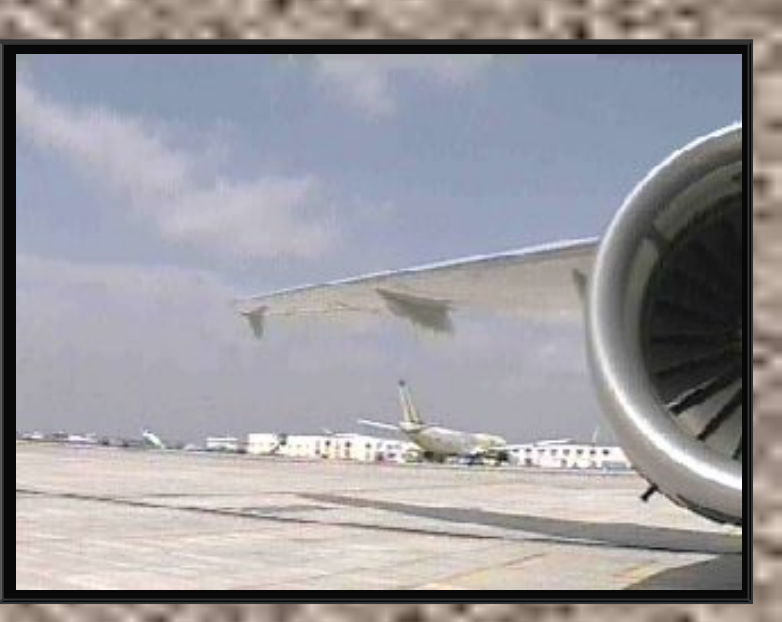

There is one surge tank connected to the outer tank in each wing tip. These small tanks protect the system against overpressure and thermal expansion.

You cannot monitor or control surge tanks from the cockpit.

The surge tank inlet should be clear of any blockage.

Normal operation

C.

**MENU** 

7/84

4

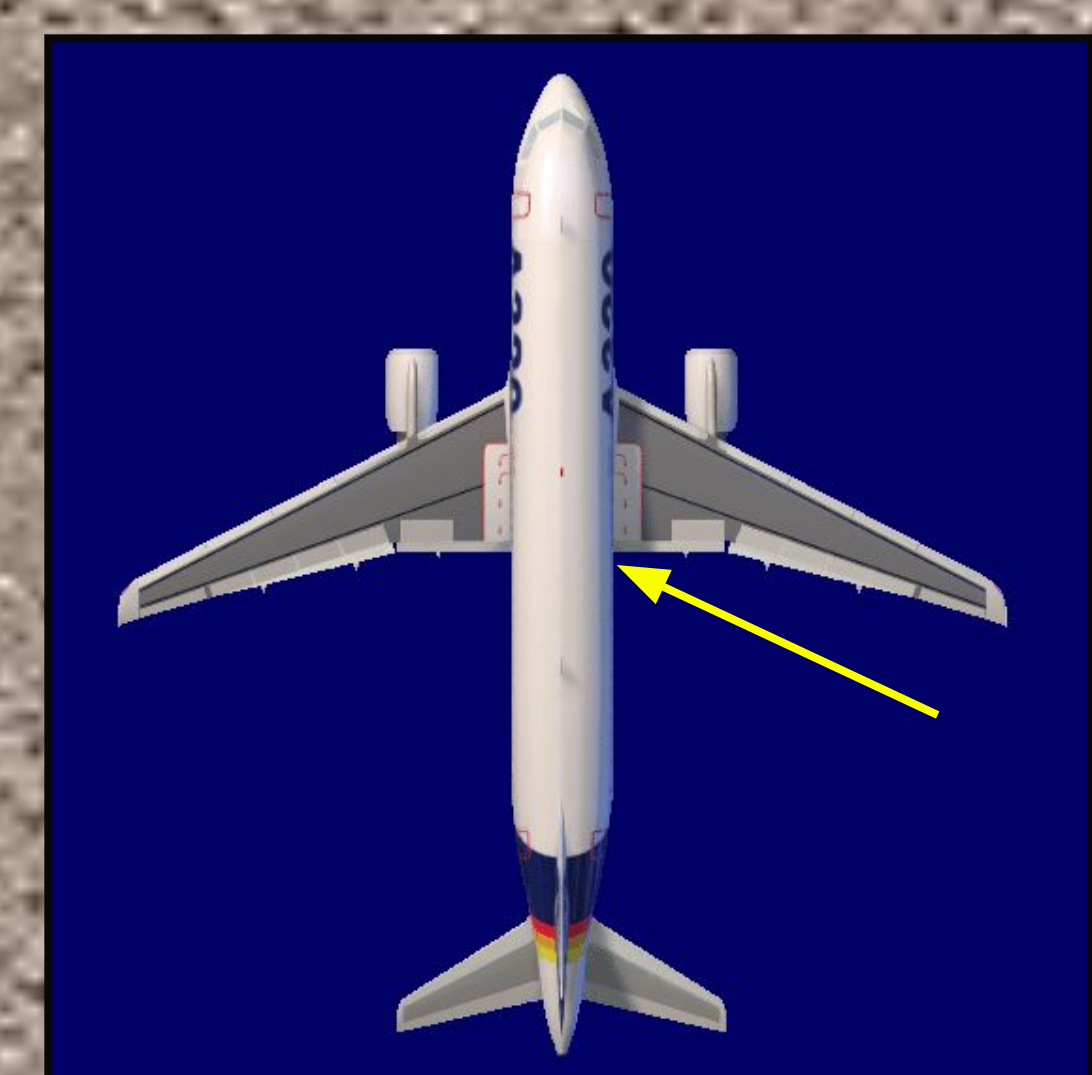

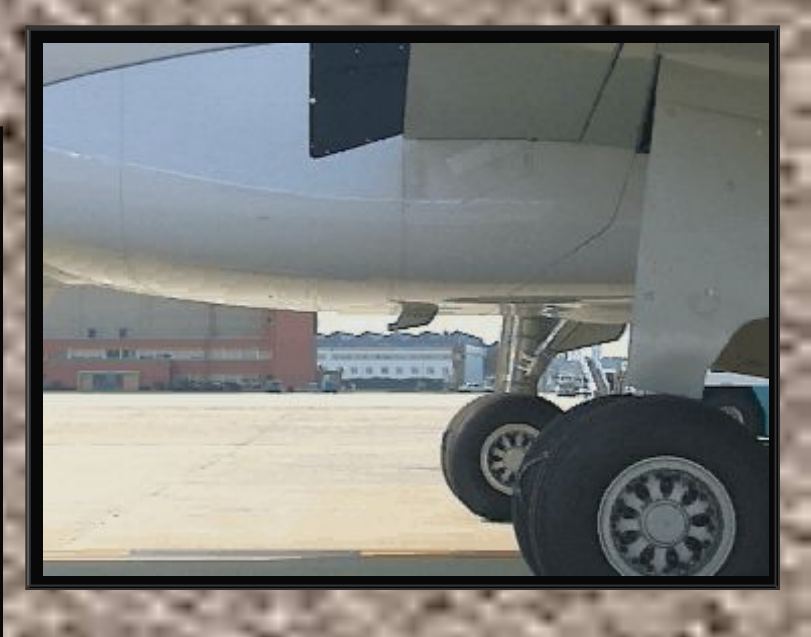

There is also a shroud drain mast. It drains fuel that could leak from the system.

You should check that there is no fuel leaking from the mast.

The items related to the fuel system during the walk around are complete.

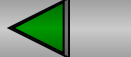

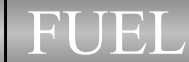

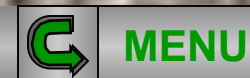

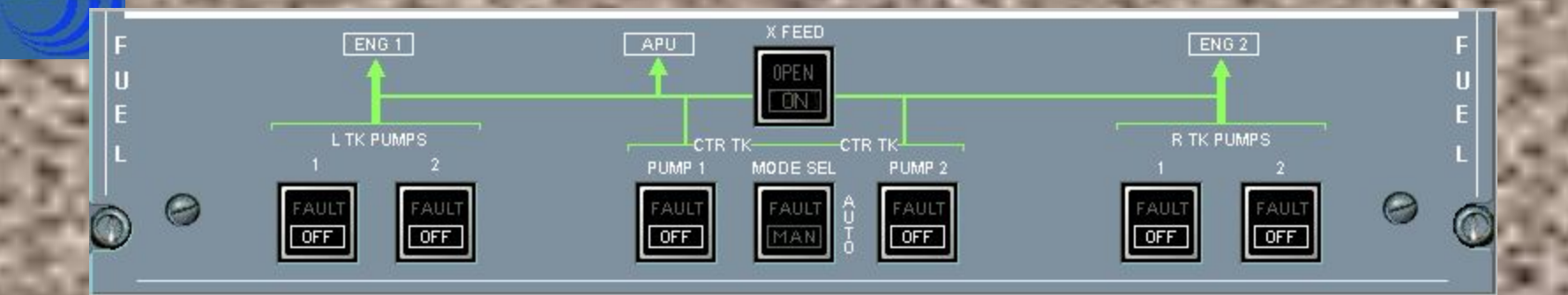

C.

**MENU** 

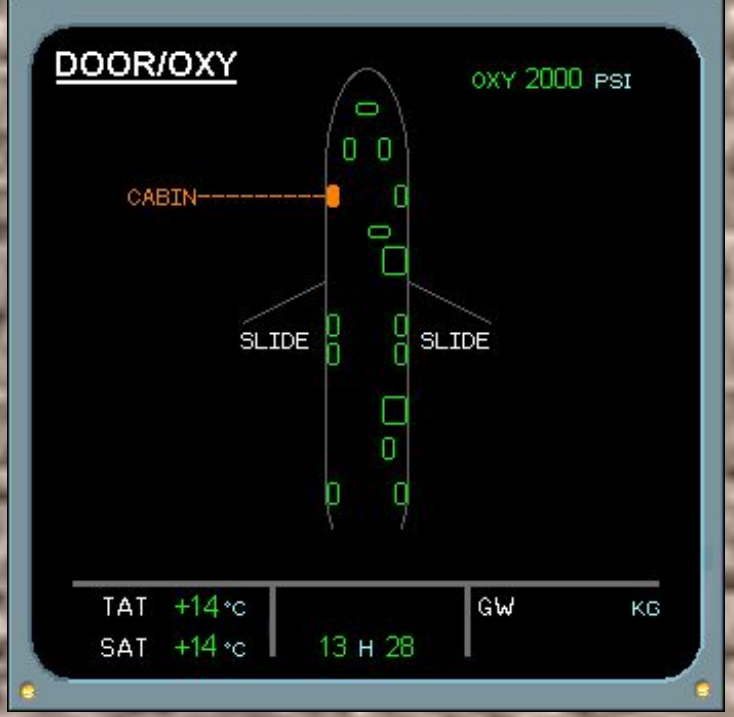

FUEL

We will now discuss items related to the fuel system that you will encounter during cockpit preparation.

ELEC

WHEEL

RCL

T.O. CONFIG

BLEED

COND

PRESS

DOOR

STS

ENG

APU

CLR

To better illustrate what occurs in the fuel system, select the ECAM FUEL page using the ECAM control panel.

EMER

HYD

F/CTL

FUEL

ALL

CLR

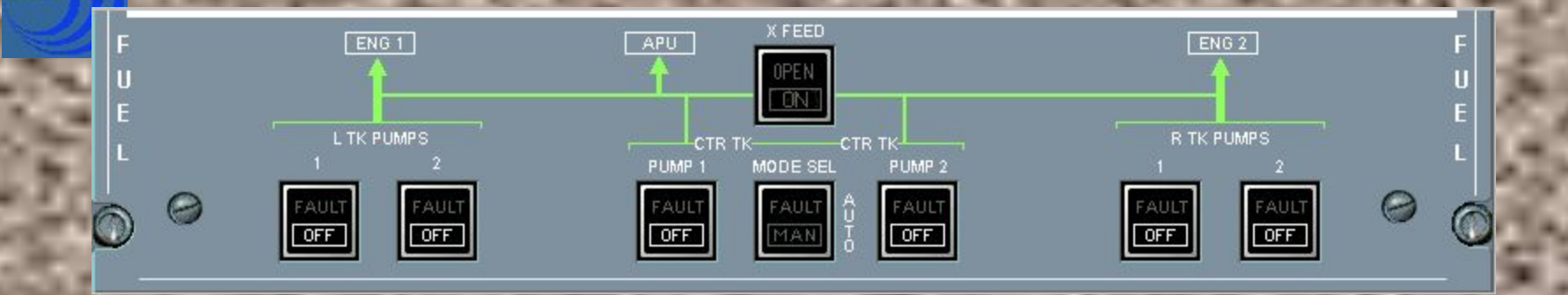

C

MENU

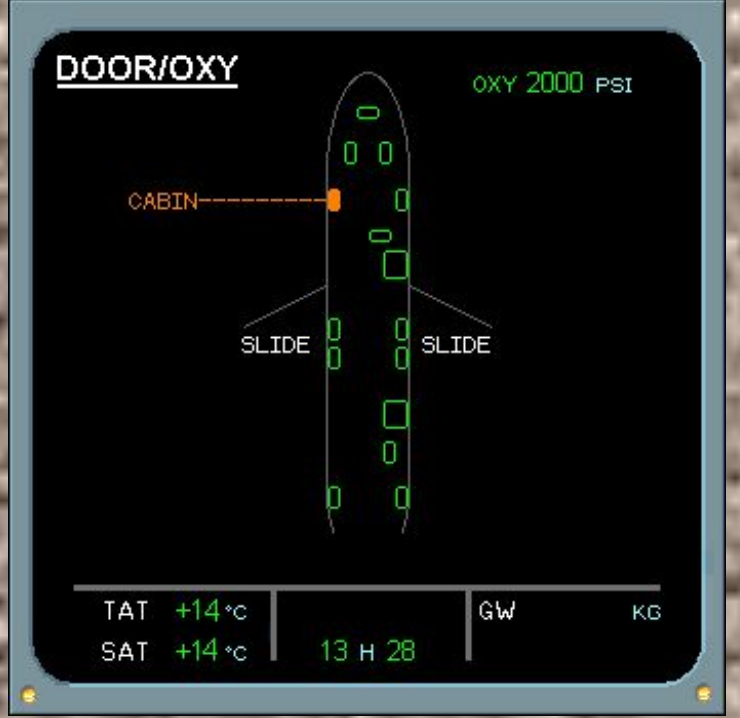

FUEL

We will now discuss items related to the fuel system that you will encounter during cockpit preparation.

ELEC

WHEEL

RCL

EMER

HYD

F/CTL

FUEL

ALL

CLR

No. Press the FUEL key.

Normal operation

T.O. CONFIG

BLEED

COND

ENG

APU

CLR

PRESS

DOOR

STS

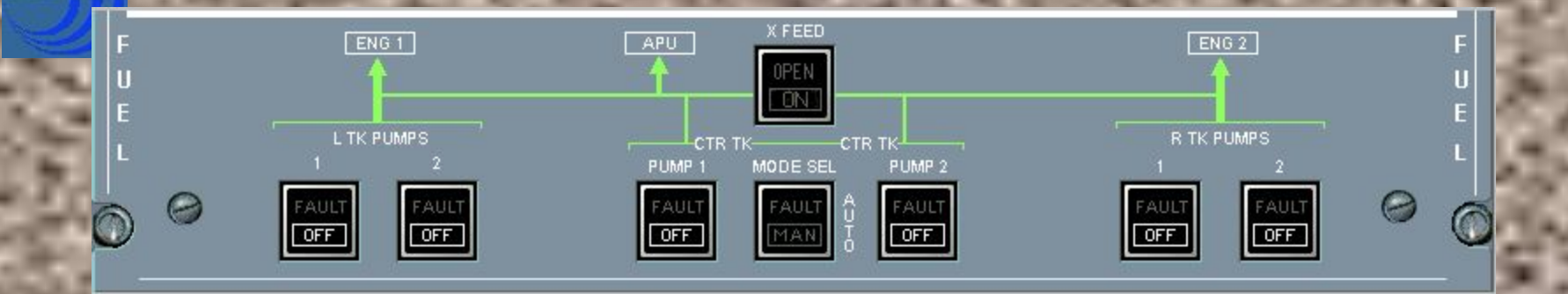

C

MENU

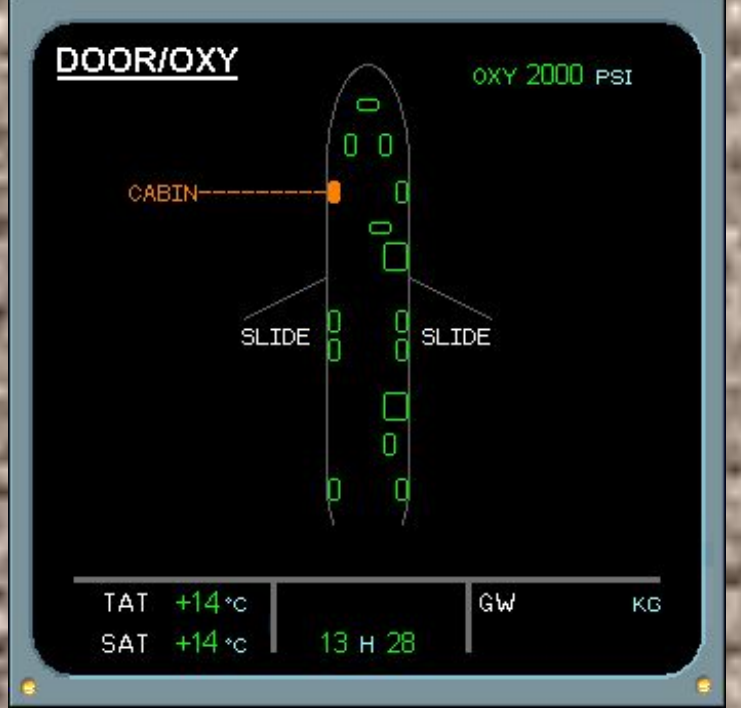

FUEL

We will now discuss items related to the fuel system that you will encounter during cockpit preparation.

ELEC

WHEEL

RCL

EMER

F/CTL

HYD FUEL

ALL

CLR

No. Press the FUEL key.

Normal operation

T.O. CONFIG

BLEED

COND

PRESS

DOOR

STS

ENG

APU

CLR

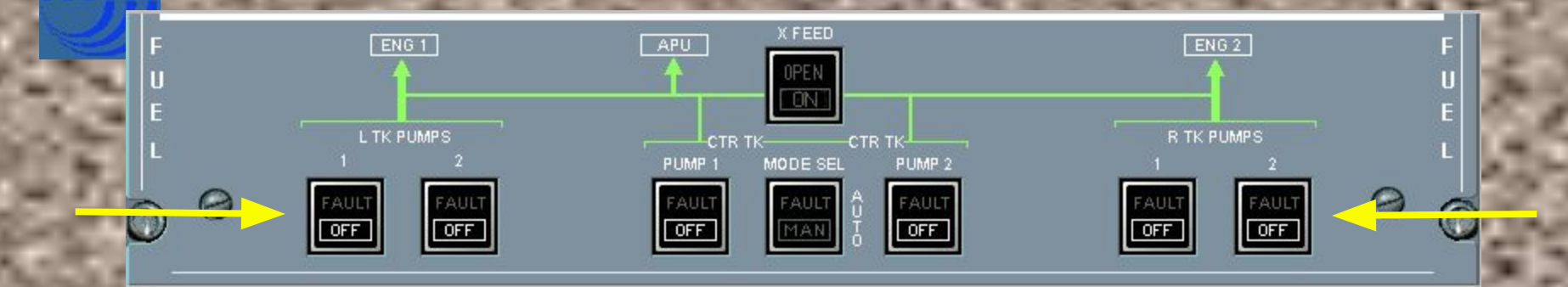

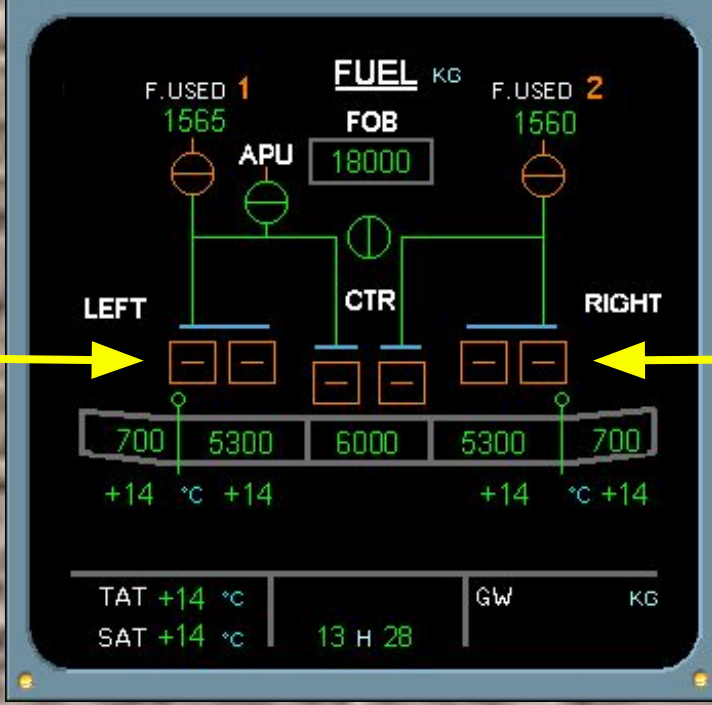

With the pumps in the OFF position, observe the symbology on the ECAM. The pumps are cross-line amber.

EMER

ELEC

WHEEL

RCL

HYD

F/CTL

FUEL

ALL

CLR

\_

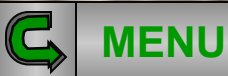

Normal operation

T.O. CONFIG

BLEED

COND

PRESS

DOOR

STS

ENG

APU

CLR

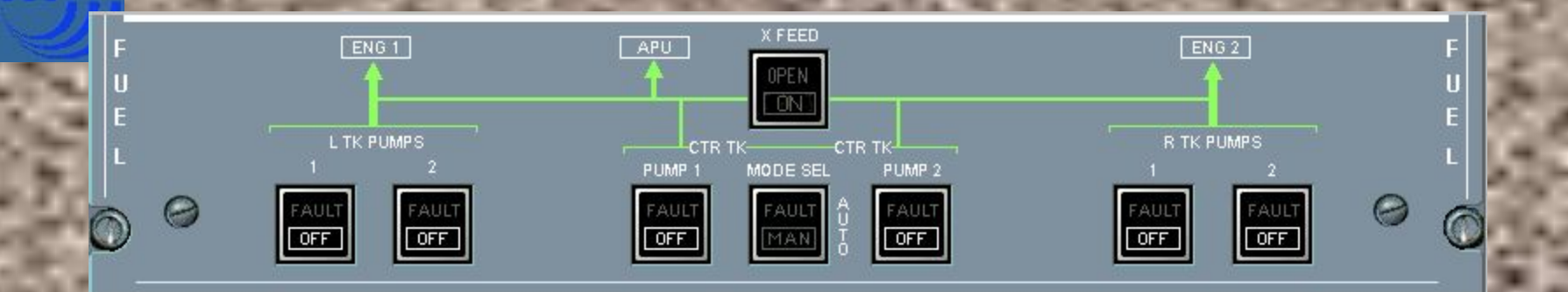

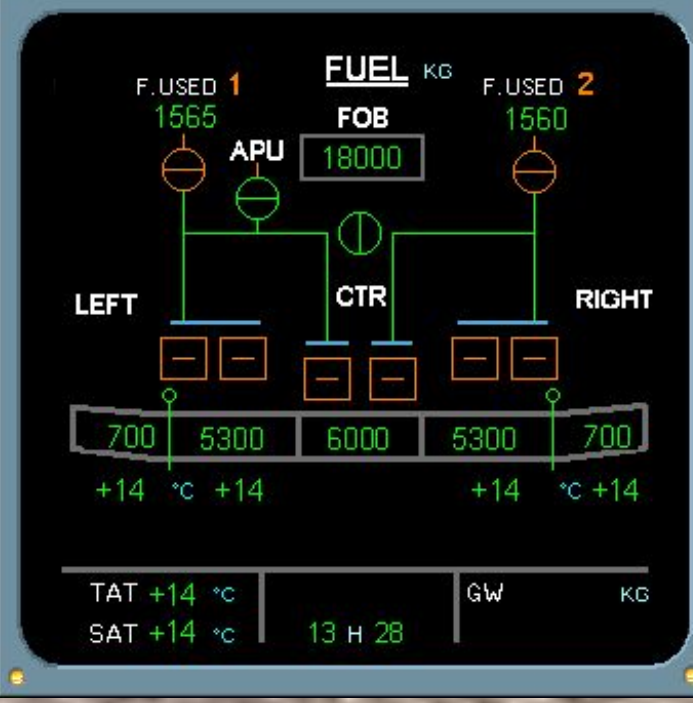

During cockpit preparation, all white ligths in the cockpit must be extinguished.

Switch ON the left tank pump 1 and observe the ECAM indications.

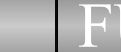

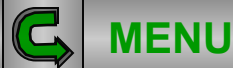

¢þ

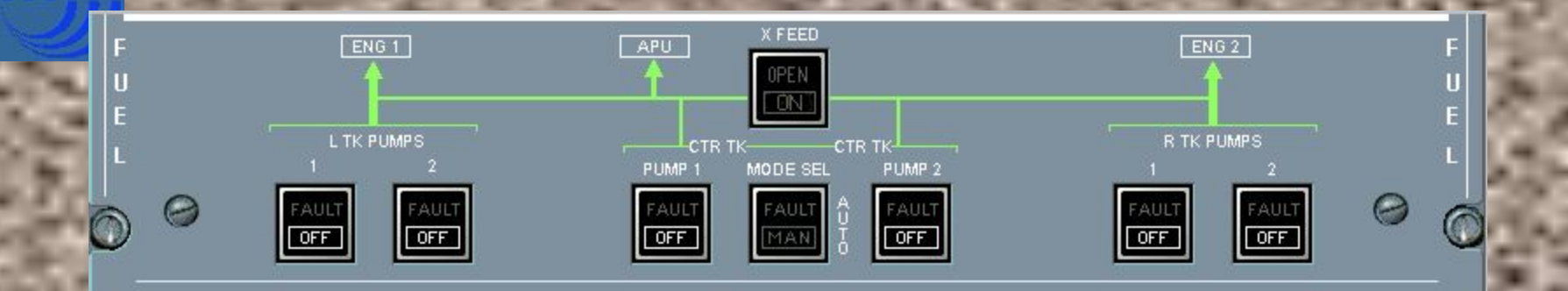

Ċ,

**MENU** 

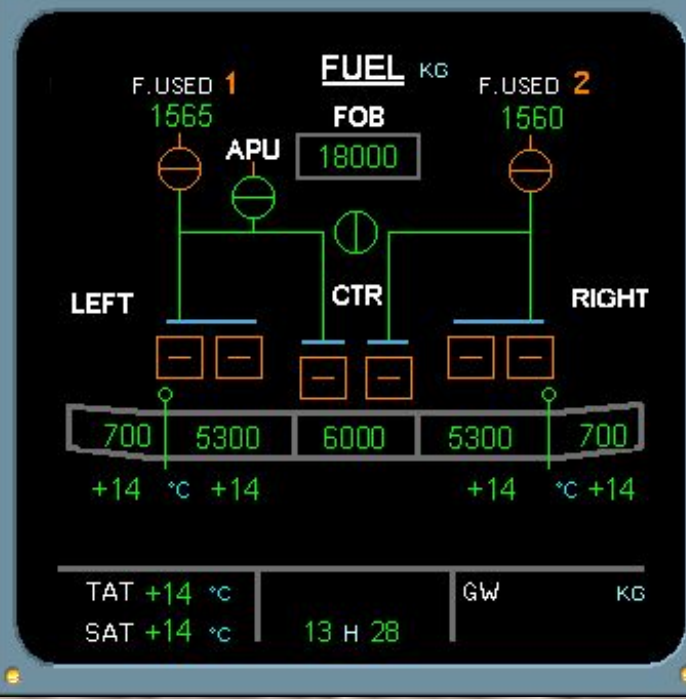

FUEL

During cockpit preparation, all white ligths in the cockpit must be extinguished.

No. Press the L TK PUMP 1 pb sw.

Normal operation

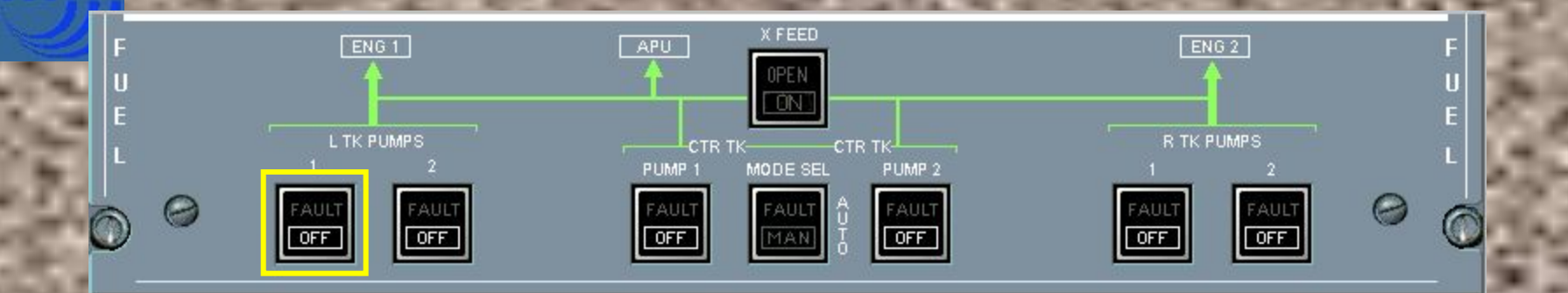

Ċ,

**MENU** 

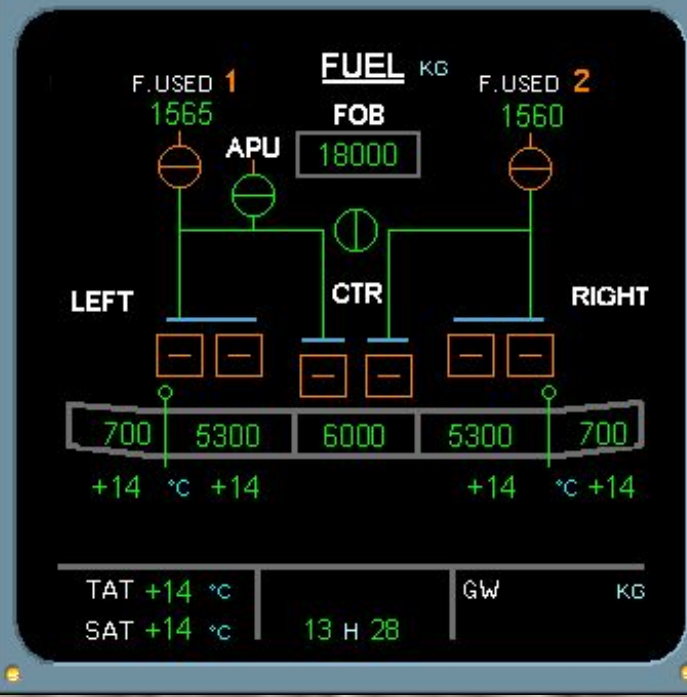

FUEL

During cockpit preparation, all white ligths in the cockpit must be extinguished.

No. Press the L TK PUMP 1 pb sw.

Normal operation

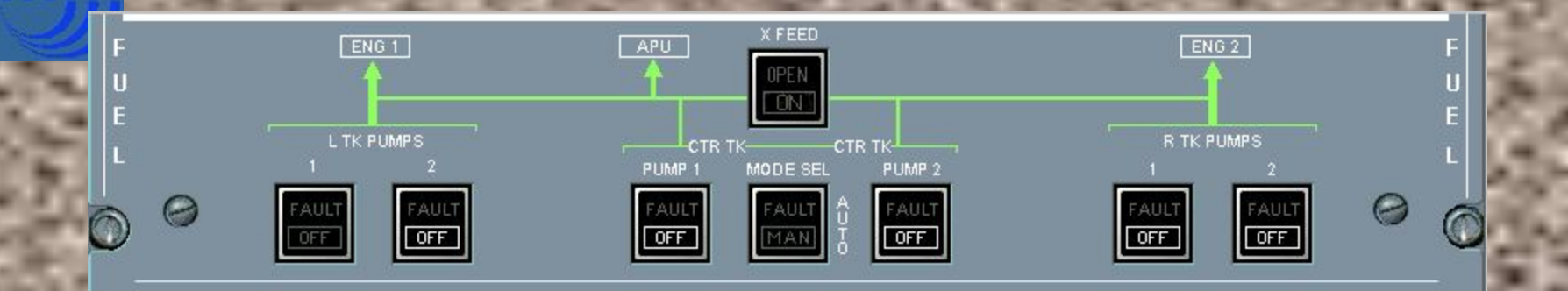

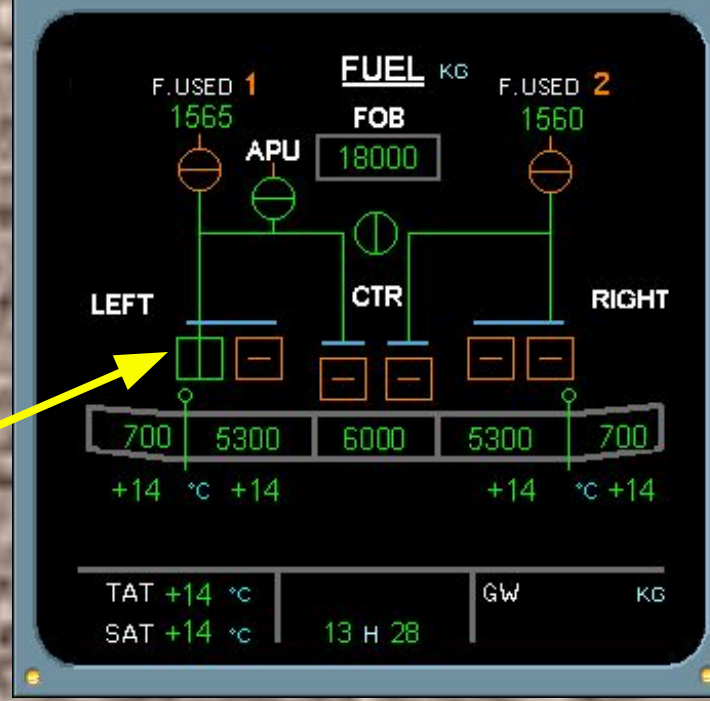

The left tank pump 1 on the ECAM FUEL page is in-line green, indicating that the pump is running.

Continue by switching ON the left tank pump 2.

FUEL

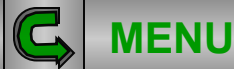

₫þ

4

Normal operation

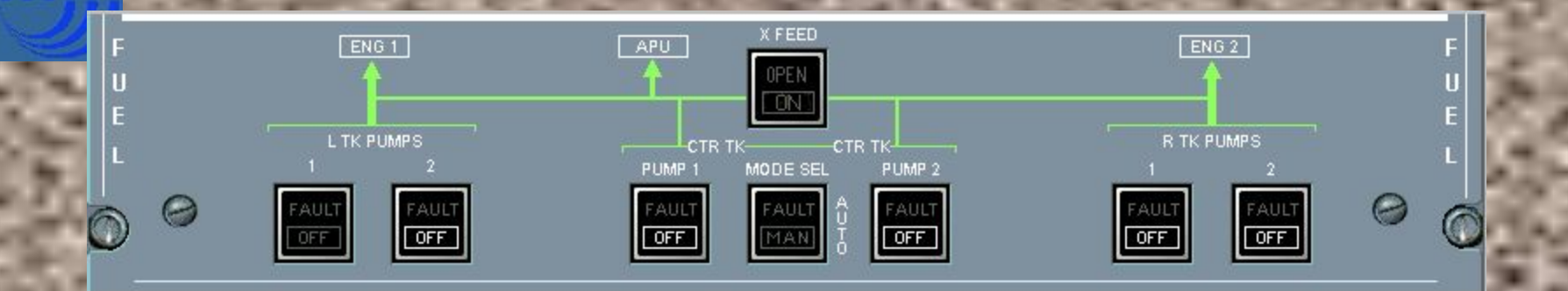

MENU

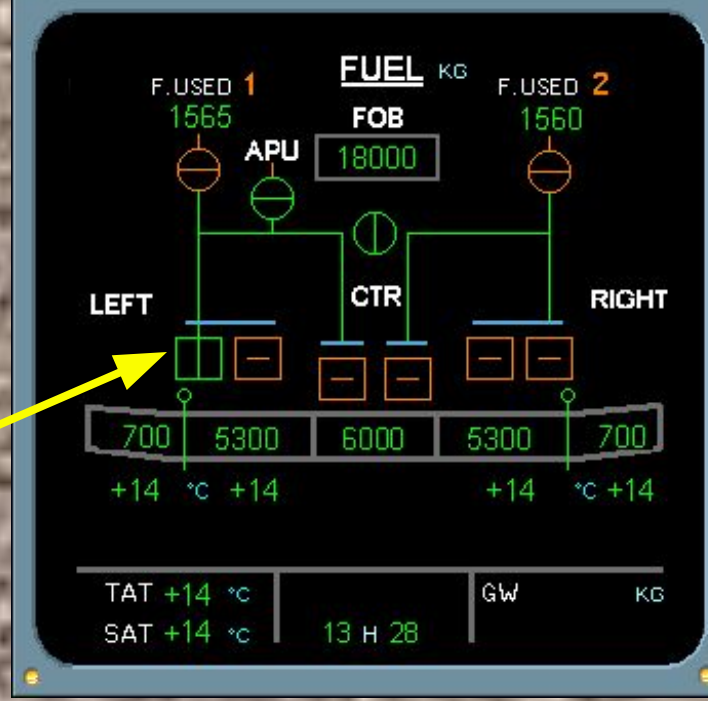

FUEL

The left tank pump 1 on the ECAM FUEL page is in-line green, indicating that the pump is running.

No. Press the L TK PUMP 2 pb sw.

Normal operation

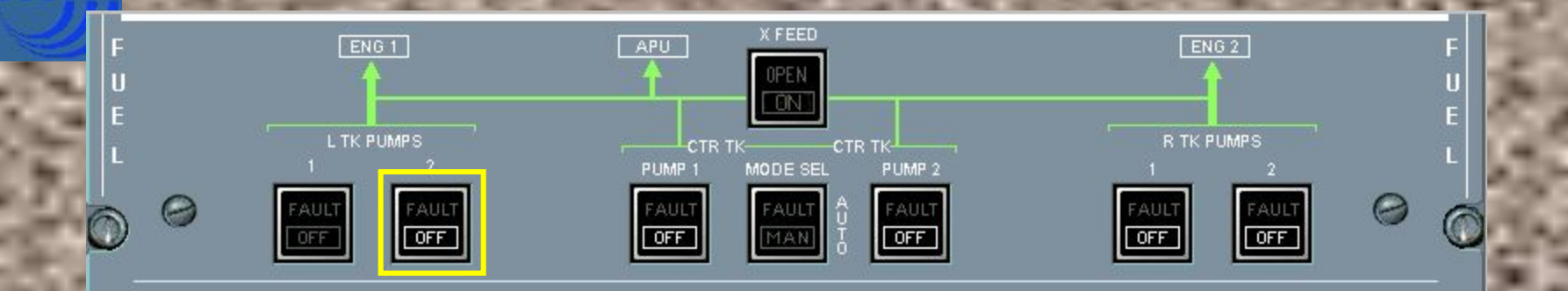

MENU

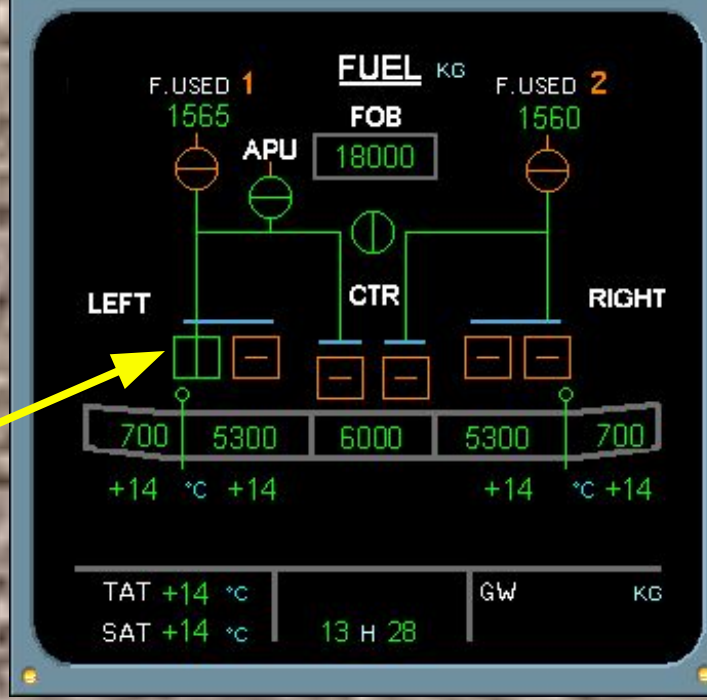

FUEL

The left tank pump 1 on the ECAM FUEL page is in-line green, indicating that the pump is running.

No. Press the L TK PUMP 2 pb sw.

Normal operation

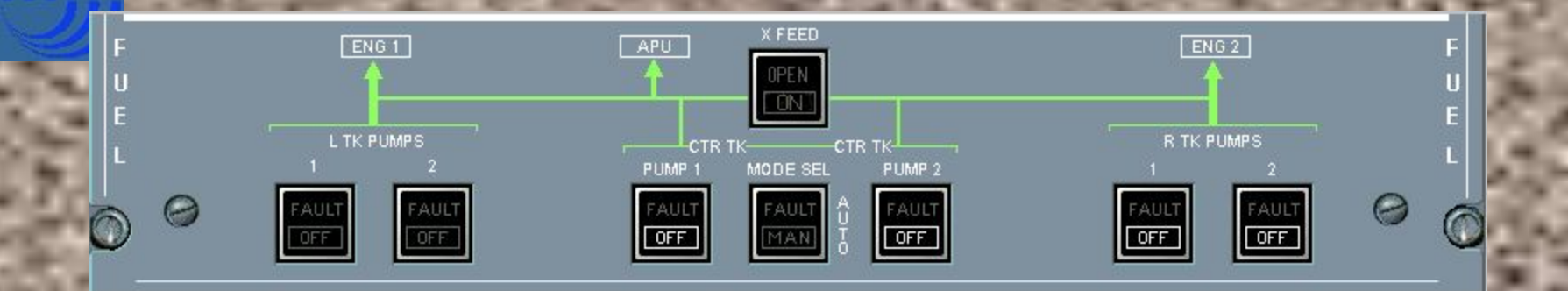

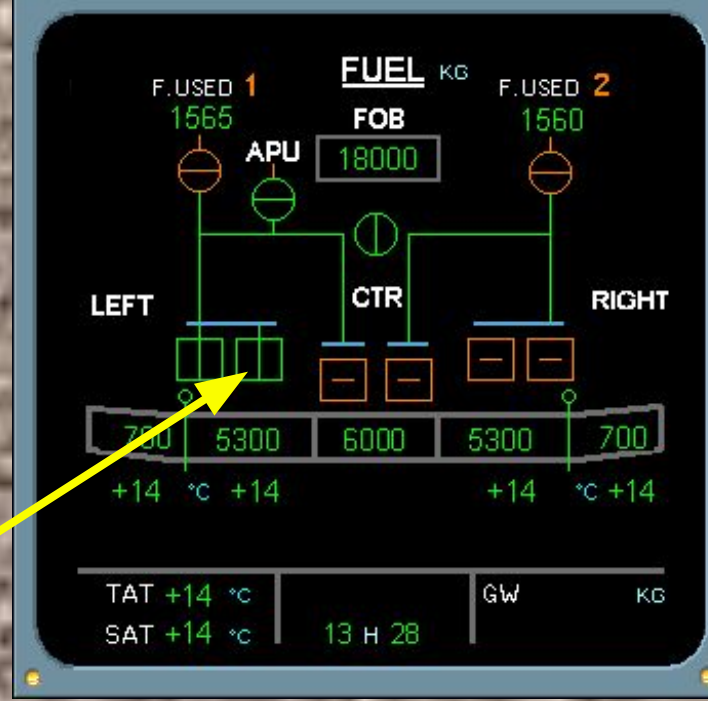

The left tank pump 2 is now also running.

Click on the forward arrow to finish swicthing the center and right tank pumps on.

F

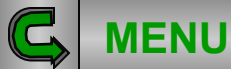

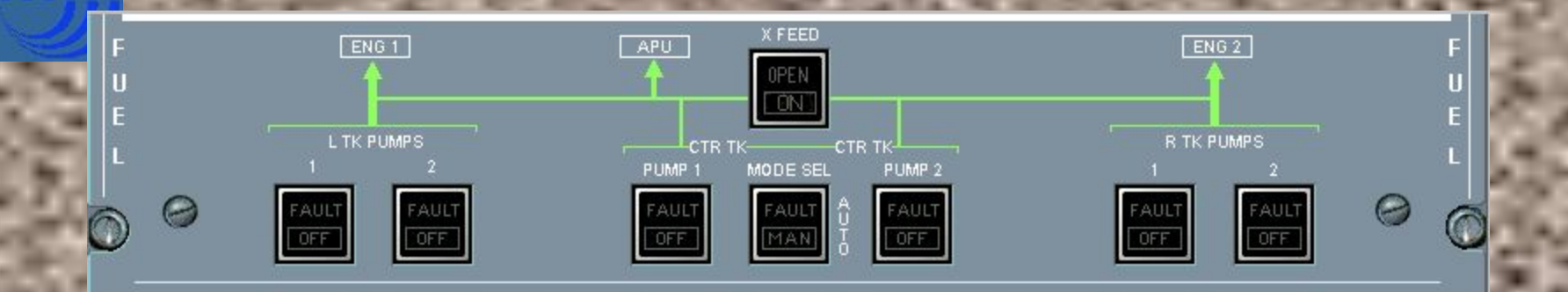

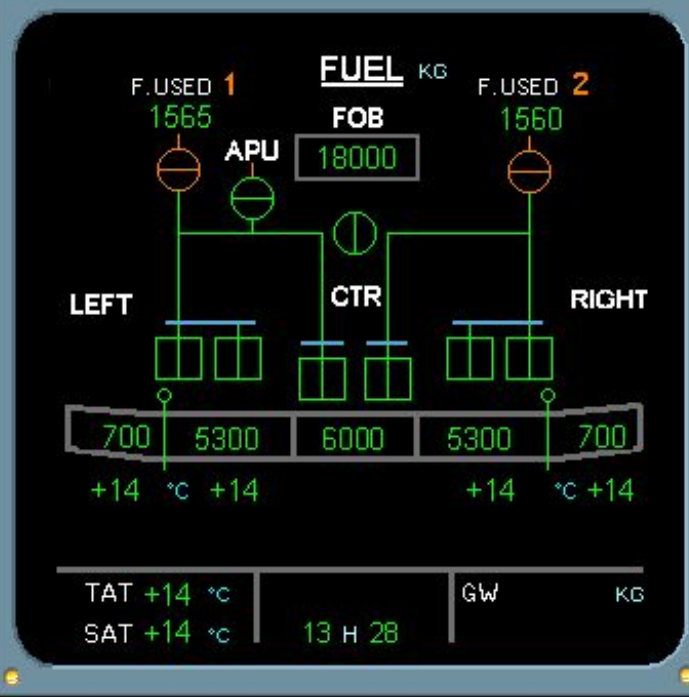

All the pumps are now running.

Before you continue, you observe a message on the E/WD.

Click on the forward arrow to display the E/WD.

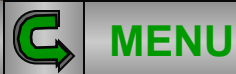

¢

1

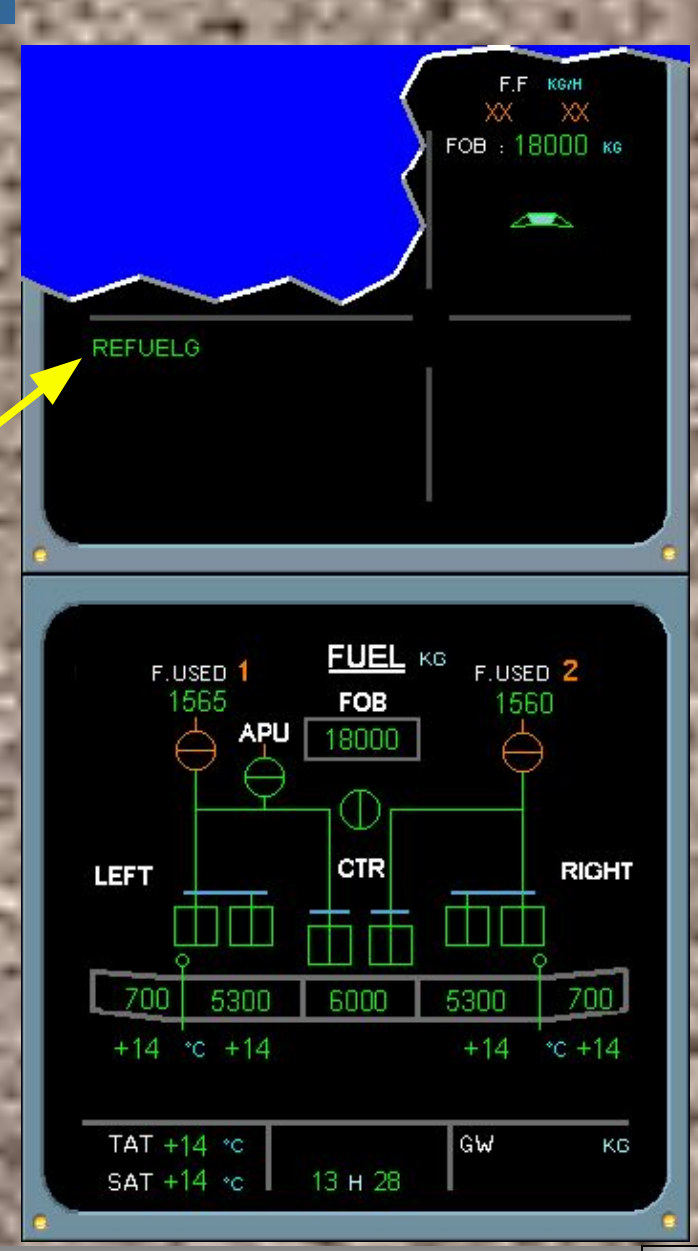

The message "REFUELG" displayed on the E/WD indicates that the refuel control panel door is open.

Now let's continue the preflight by inserting the fuel weight in the MCDU.

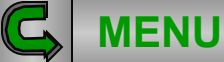

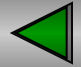

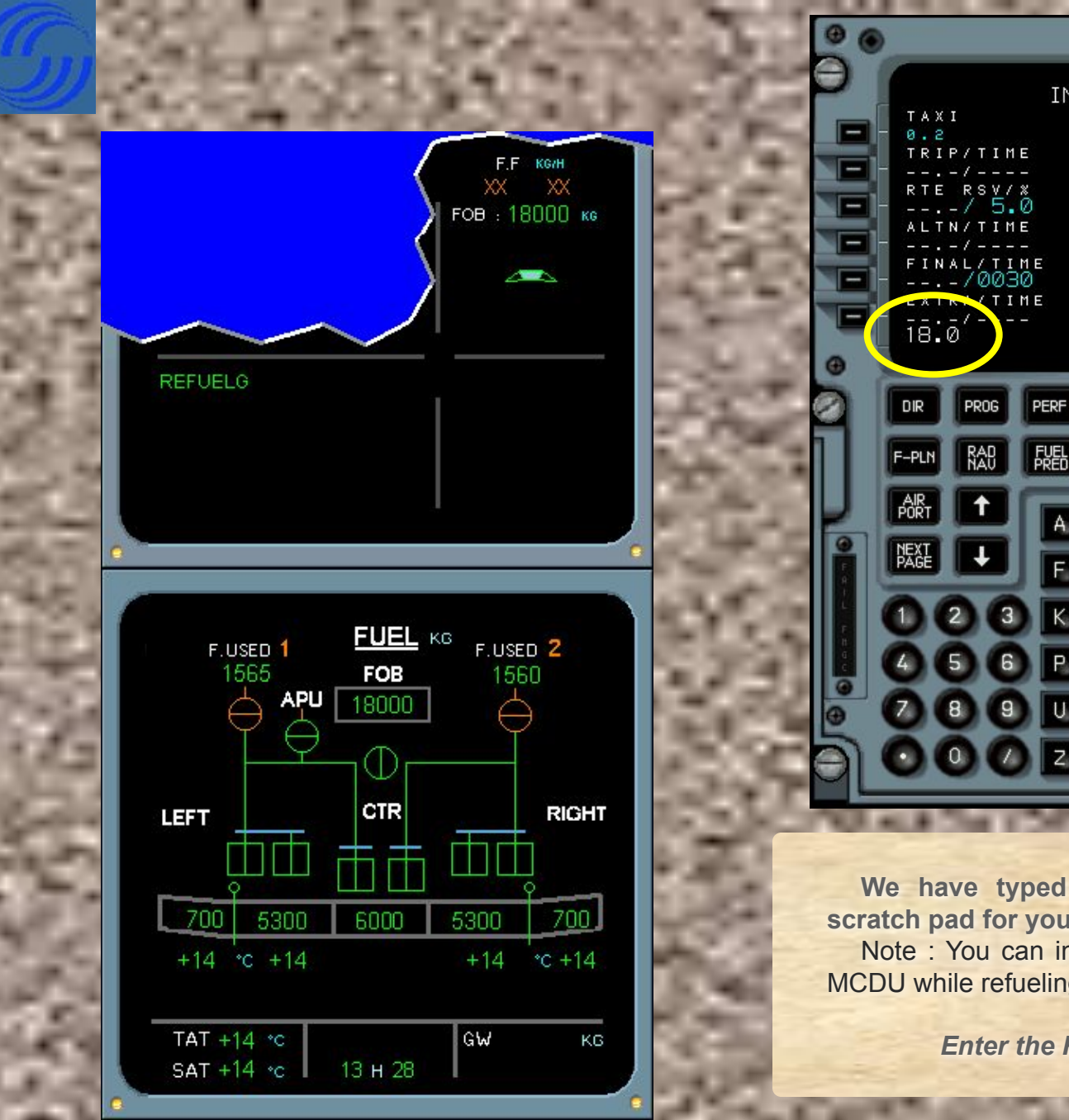

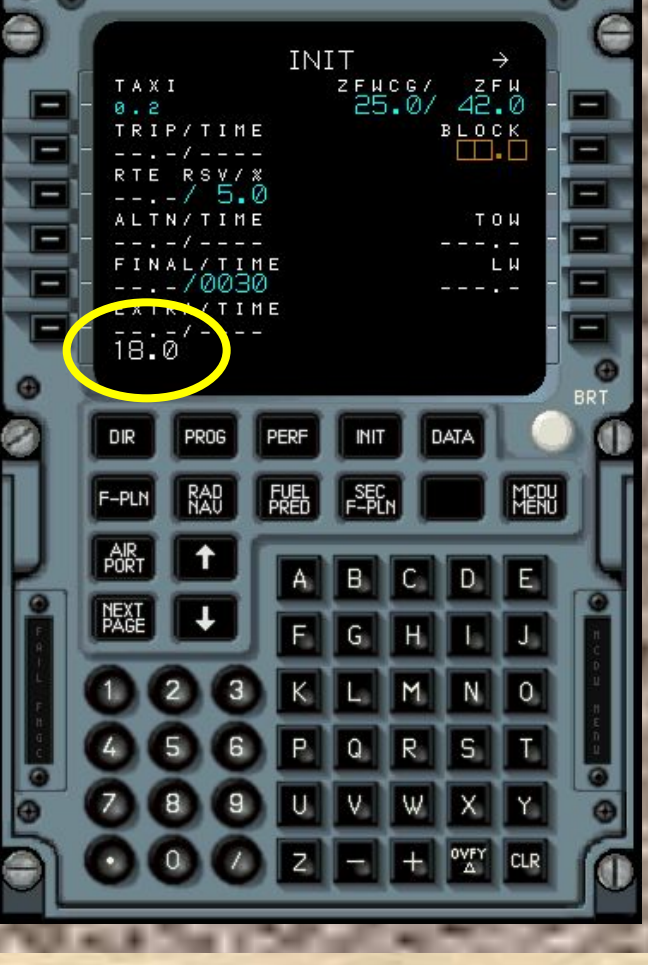

We have typed the fuel weight in the scratch pad for you.

Note : You can insert the fuel weight in the MCDU while refueling is in progress.

Enter the Fuel weight in the MCDU.

Normal operation

**MENU** 

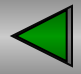

4

4

¢

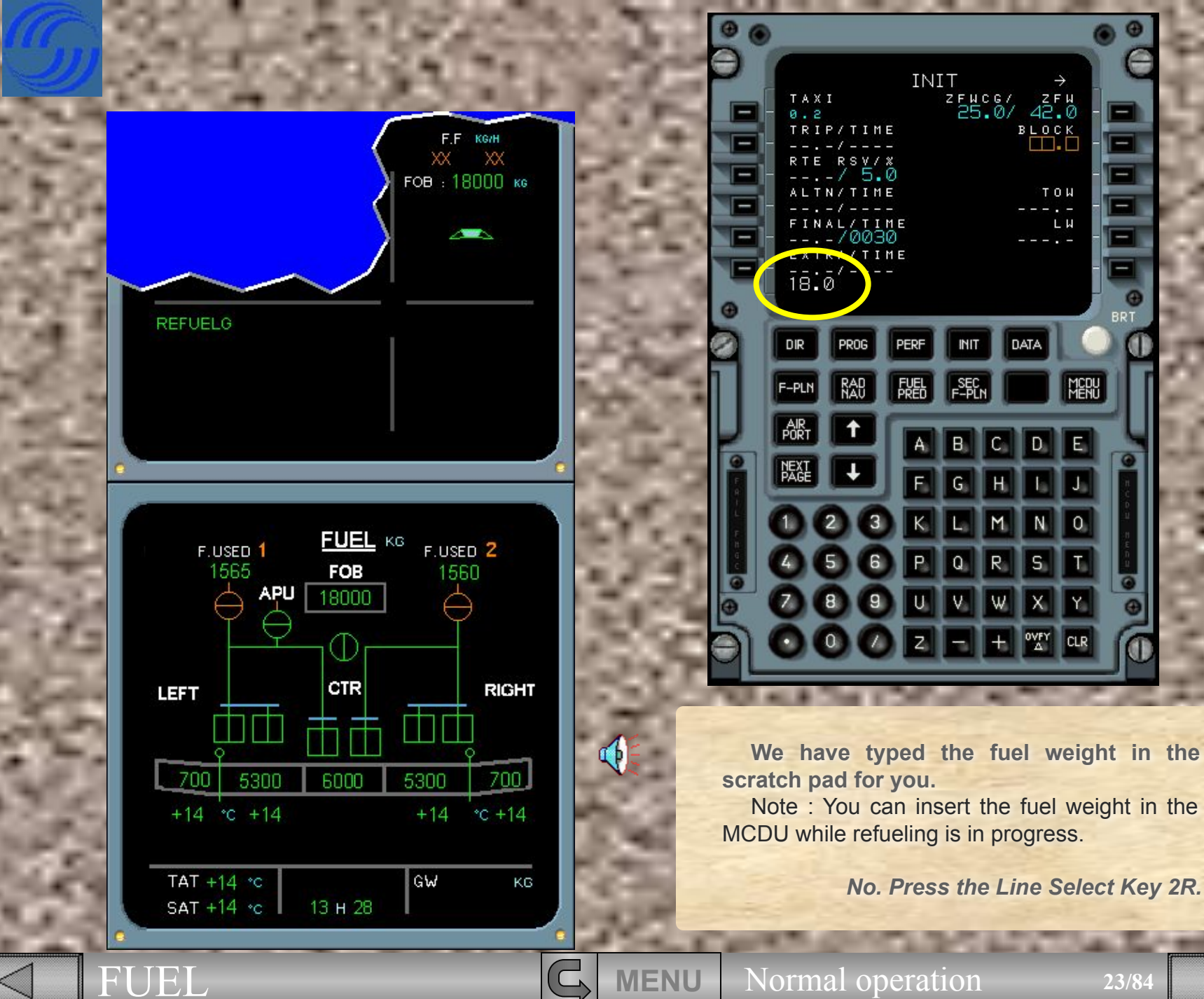

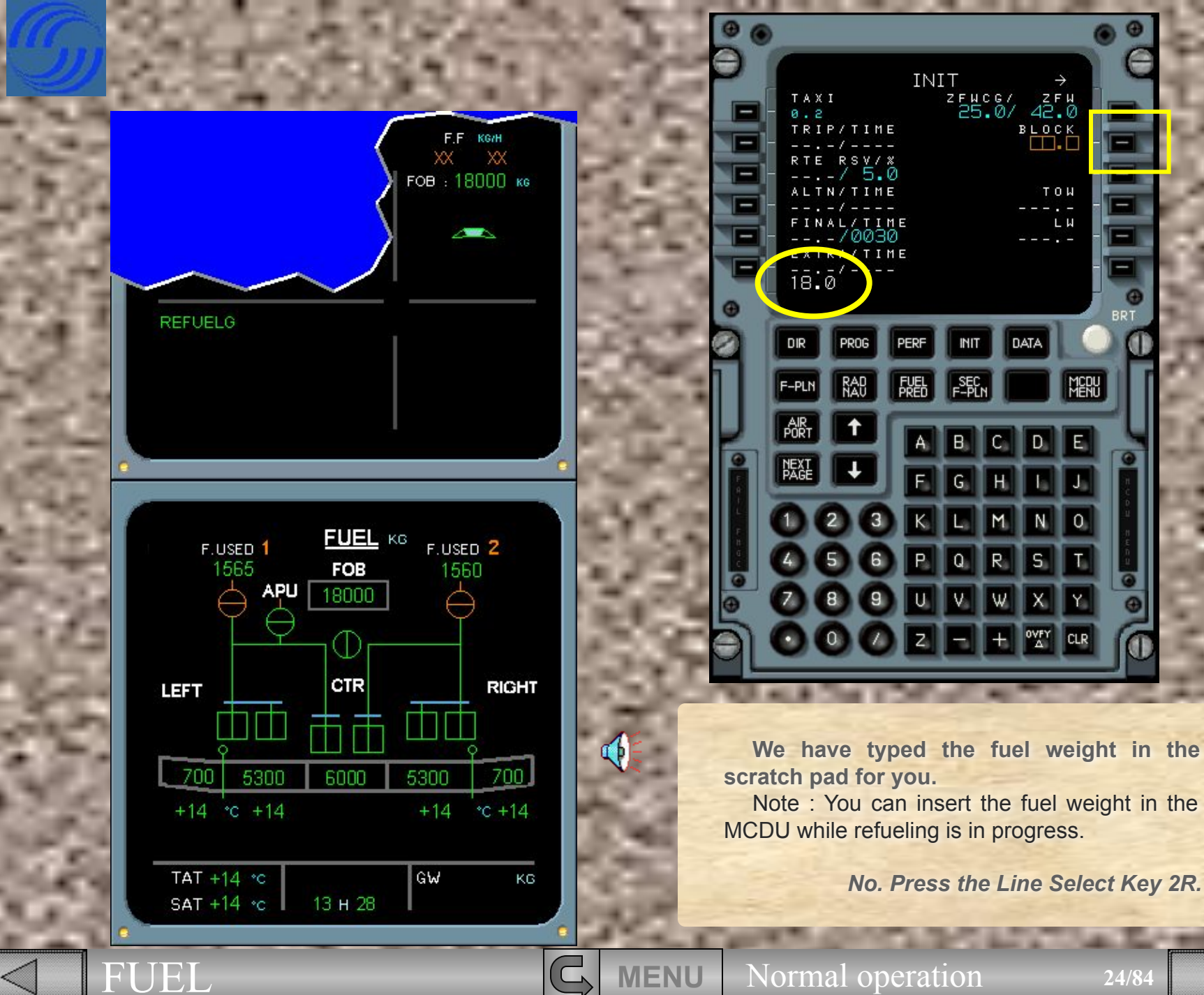

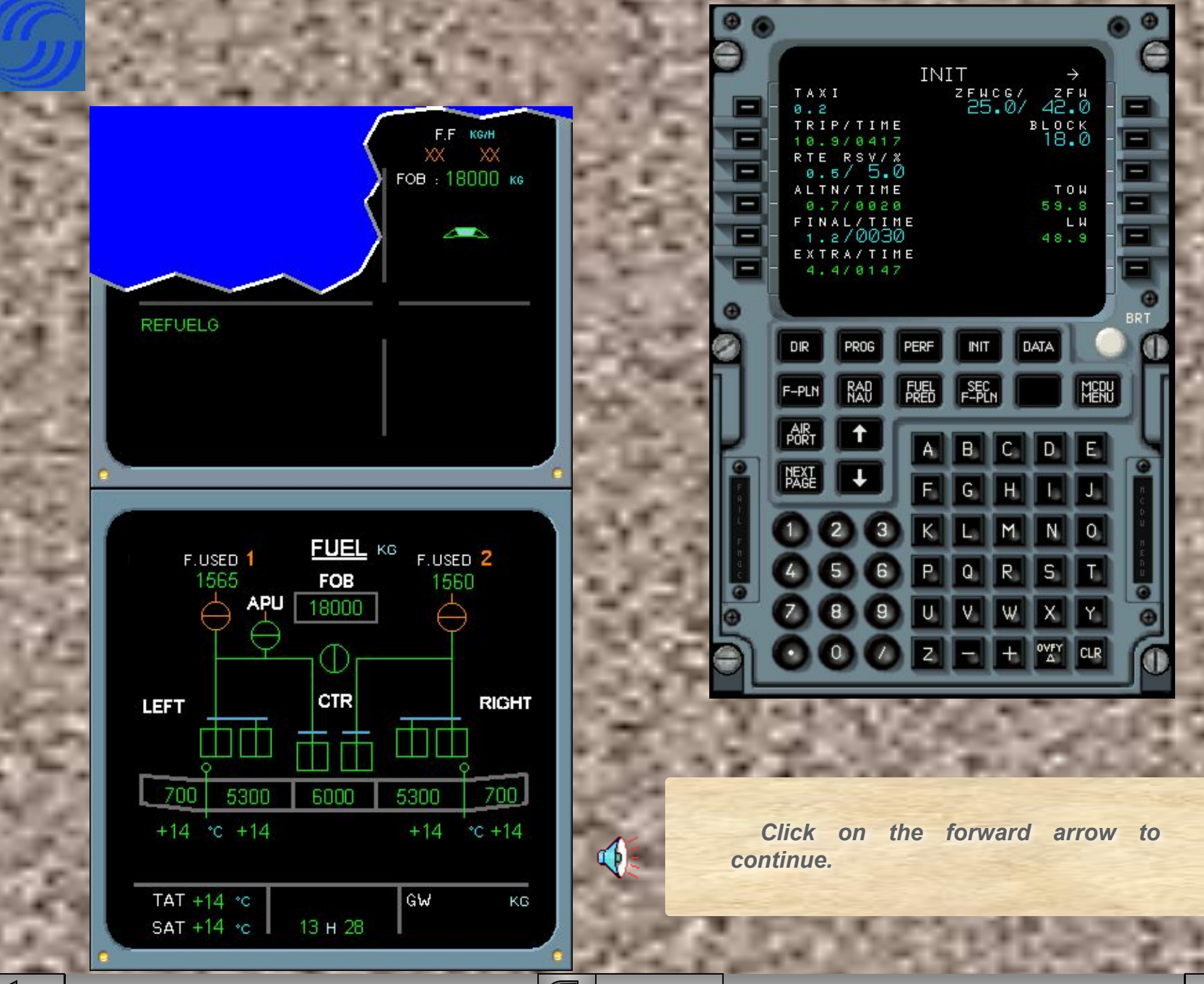

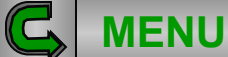

Normal operation

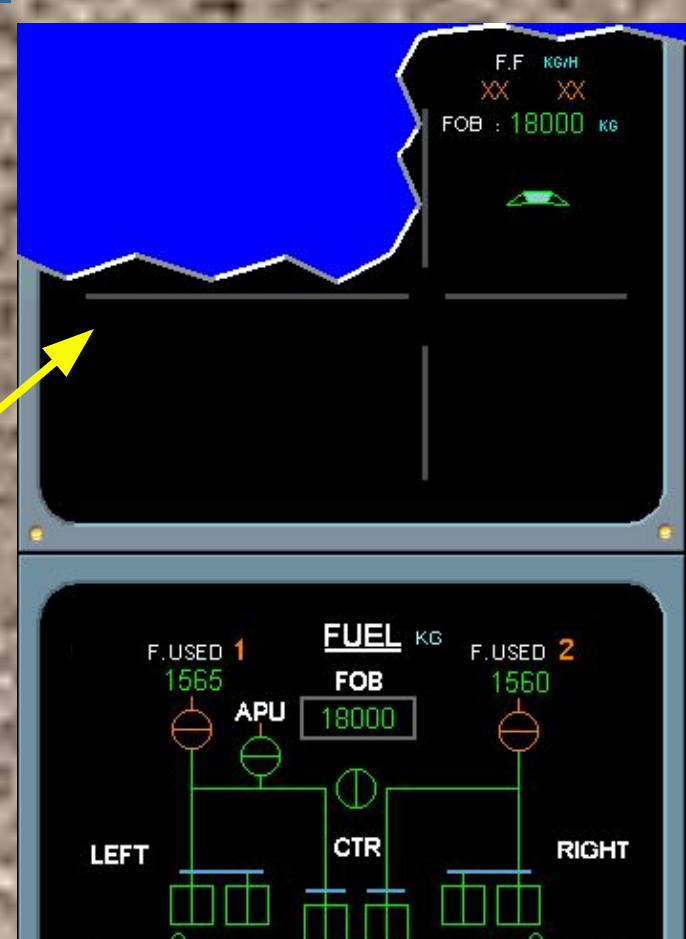

6000

13 H 28

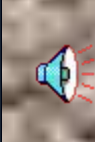

700

KG

5300

GW

A few minutes later you observe that the refueling message on the E/WD has disappeared, indicating that refueling is complete and the refueling control panel door is closed.

 Normal operation

26/84

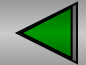

700 5300

+14 °c +14

TAT +14 °C

SAT +14 °c

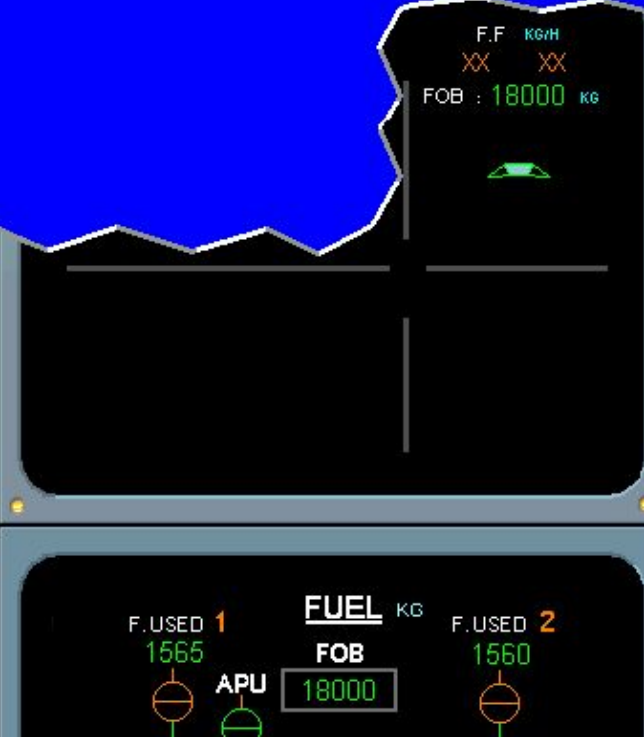

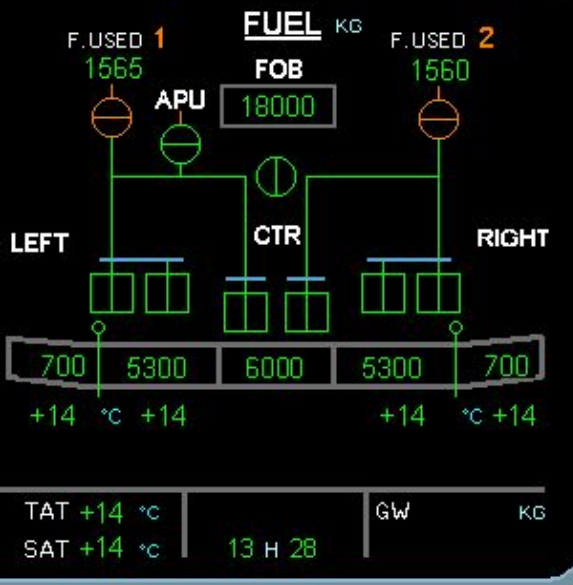

Now that the fuel weight has been entered, let's verify the FOB.

Note : the minimum fuel quantity for take-off is 1500 kg.

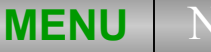

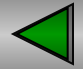

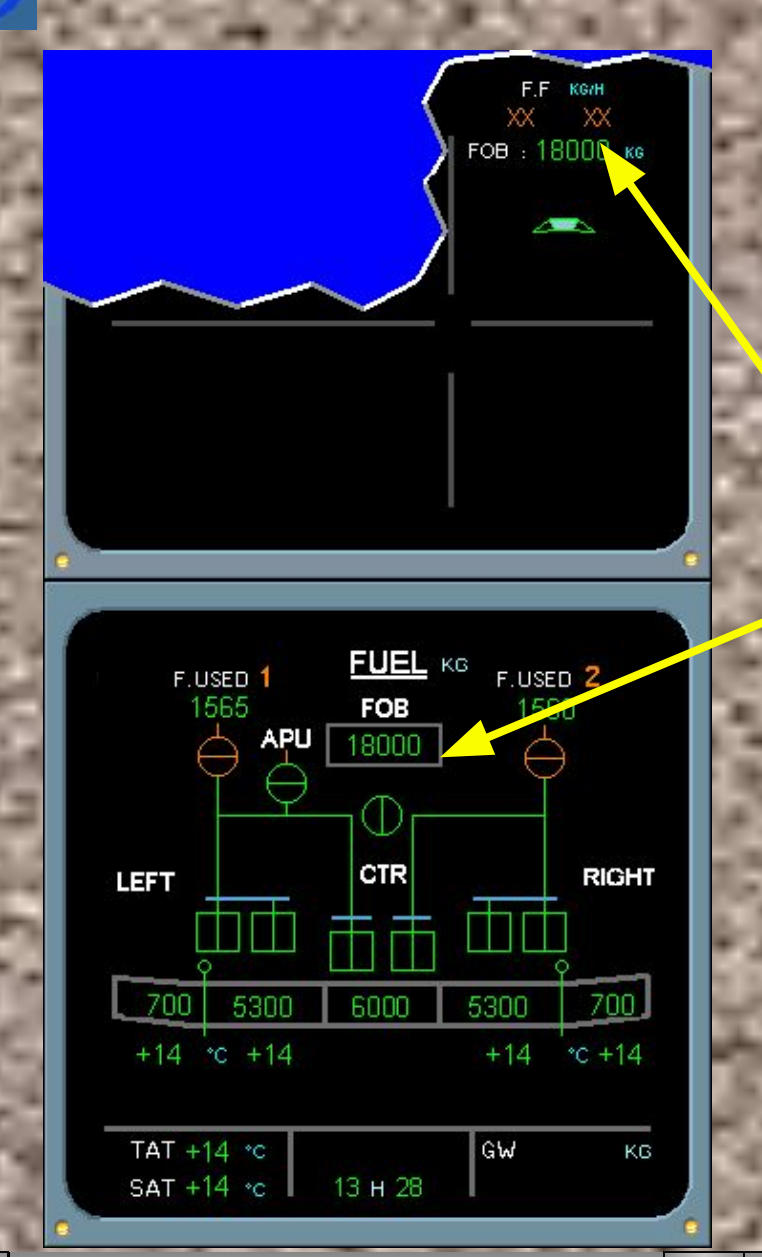

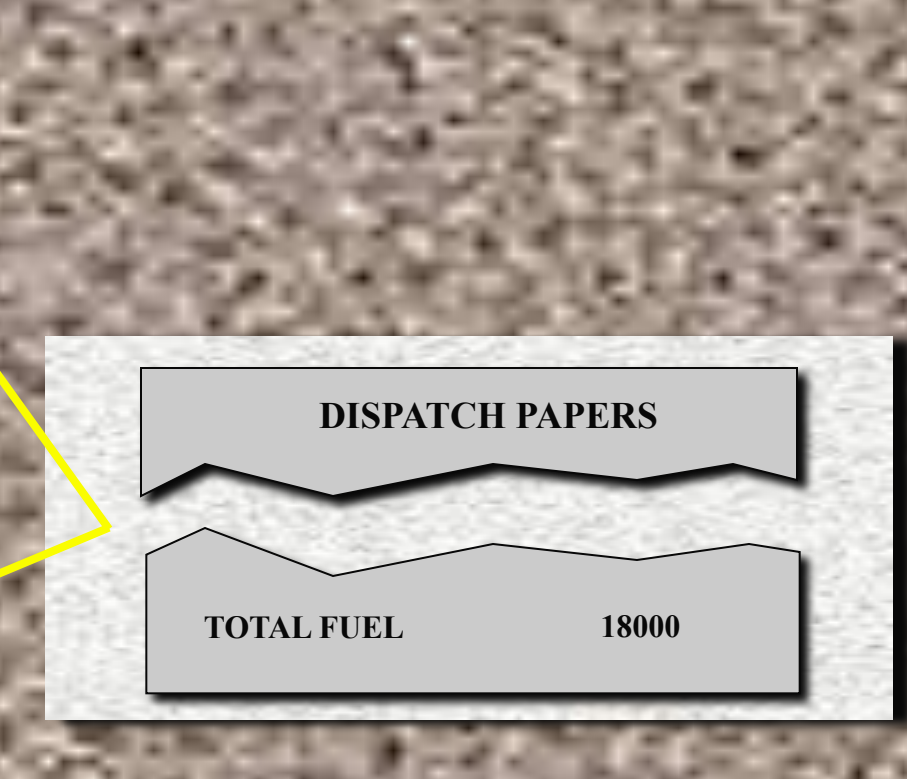

Verify that the Fuel On Board quantity on the E/WD and on the ECAM FUEL page corresponds to the fuel required by the computerized flight-plan.

FUEL

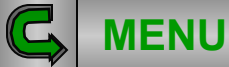

Normal operation

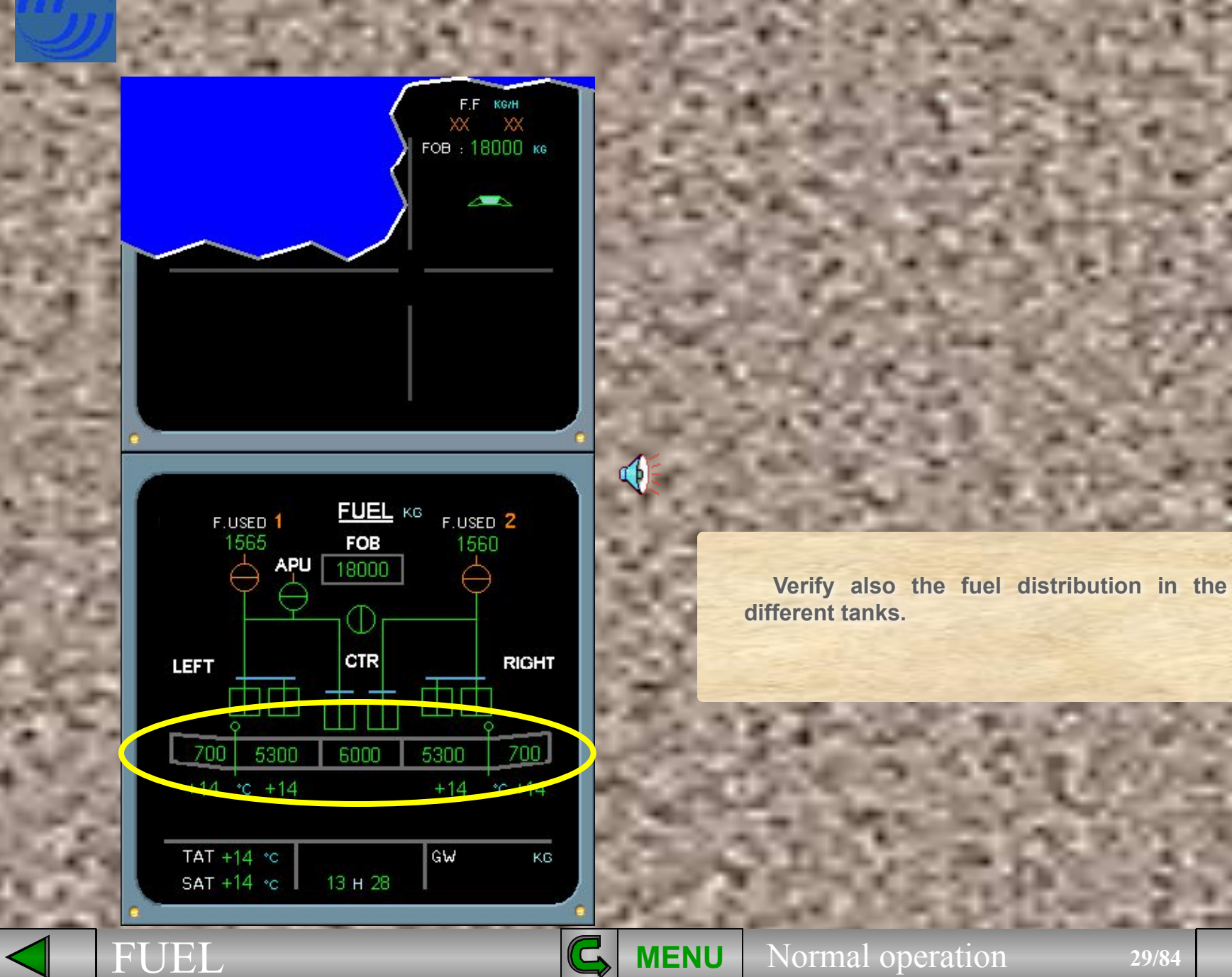

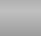

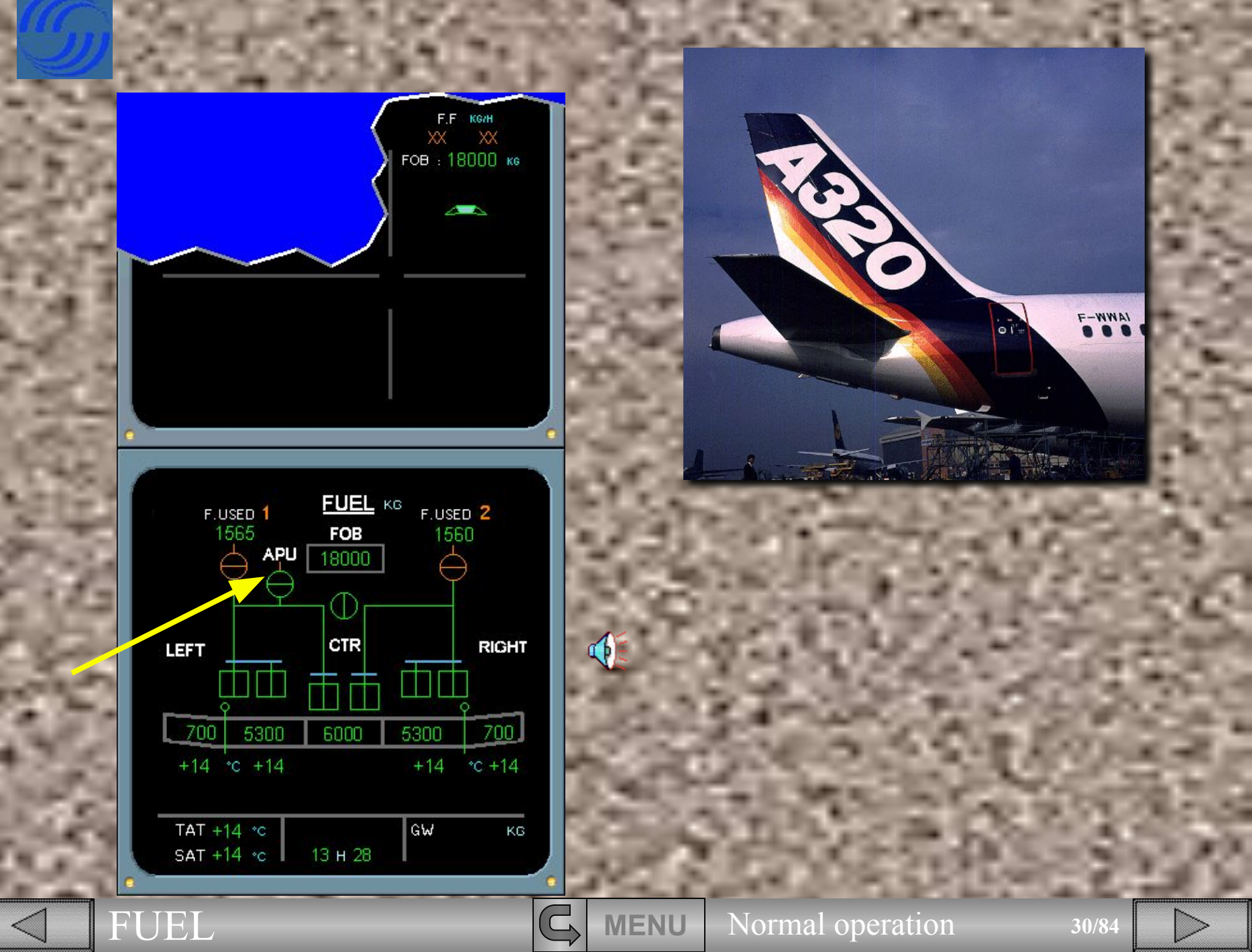

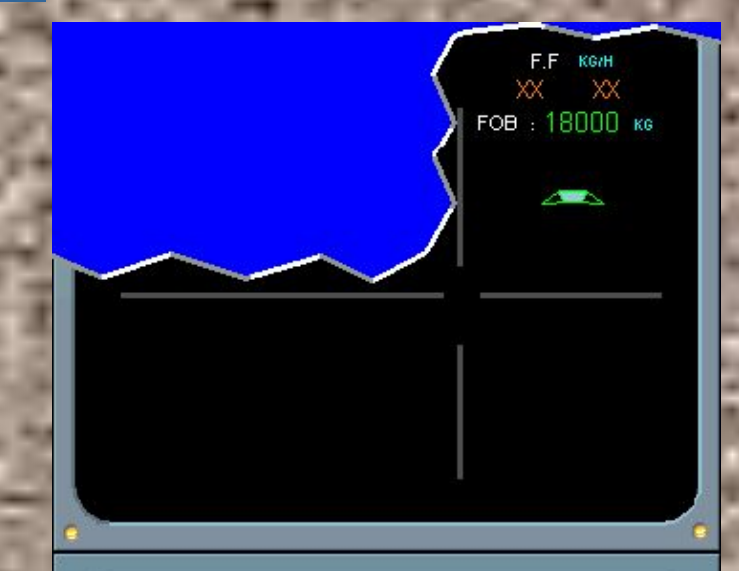

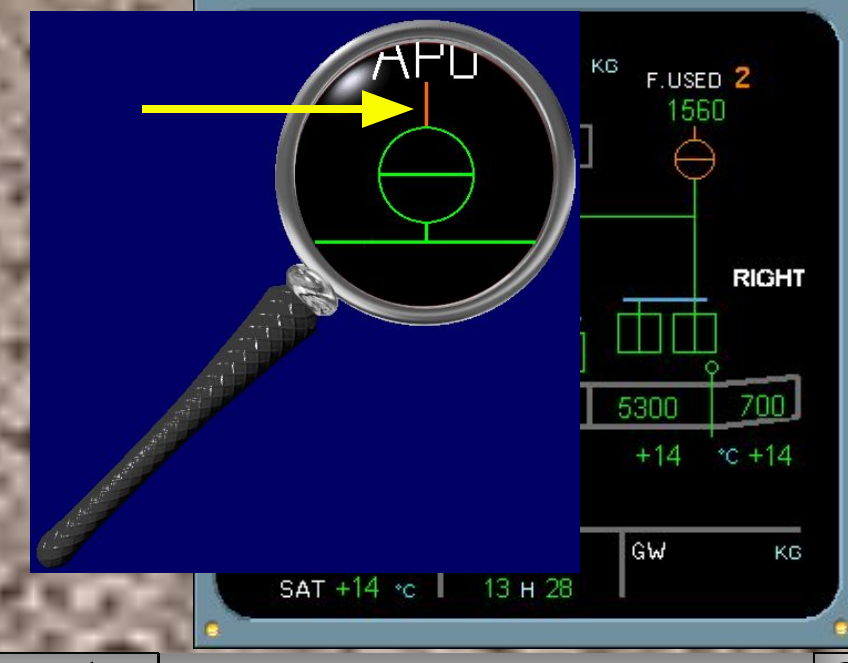

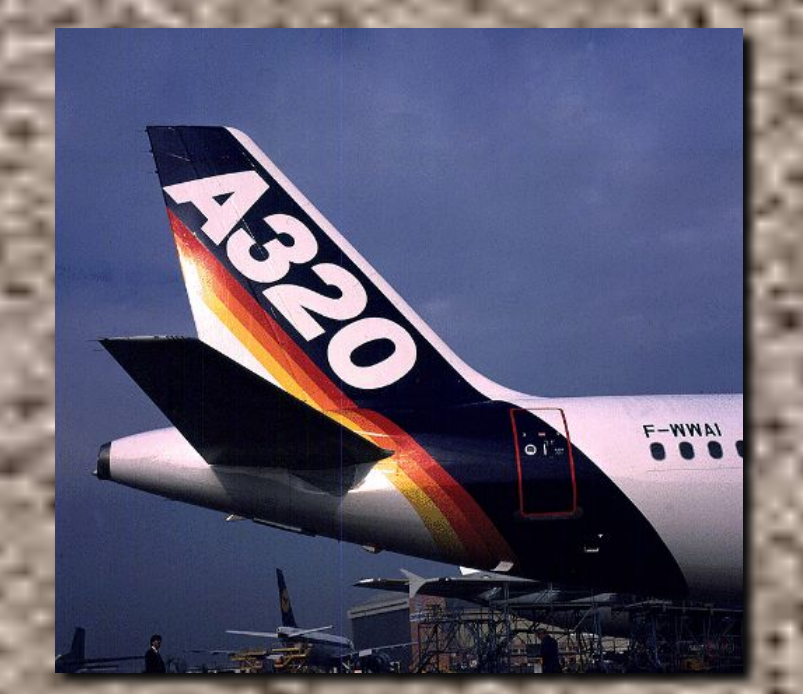

It's now time to start the APU. Before we start it, notice that :

- the APU low pressure valve is closed (cross-line green),
- and the fuel line dowstream from the low pressure valve is amber indicating the APU is not running.

**MENU** 

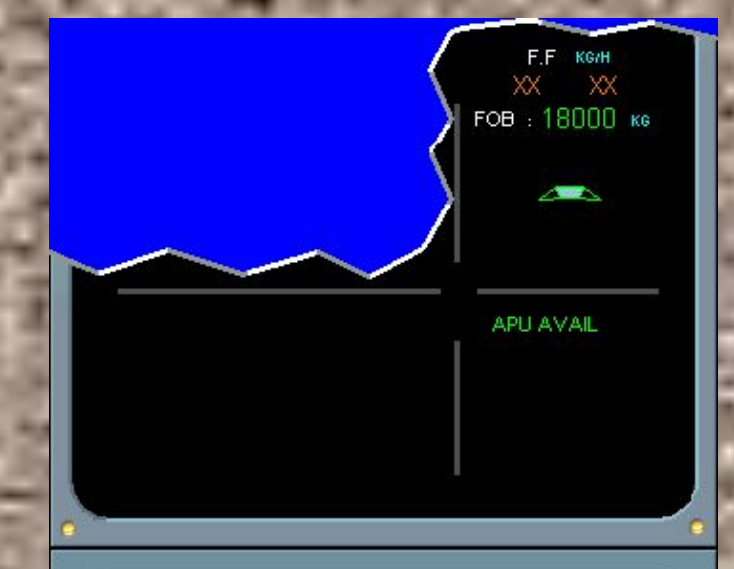

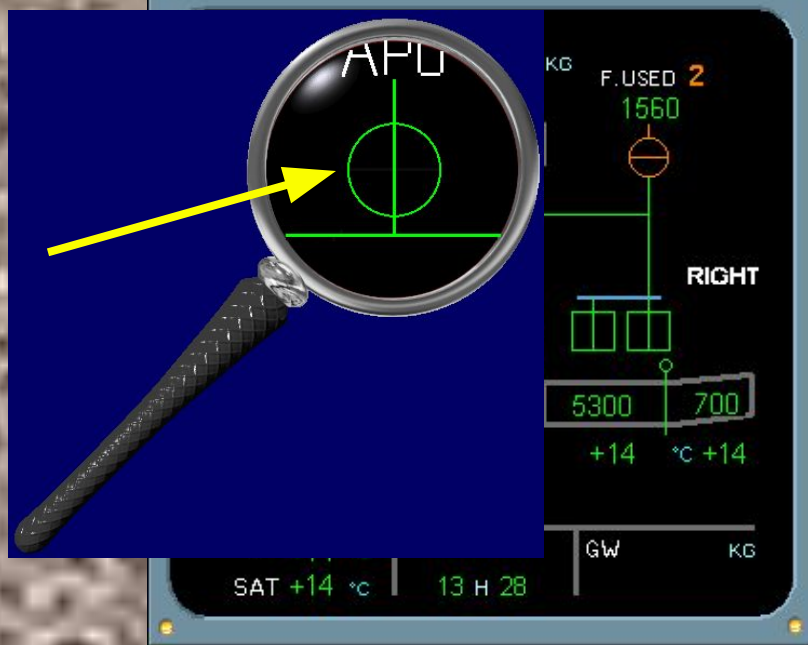

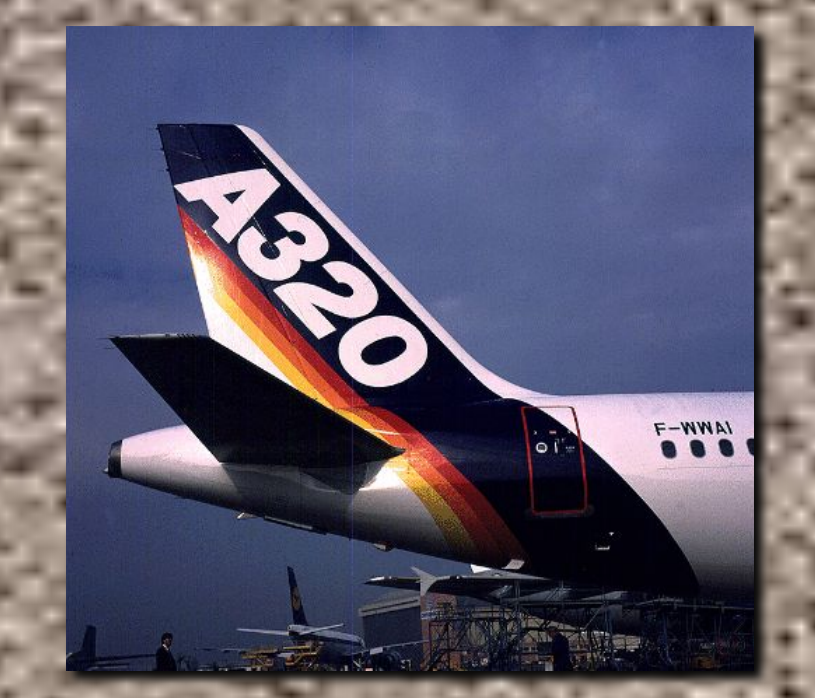

## We have started the APU for you.

On the ECAM FUEL page you can see that the APU is running because :

- the APU Low Pressure valve has opened (in- line green),
- and the fuel line dowstream is green.

**MENU** 

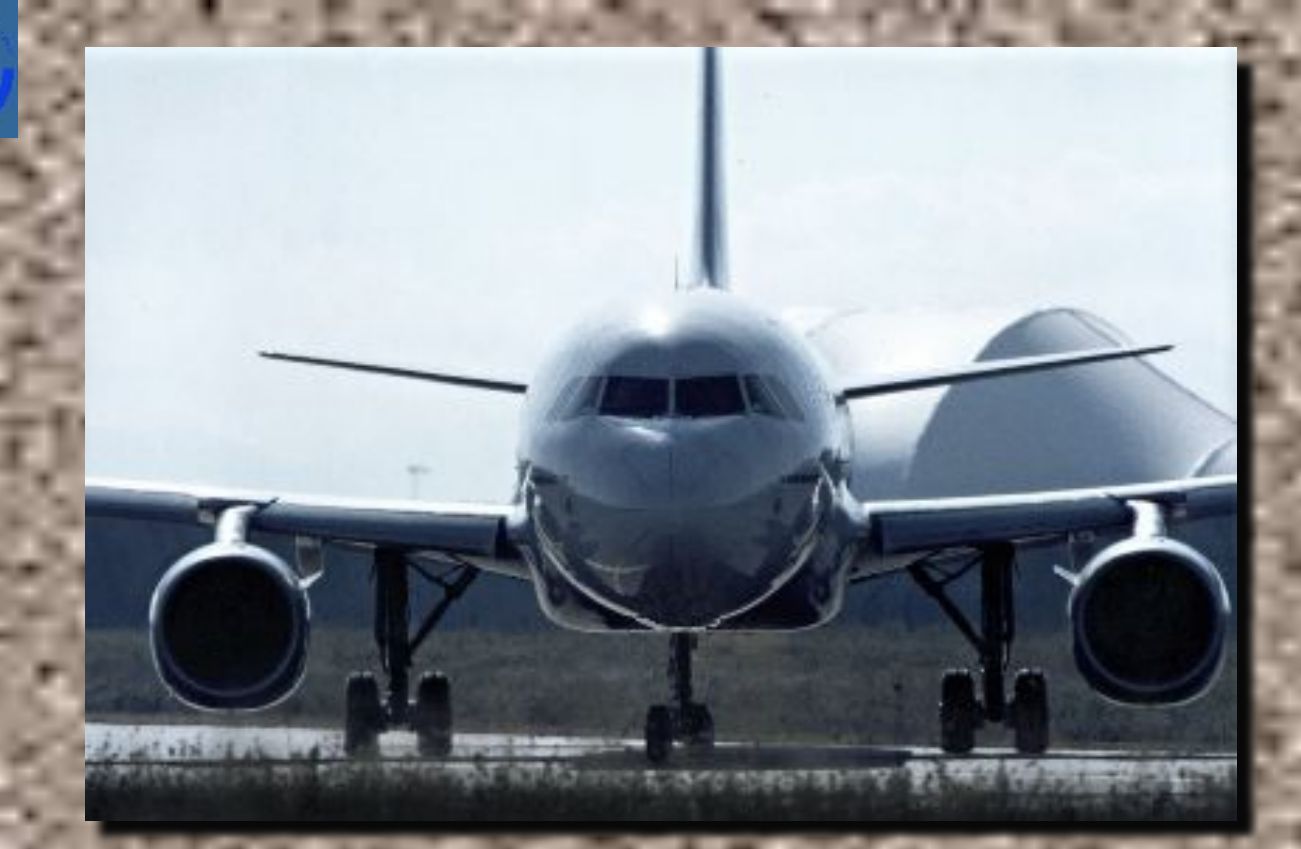

The items related to the fuel system during cockpit preparation are complete.

We will now discuss items related to the fuel system that you will encounter during engine start.

The indications and starting procedures are the same for both engines.

In our example we will start engine 2 first.

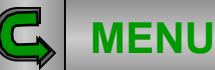

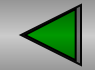

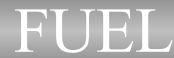

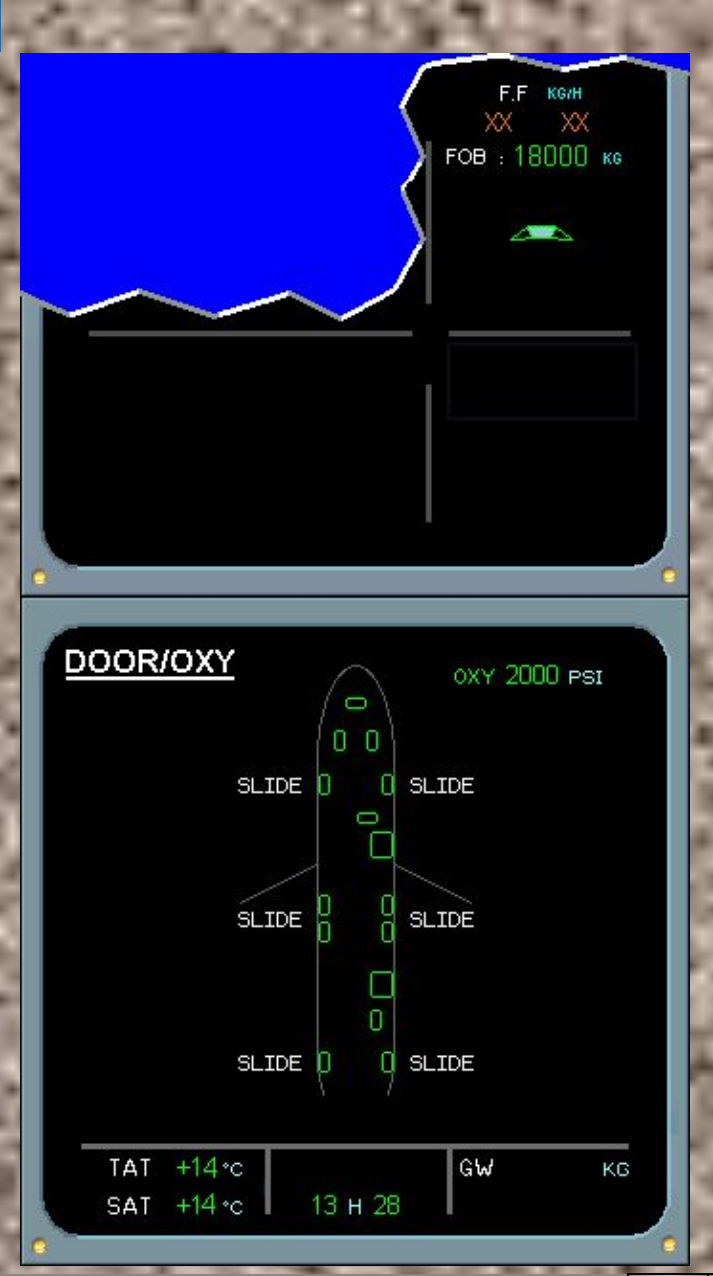

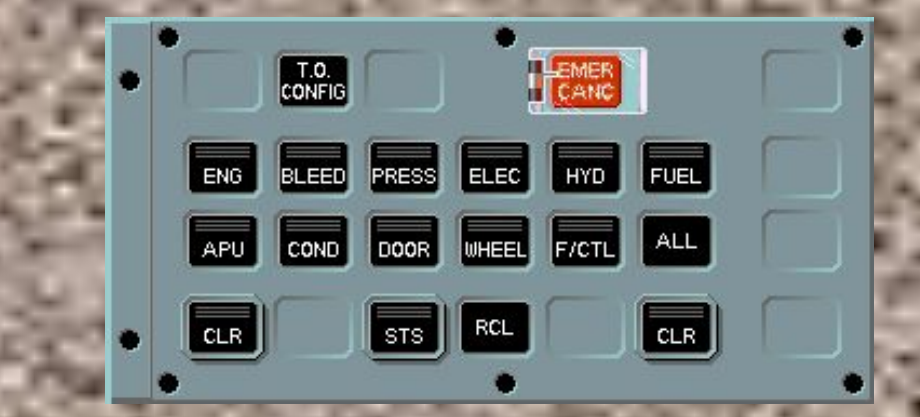

Normally, during engine start, the ECAM ENGINE page will be automatically displayed.

For training purposes only, to better illustrate what occurs in the fuel system, the ECAM FUEL page will be presented.

Select the ECAM FUEL page on the ECAM control panel.

R

**MENU** 

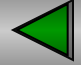

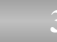

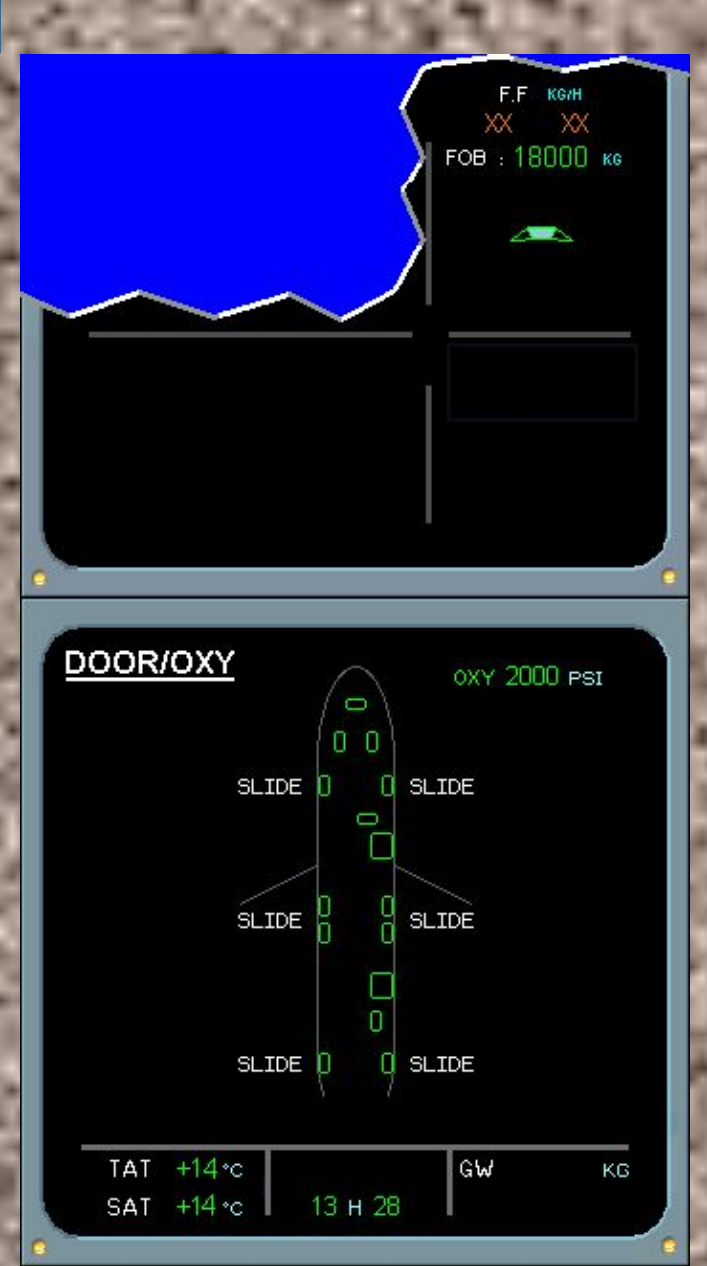

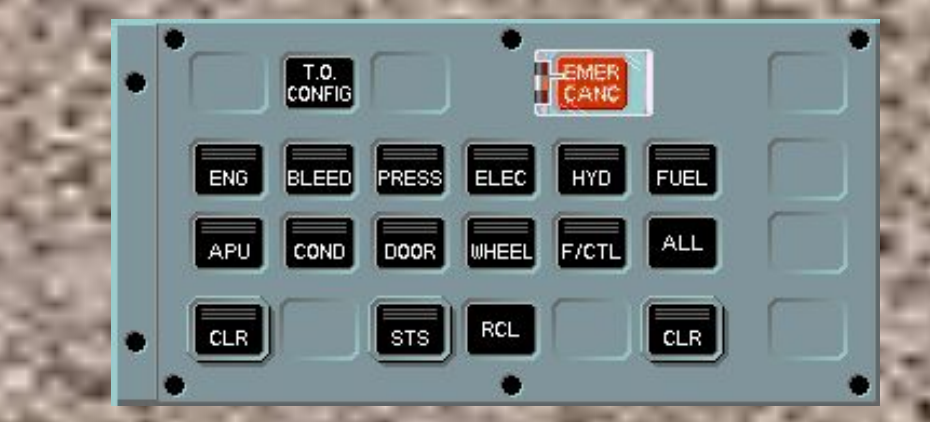

Normally, during engine start, the ECAM ENGINE page will be automatically displayed.

For training purposes only, to better illustrate what occurs in the fuel system, the ECAM FUEL page will be presented.

No. Press the FUEL key.

Ċ,

**MENU** 

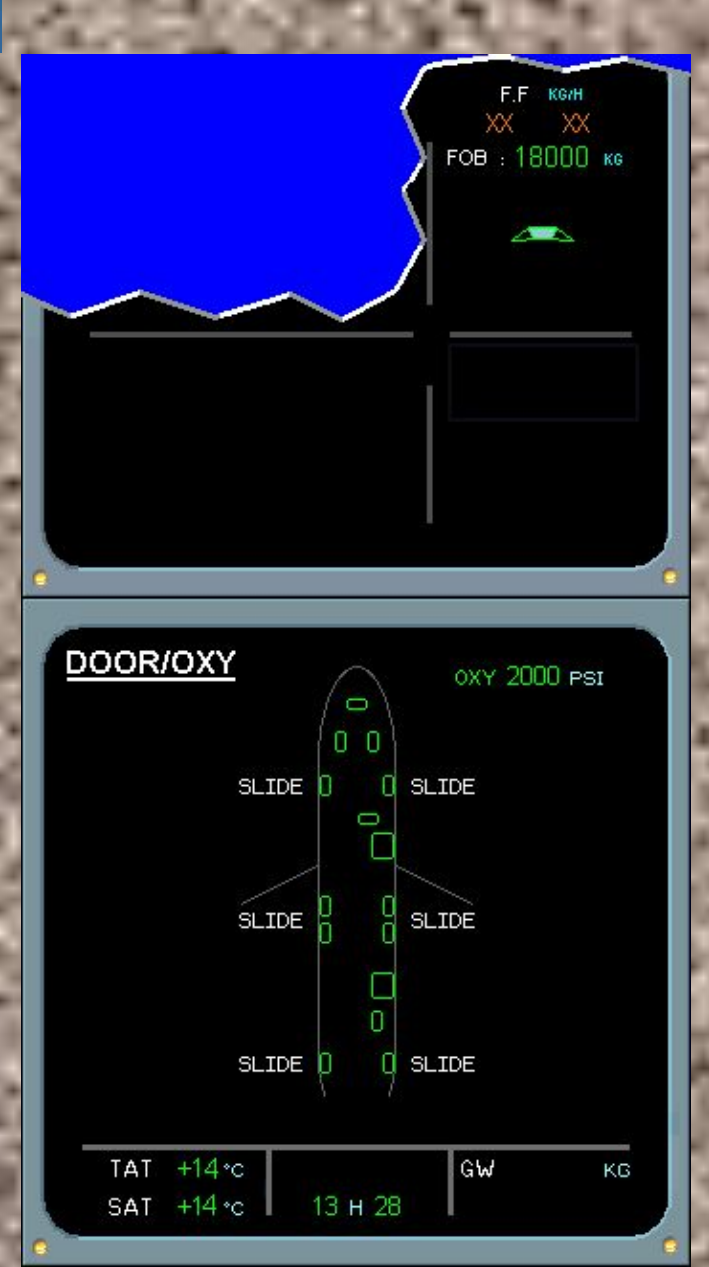

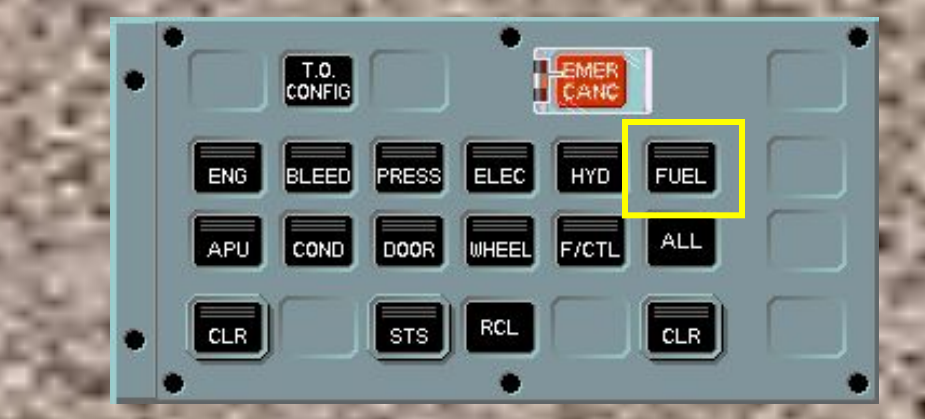

Normally, during engine start, the ECAM ENGINE page will be automatically displayed.

For training purposes only, to better illustrate what occurs in the fuel system, the ECAM FUEL page will be presented.

No. Press the FUEL key.

Normal operation

Ċ,

**MENU** 

36<u>/84</u>
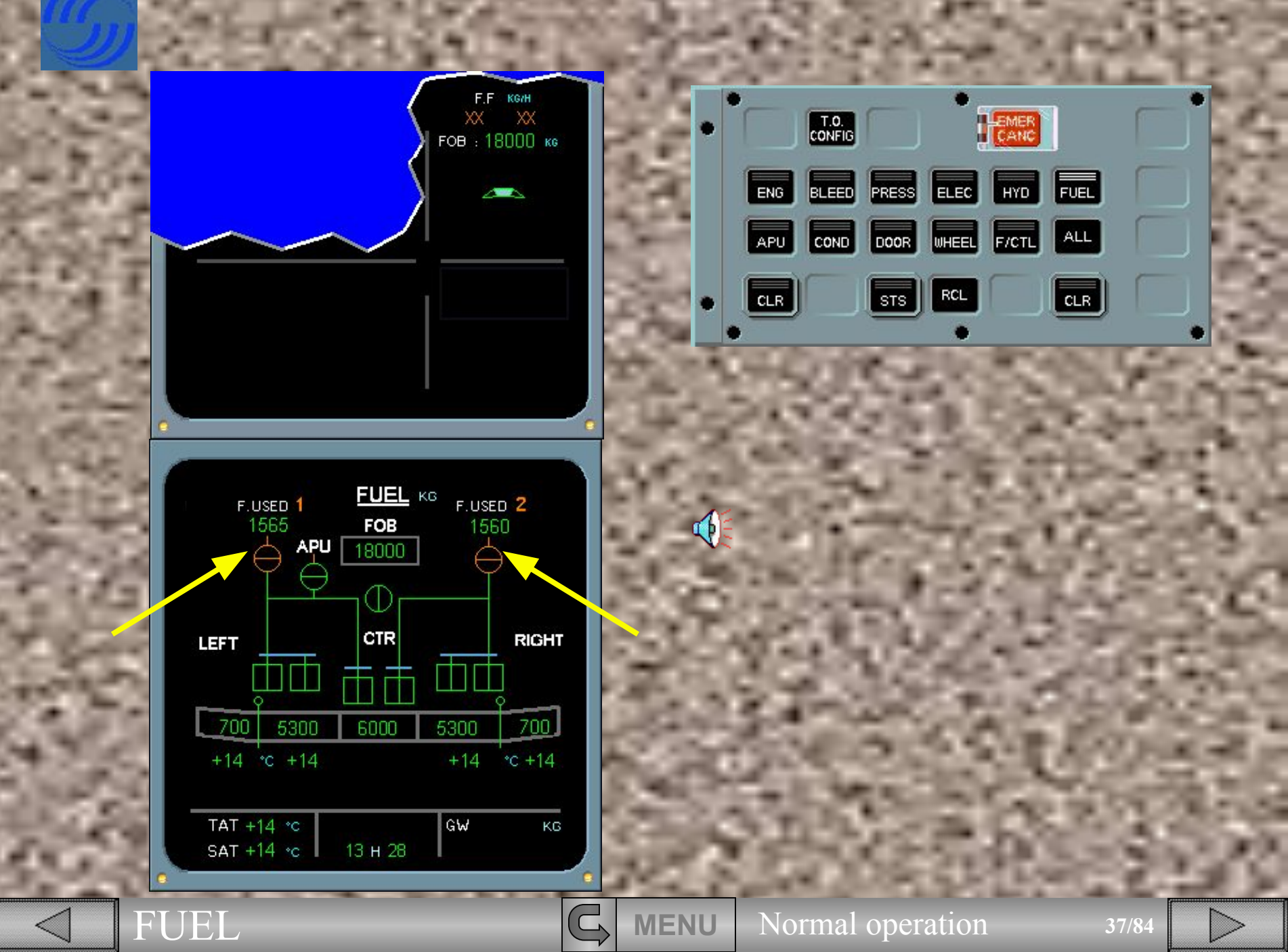

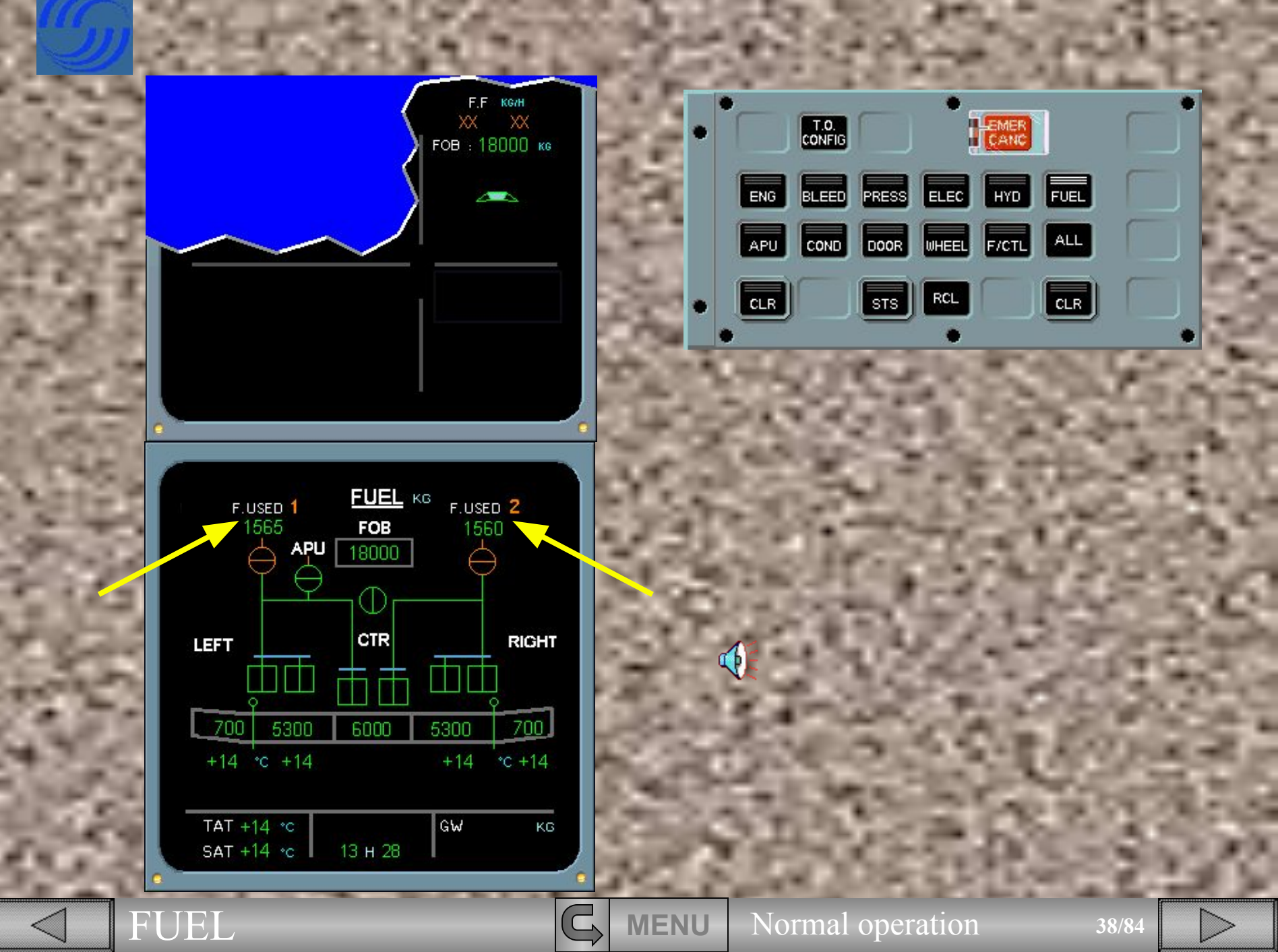

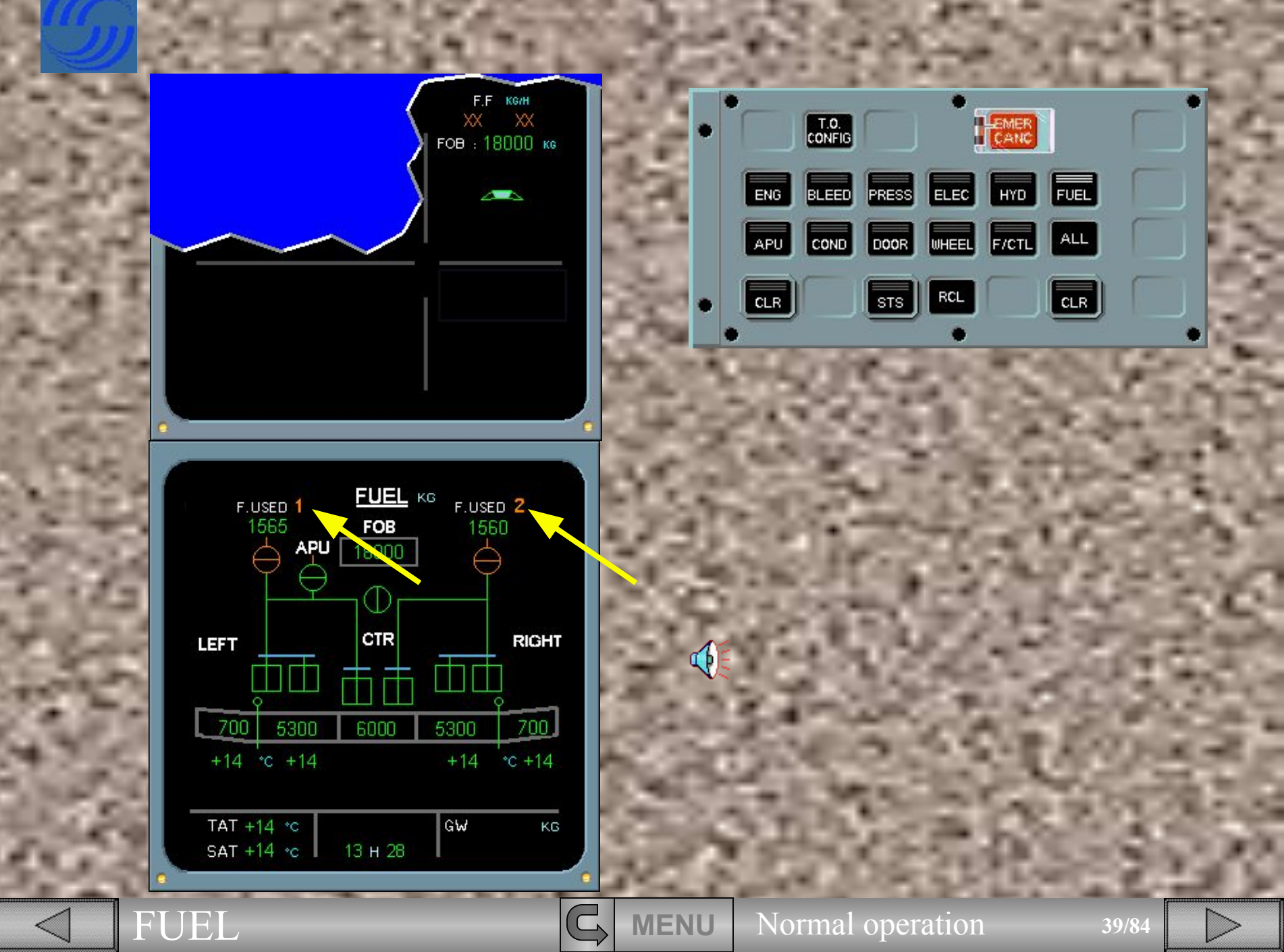

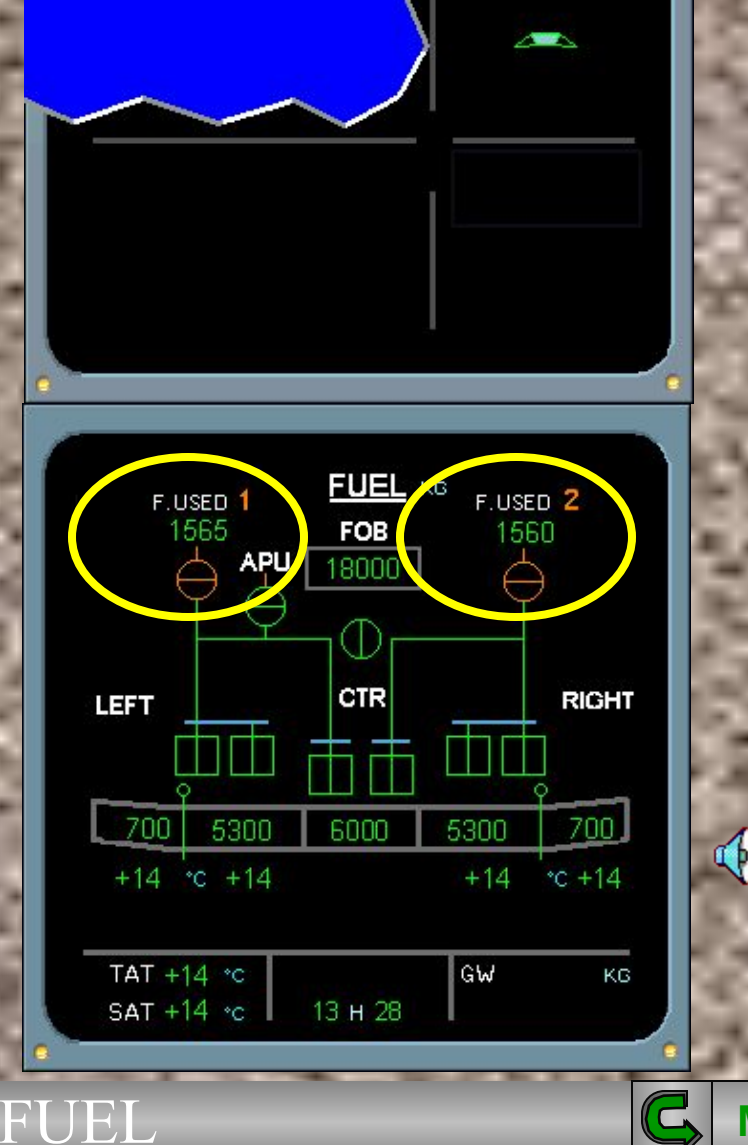

F.F. KG7H

FOB : 10000 KG

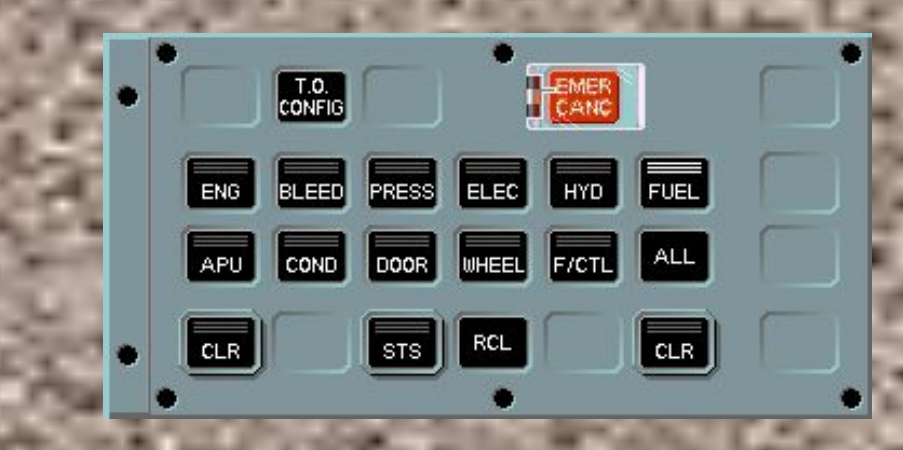

Before we start the engine observe the following :

- the engine low pressure valves are cross-line amber to indicate closure,
- The fuel used quantities remain from the previous flight,
- Engine identification numbers are amber. (This is because the engines are not running),
- On the E/WD, the Fuel Flow (F.F.) indicates amber crosses.

Normal operation

**MENU** 

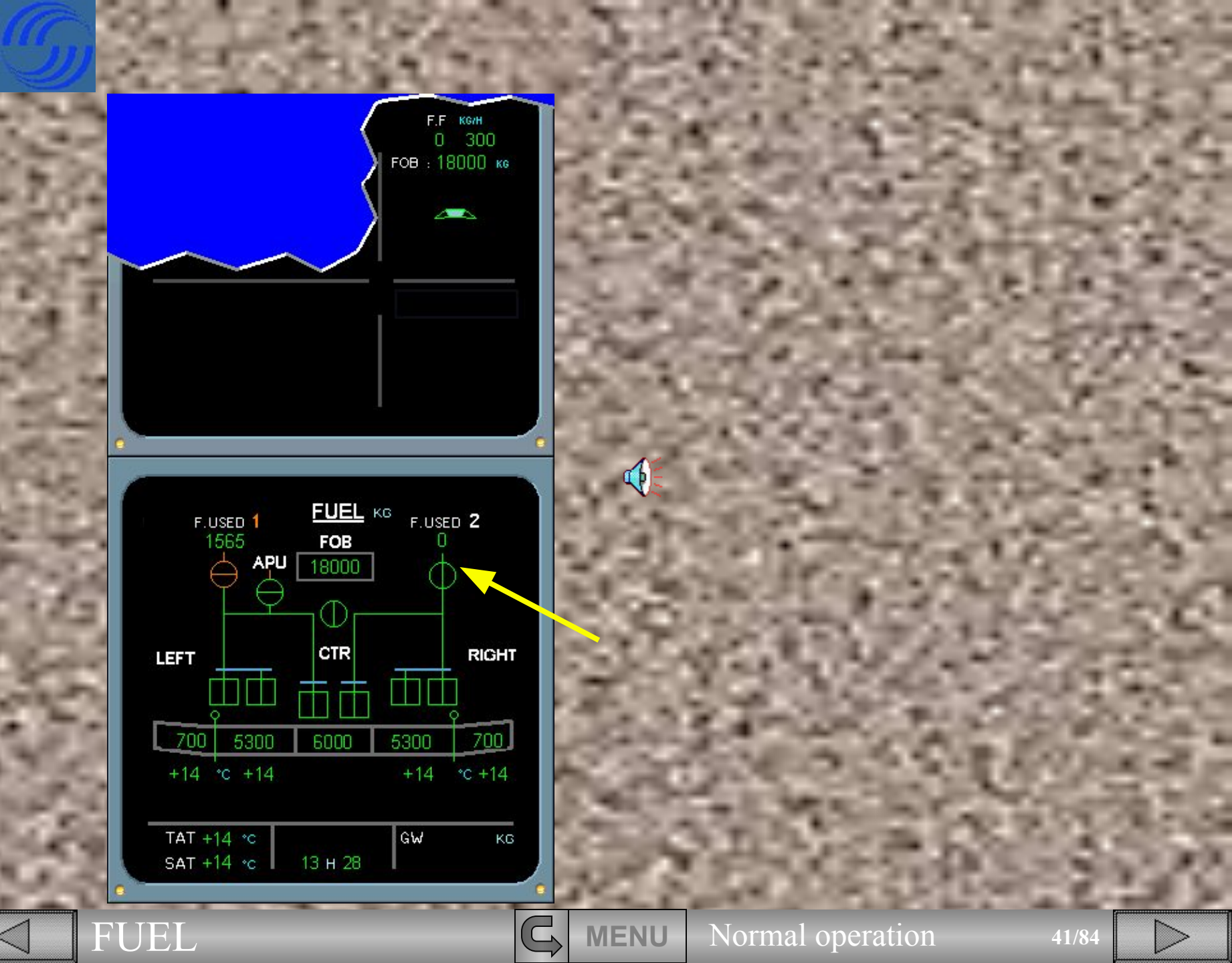

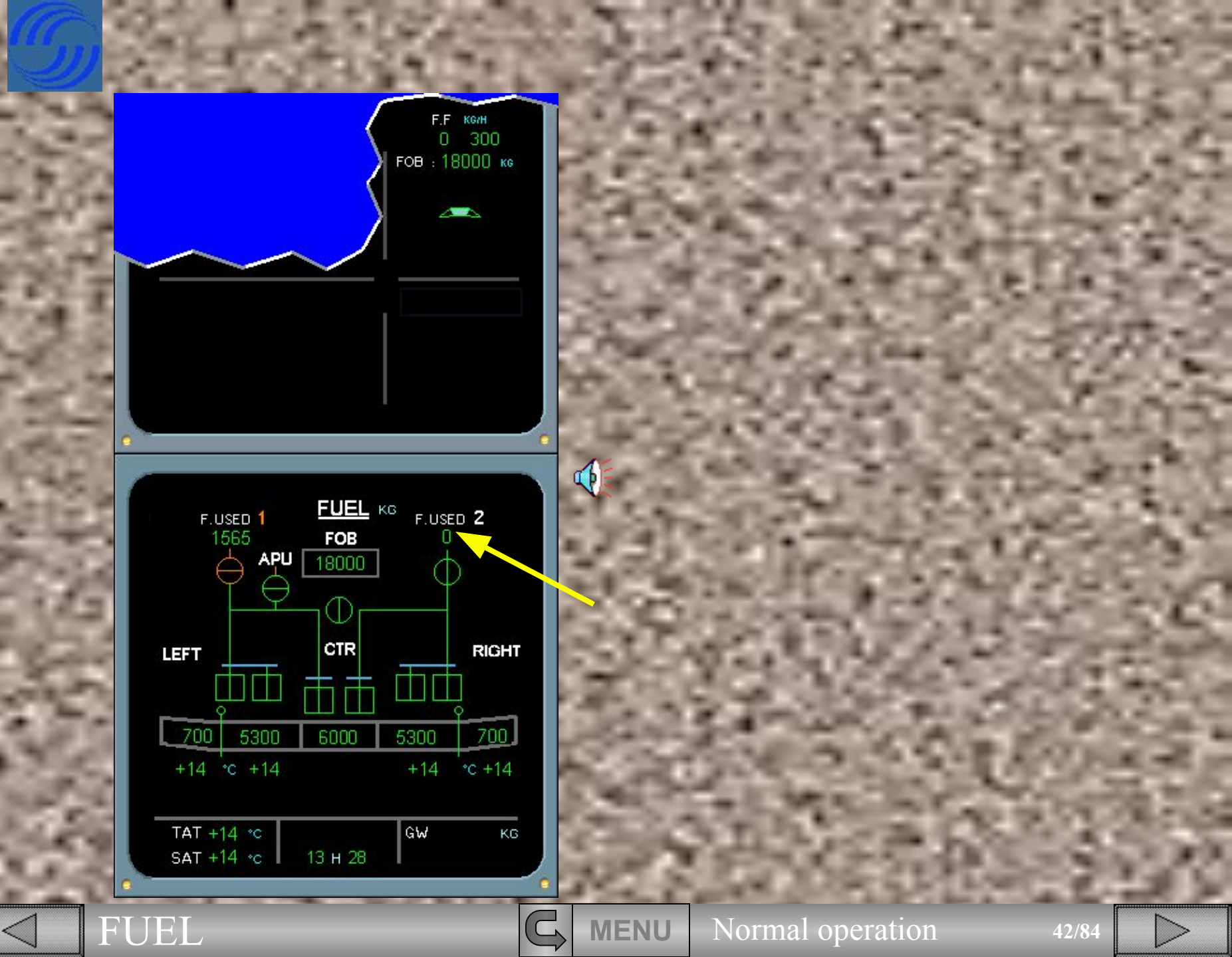

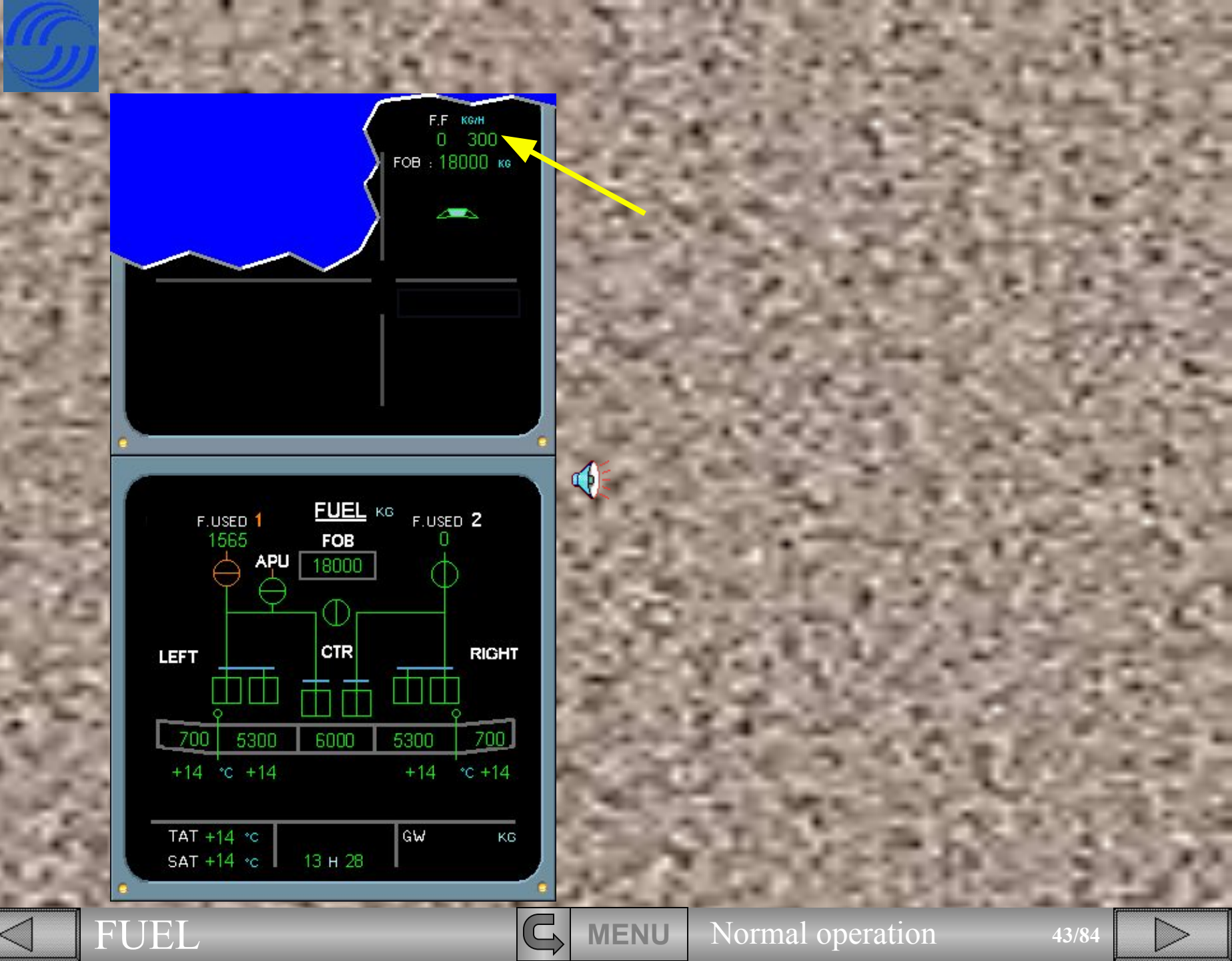

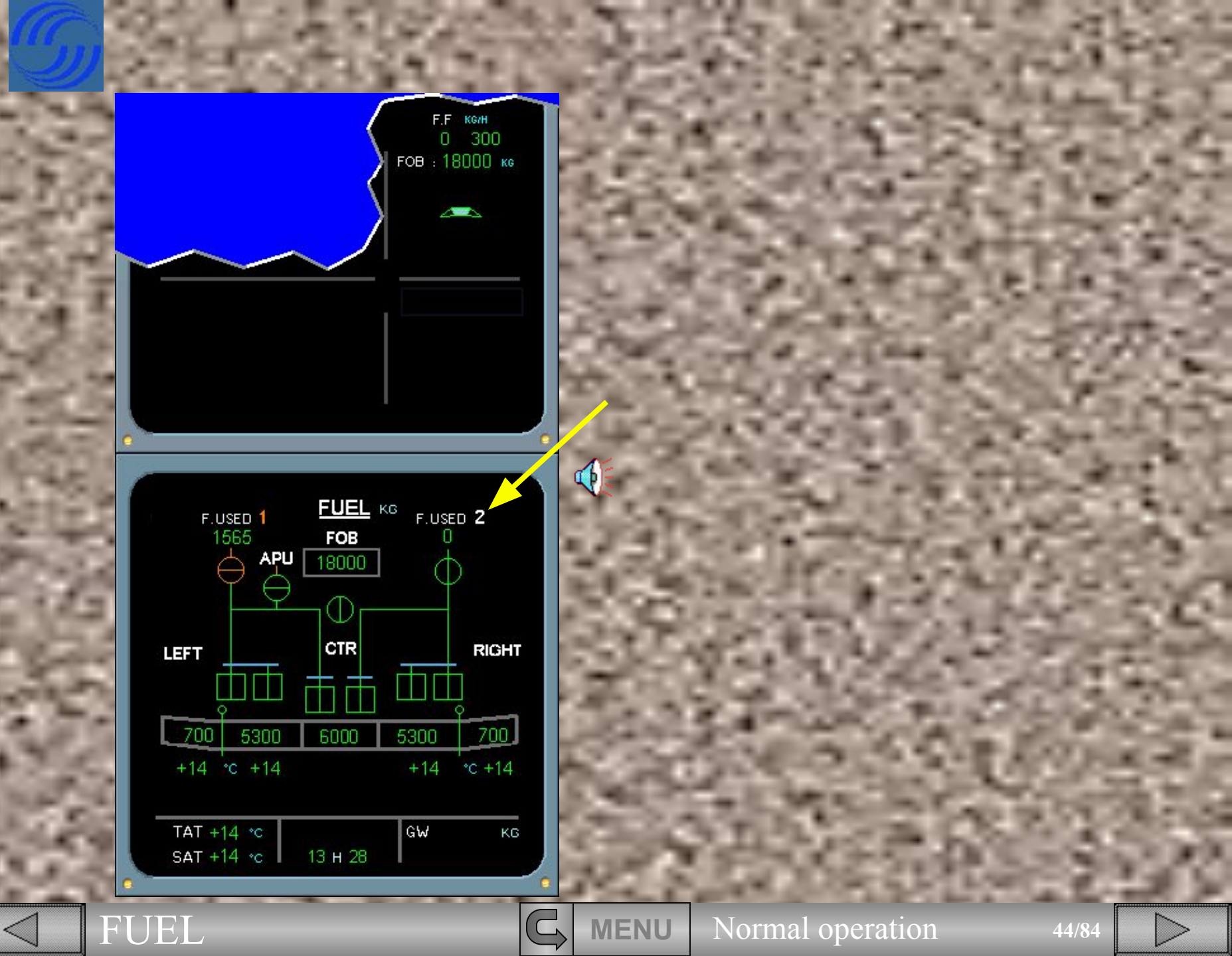

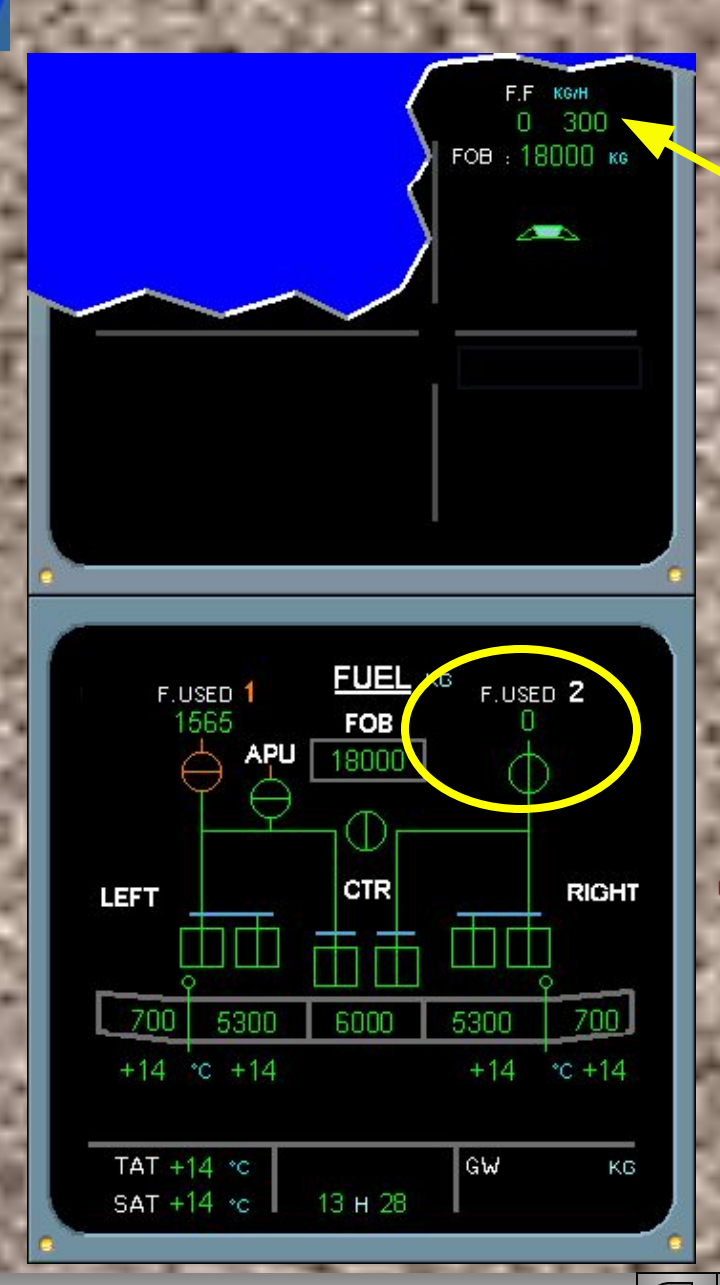

FUEL

Engine 2 is starting, observe :

- The Low Pressure valve is in-line green,
- Fuel used indication automatically resets to 0,
- On the E/WD, Fuel Flow starts,
- Engine identification number 2 changes to white.

Click on the forward arrow to start engine number 1.

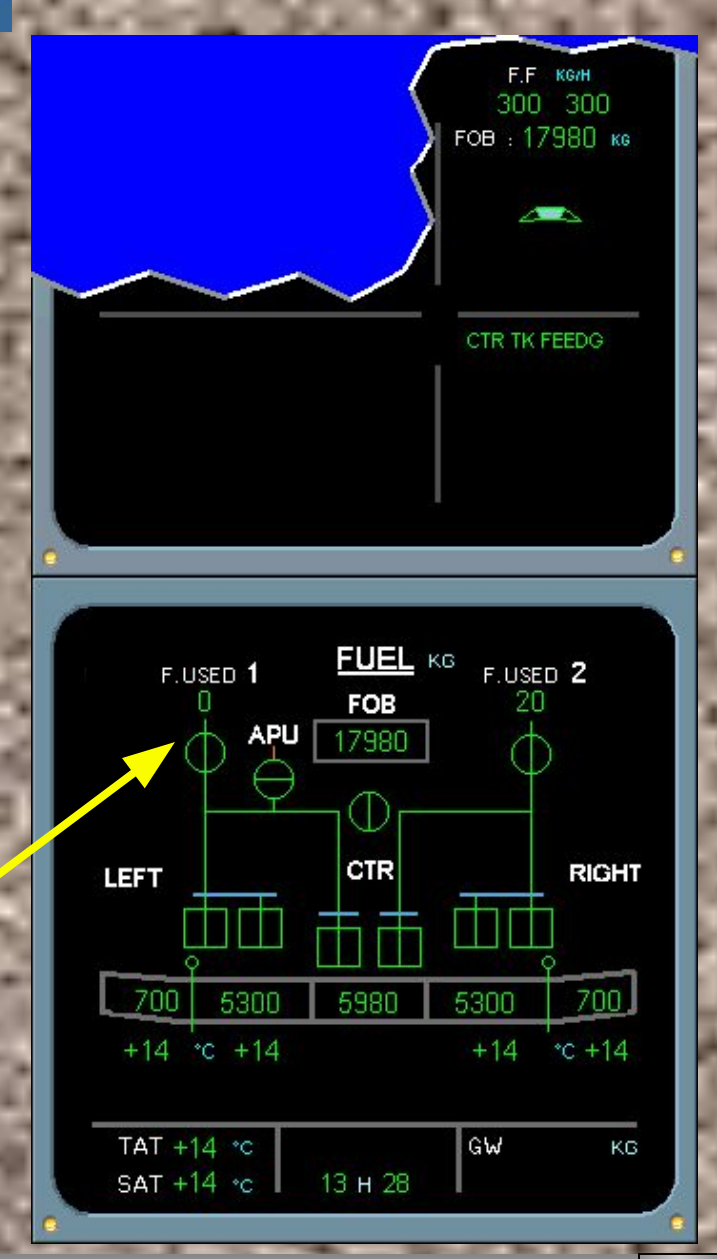

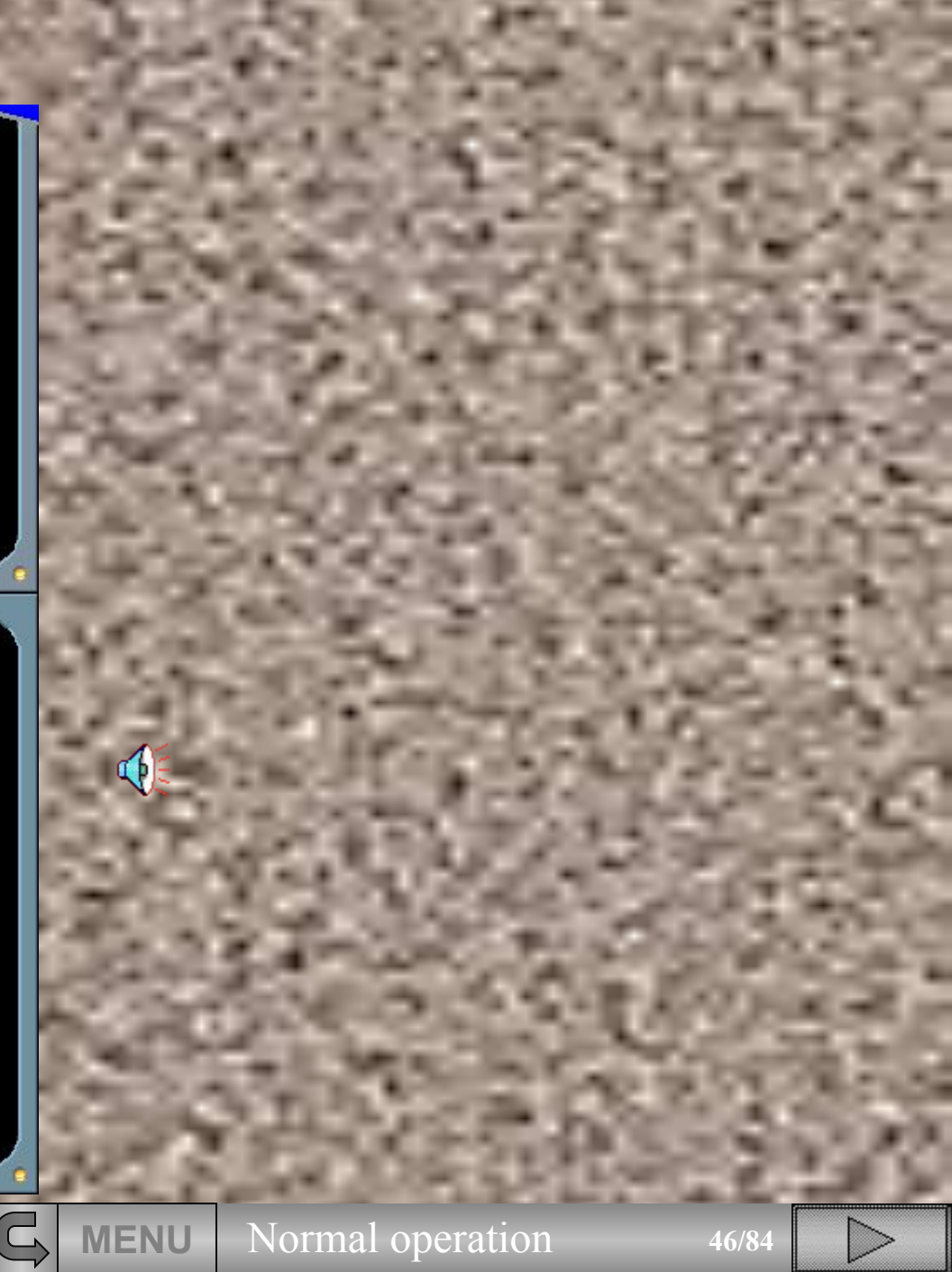

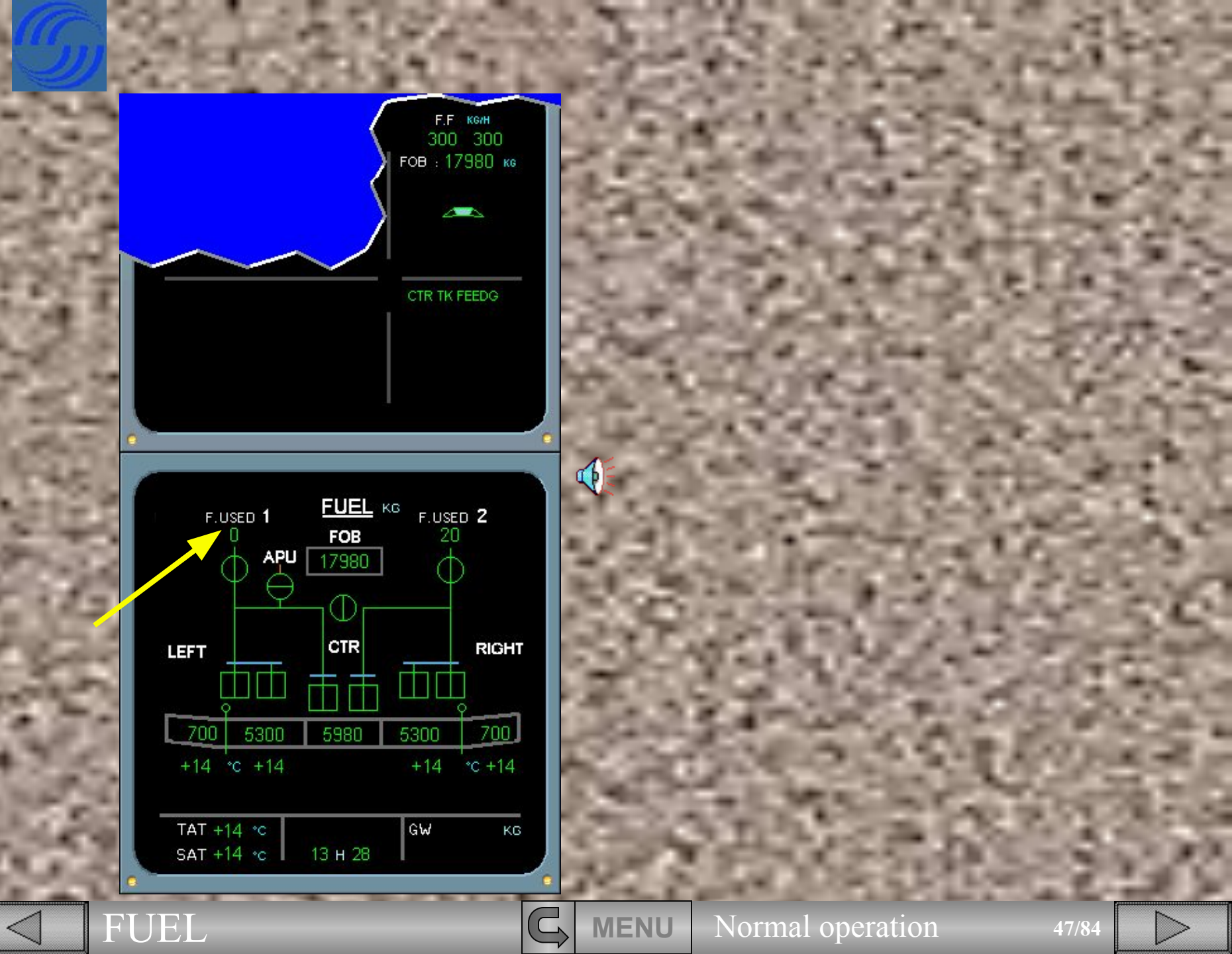

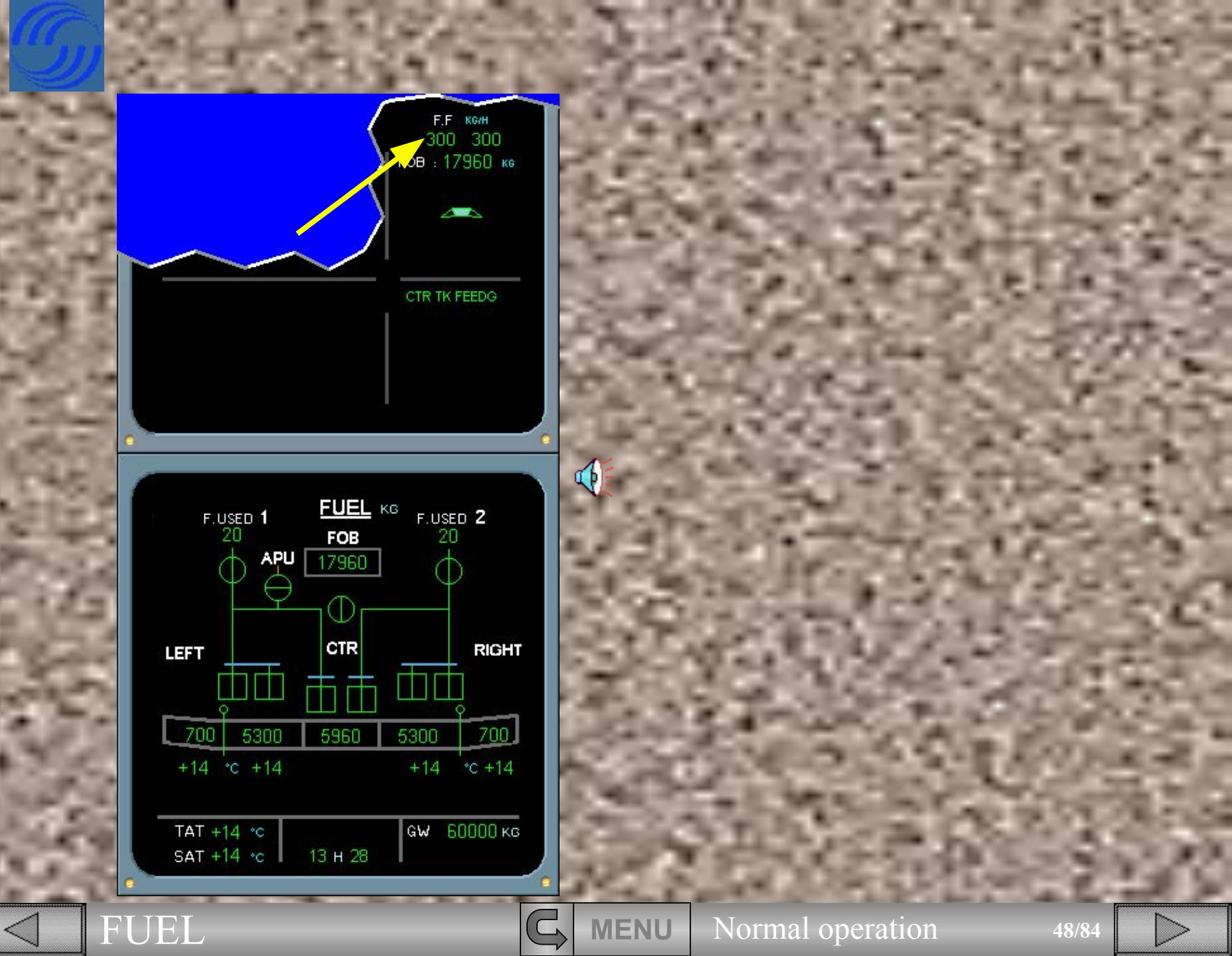

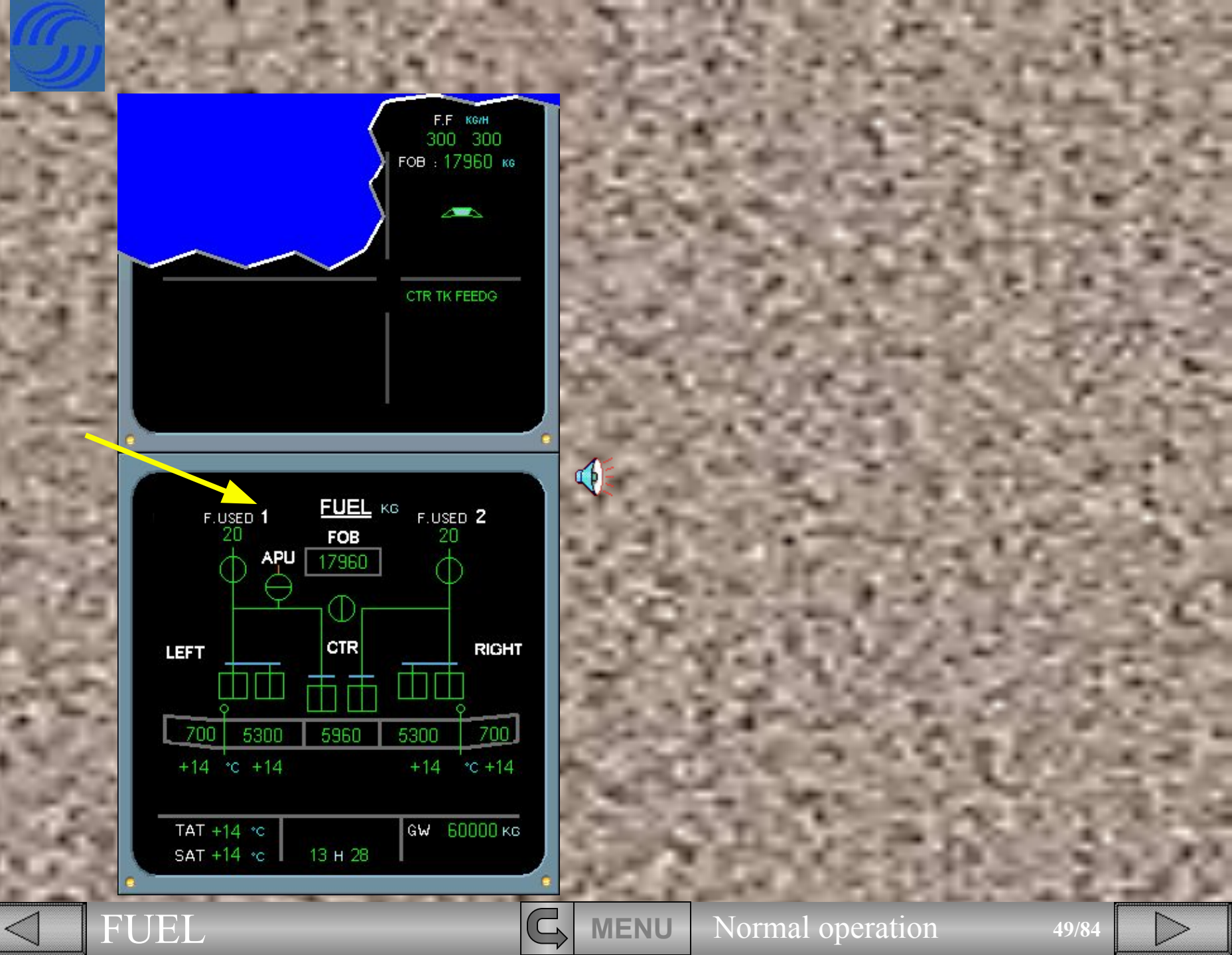

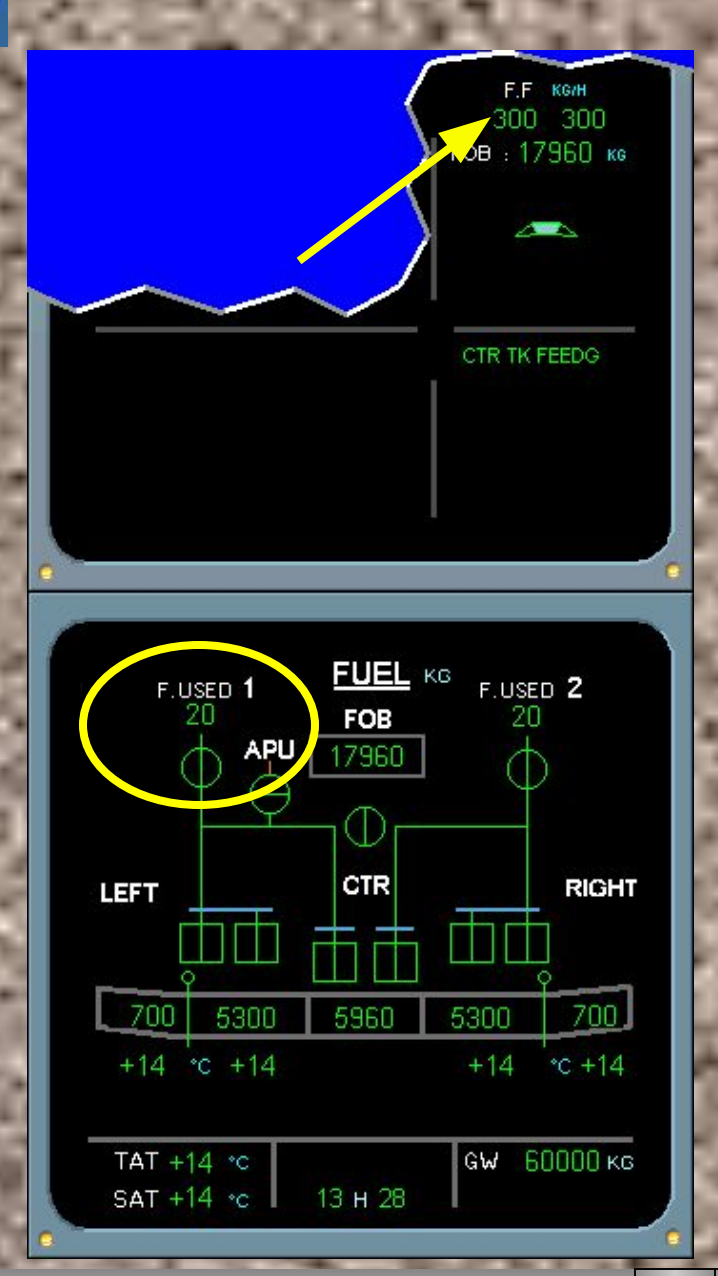

Engine 1 is starting, observe :

• The LP valve is in-line green,

• Fuel used indication automatically resets to 0,

• On the E/WD, fuel flow starts,

• Engine identification number 1 changes to white.

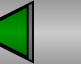

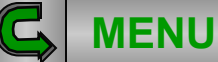

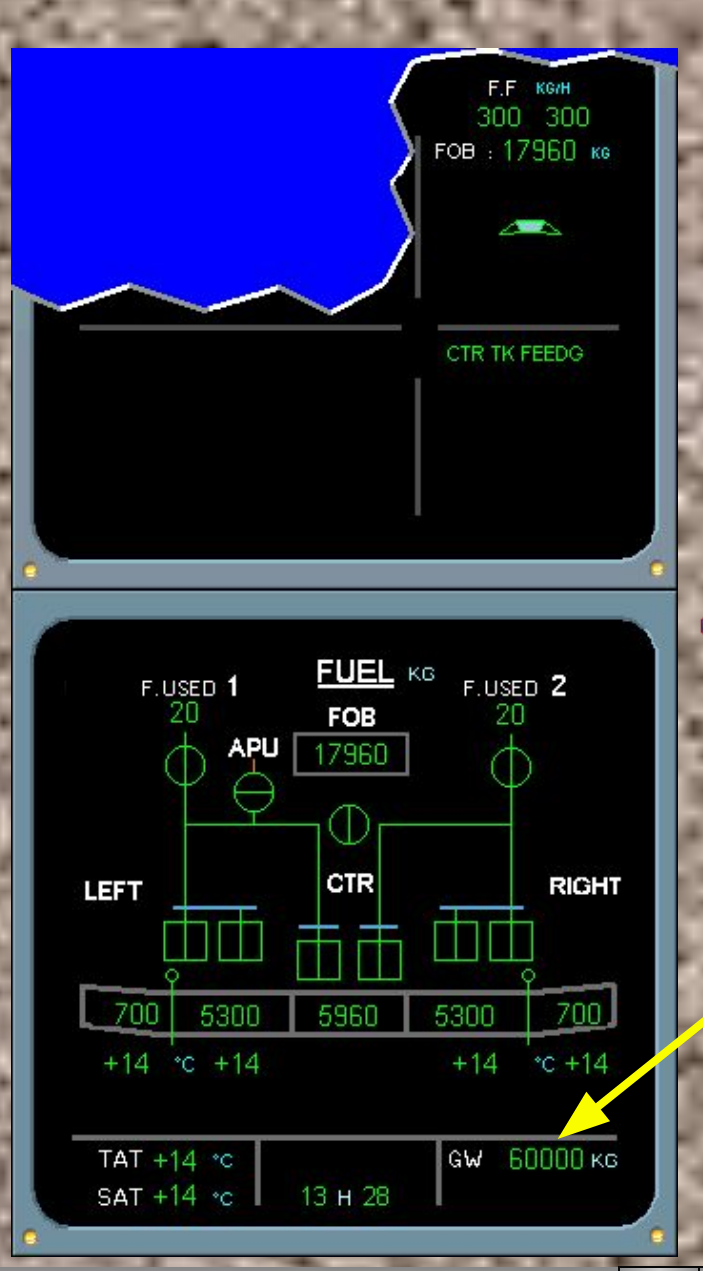

The Gross Weight (GW) has now appeared. This indication is not available until after the second engine is started.

FUEL

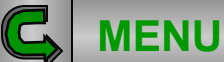

Normal operation

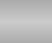

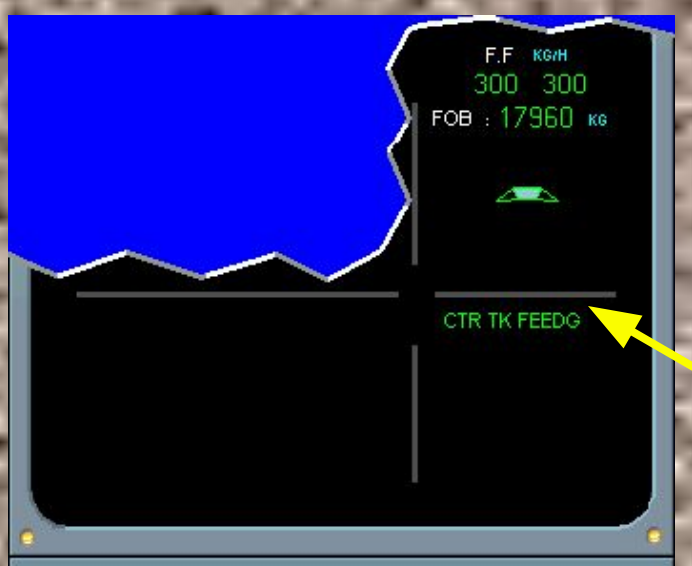

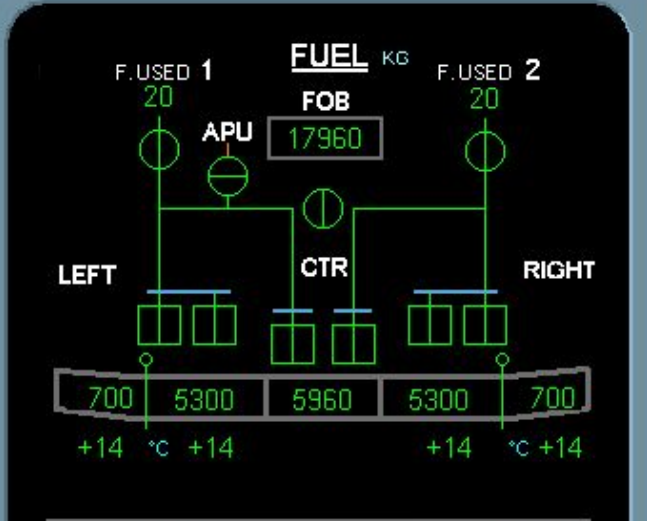

| TAT +14 *c |         | G₩ | 60000 ка |
|------------|---------|----|----------|
| SAT +14 °c | 13 н 28 |    |          |

Observe the message CTR TK FEEDG has appeared on the ECAM E/WD. This indicates that the center tank pumps are feeding the engines.

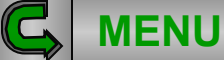

4

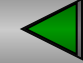

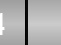

The items related to the engine start are complete.

We will now discuss items related to the fuel system that you will encounter during taxi.

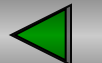

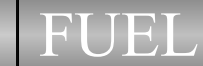

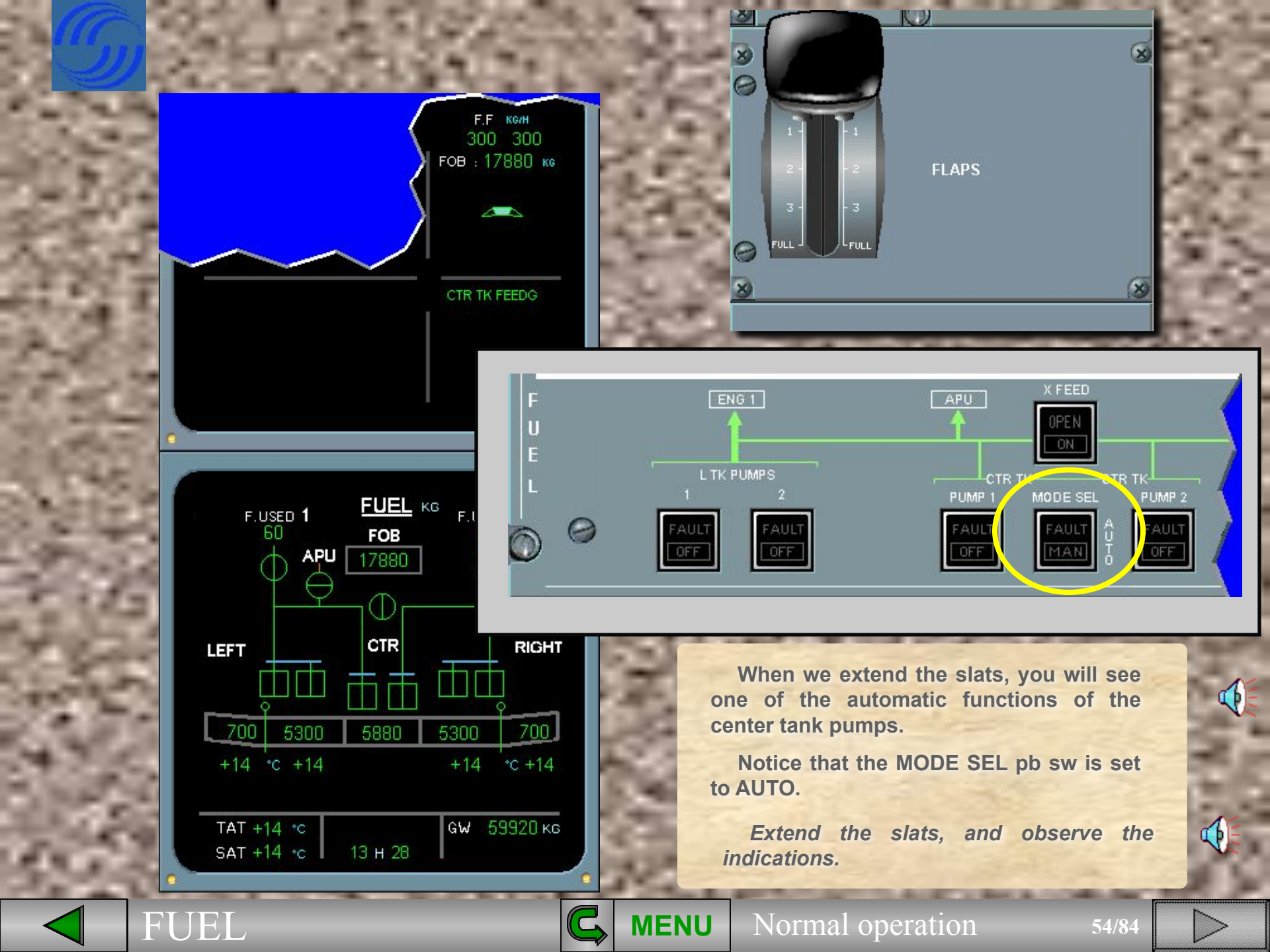

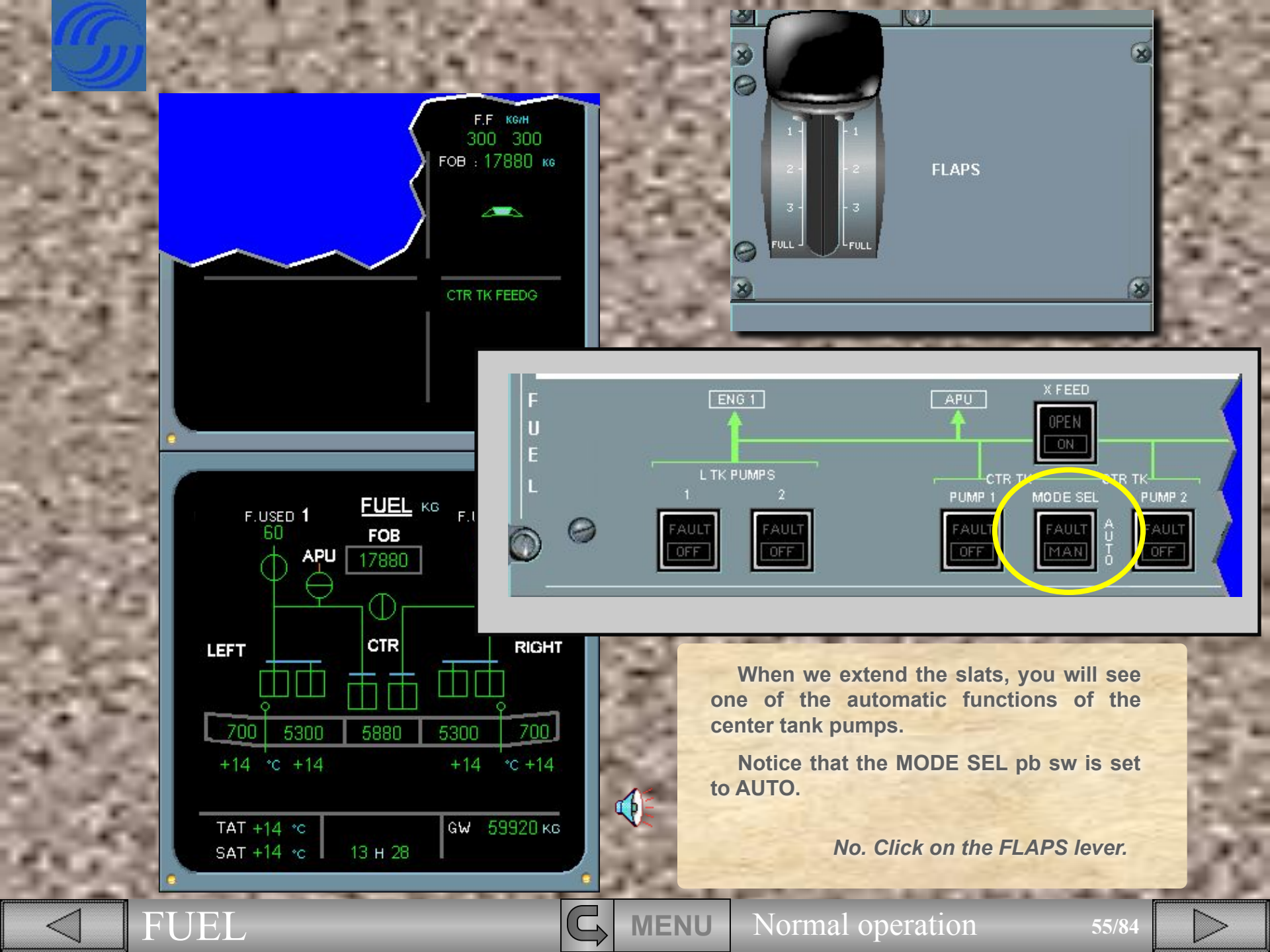

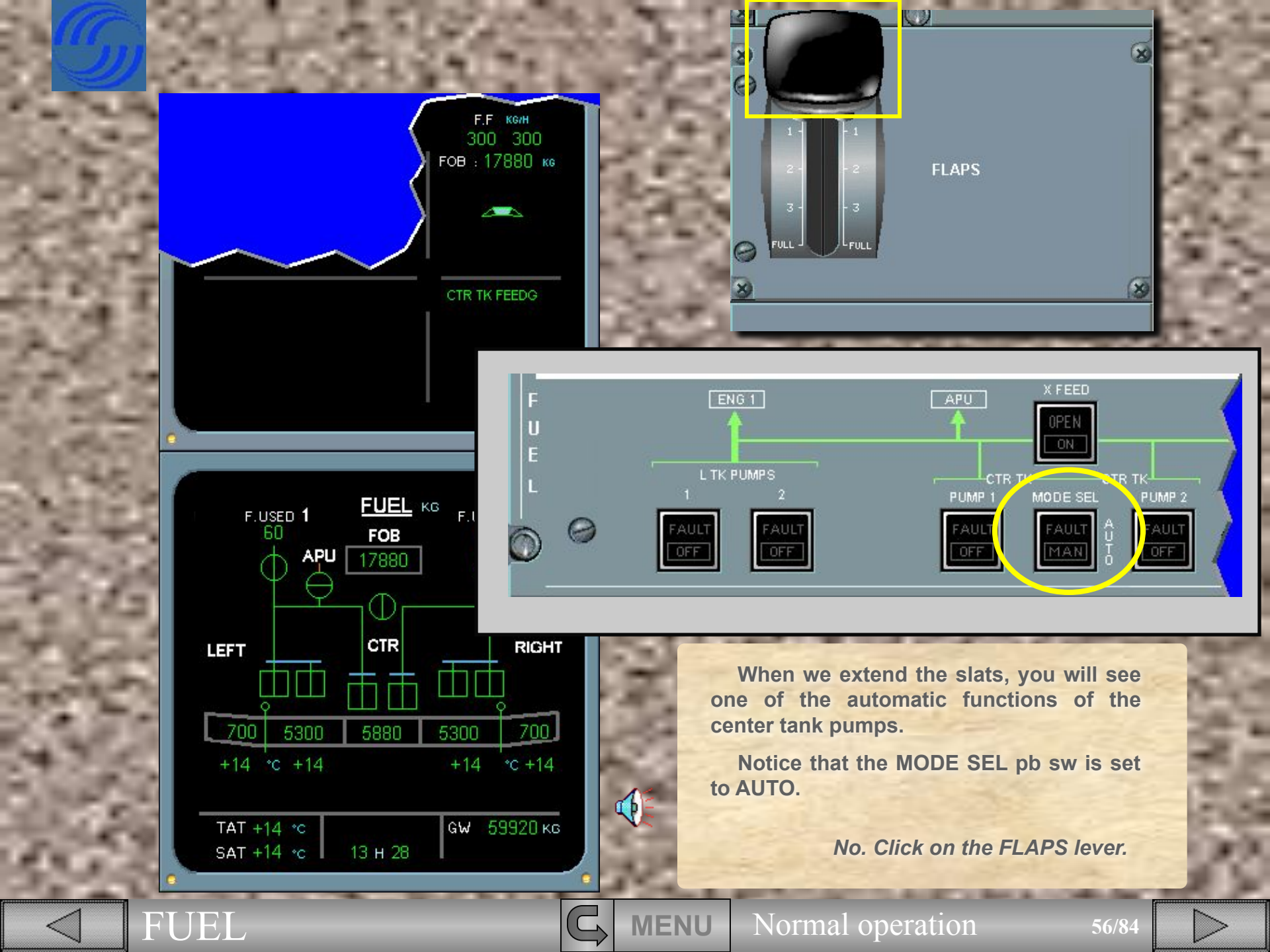

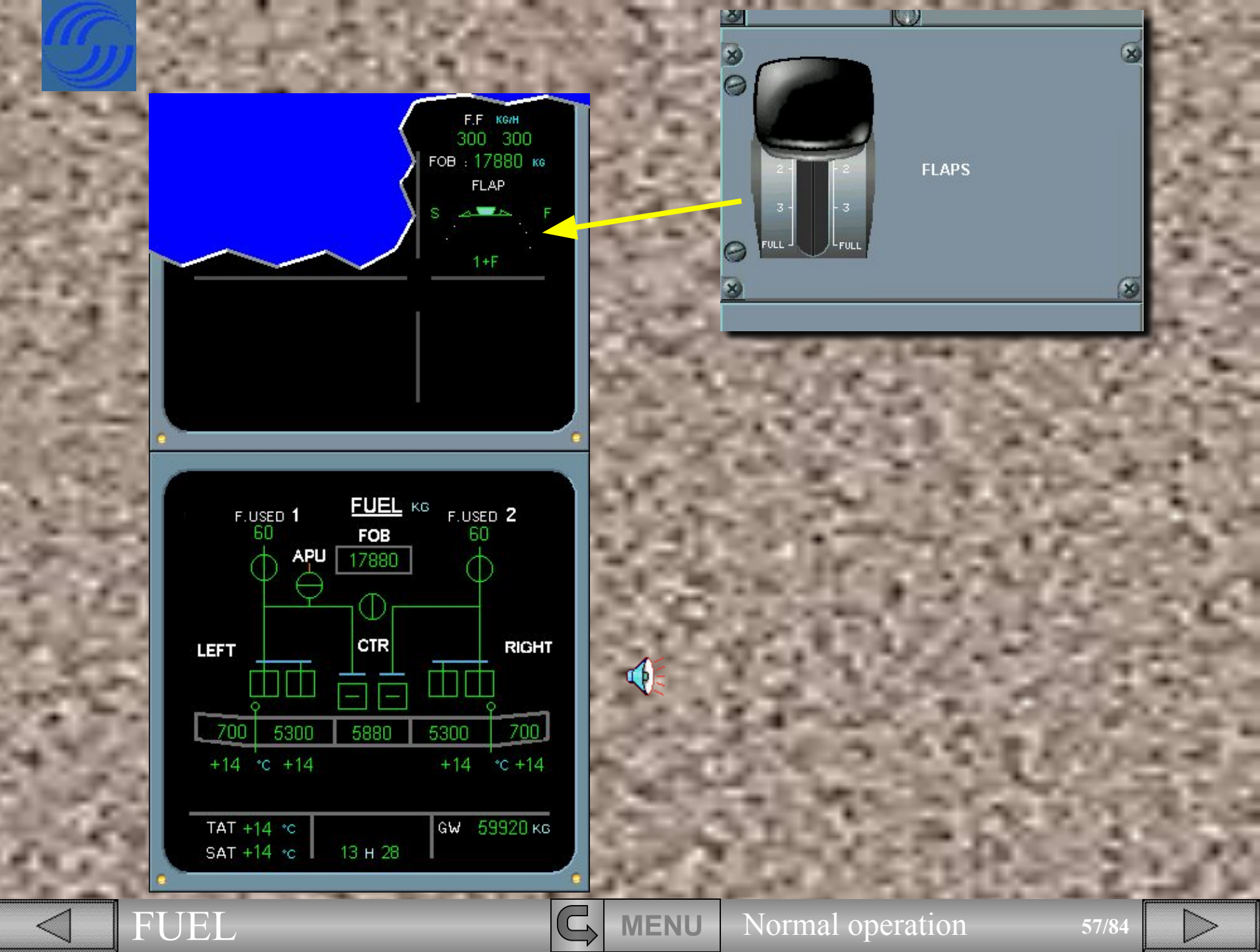

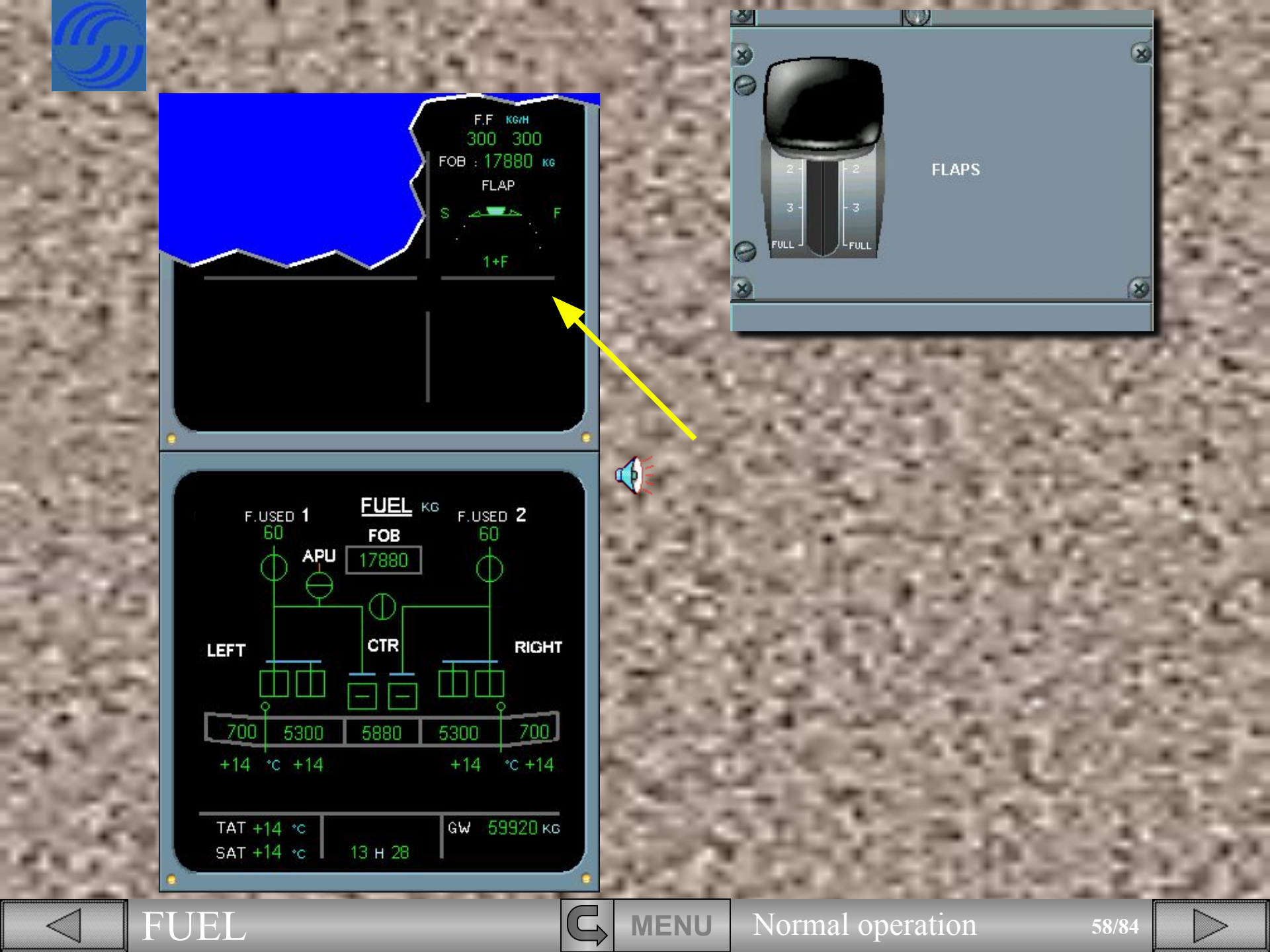

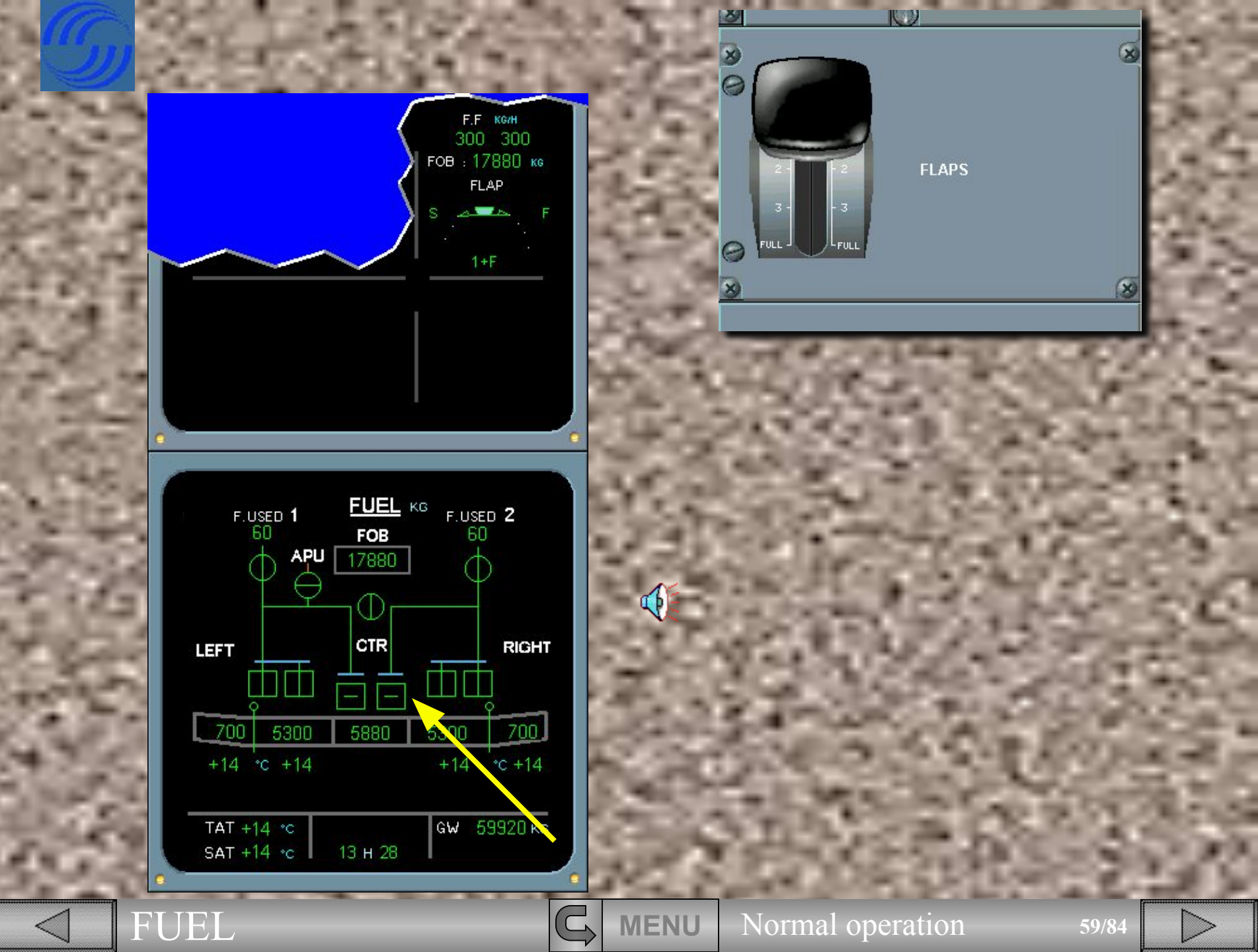

F.F. KG/H 300 300 FOB : 17880 KG FLAP S - F 1+F

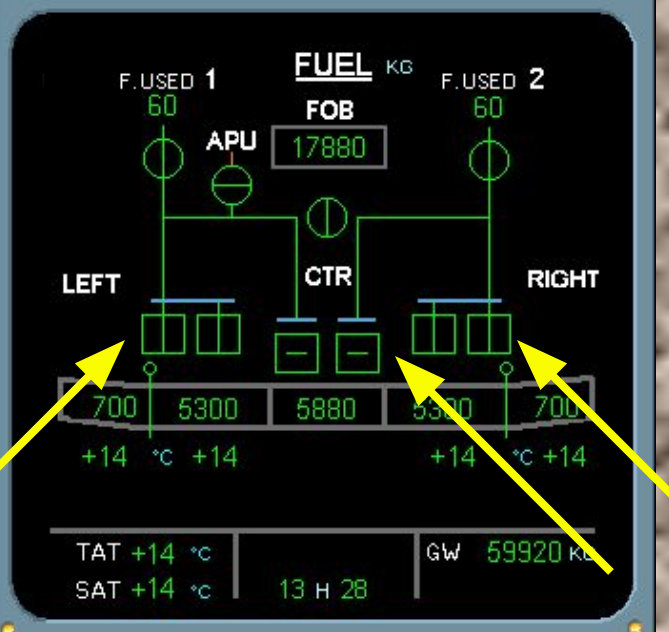

C.

**MENU** 

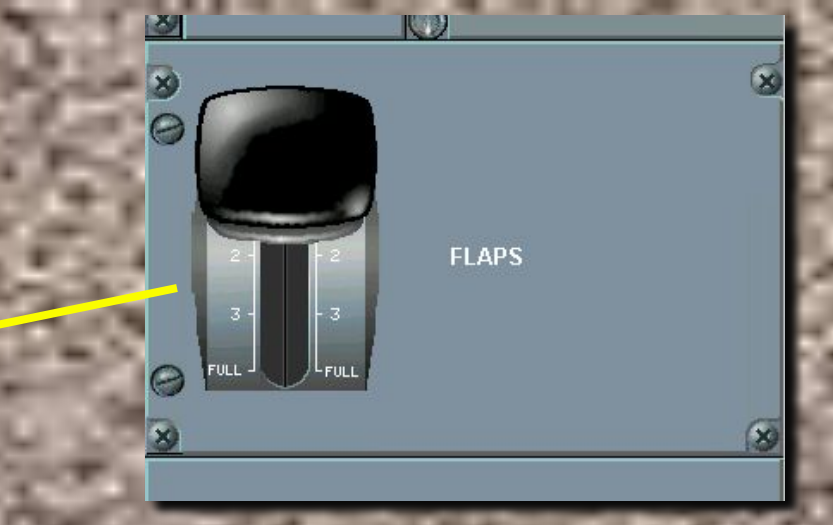

## **Observe**:

- · The flaps extending,
- The message CTR TK FEEDG disappears,
- On the ECAM FUEL page, the center tank pumps are cross-line green, indicating that they have stopped running automatically,
- The inner tank pumps now feed the engines for take-off.

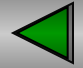

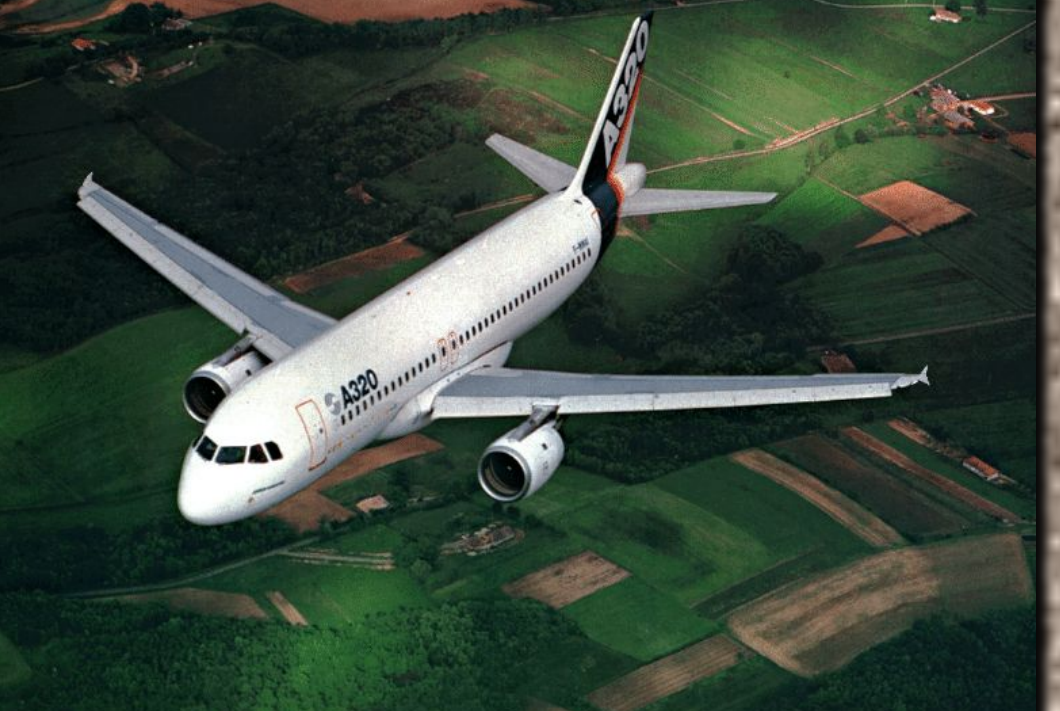

The items related to TAXI are complete.

We will now discuss items related to the fuel system that you will encounter during normal climb, cruise and descent.

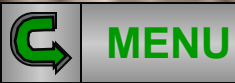

FUEL

Normal operation

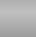

1

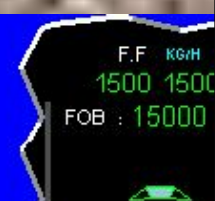

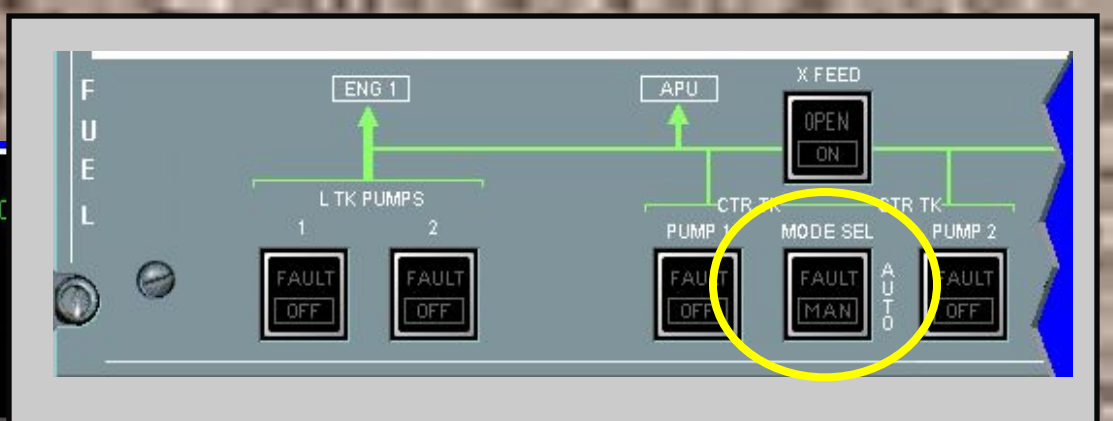

T.O. CONFIG

BLEED

COND

ENG

APU

CLR

CTR TK FEED

| ENGINE     |                               |
|------------|-------------------------------|
|            | VIB(N1<br>0.2 <sup>T</sup> 0  |
| 6.5 OT 6.5 | VIB (N2<br>1.1 <sup>T</sup> 0 |

| AIR      | ΔP 1.5 P | LDG EL | EV AUTO | 250 ft     |  |
|----------|----------|--------|---------|------------|--|
| <u> </u> |          |        | CAE     | 8 V/SFT/MN |  |
| CKPT     | FWD *C   | AFT    |         | 0          |  |
| 18       | 21       | 22     | CAE     | 3 ALT FT   |  |
| 19       |          | 18     |         | 4500       |  |
| TAT -    | 14 °C    |        | GW      | 57040 ка   |  |
| SAT -    | 20 •c I  | 13 н 2 | 28      |            |  |

You are in climb, the slats are now retracted.

ELEC

WHEEL

PRESS

DOOR

STS RCL

EMER

HYD

F/CTL

FUEL

ALL

CLR

Observe the CTR TK FEEDG message reappears. This indicates (at slats retraction) the center tank pumps are again feeding the engines.

This is another automatic function of the center tank pumps with the MODE SEL pb in AUTO.

Select the ECAM FUEL page on the ECP.

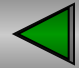

FUEL

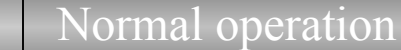

C

**MENU** 

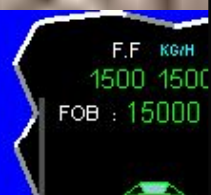

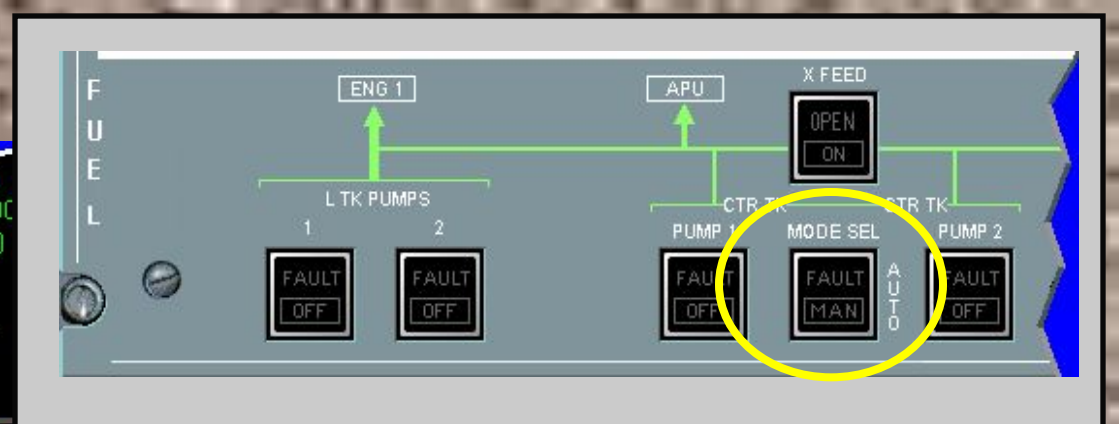

T.O. CONFIG

BLEED

COND

ENG

APU

CLR

CTR TK FEEDG

**MENU** 

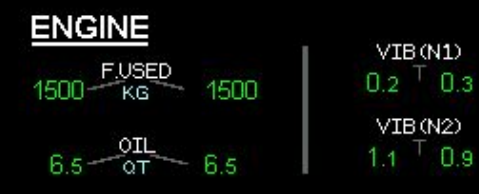

|          | ΔP 1.5 P | BI      | AUTO | 200 FT   |  |
|----------|----------|---------|------|----------|--|
| <u>.</u> |          |         | CAB  | V/SET/MN |  |
| CKPT     | FWD °C   | AFT     |      | 0        |  |
|          | 21       | 22      | CAB  | ALTET    |  |
| 19   1   |          | 18      |      | 4500     |  |
| TAT -    | 14 °C    |         | GW   | 57040 ка |  |
| SAT -    | 20 °c    | 13 H 28 |      |          |  |

FUEL

You are in climb, the slats are now retracted.

ELEC

WHEEL

STS RCL

PRESS

DOOR

EMER

HYD

F/CTL

FUEL

ALL

CLR

Observe the CTR TK FEEDG message reappears. This indicates (at slats retraction) the center tank pumps are again feeding the engines.

This is another automatic function of the center tank pumps with the MODE SEL pb in AUTO.

No. Press the FUEL key.

Normal operation

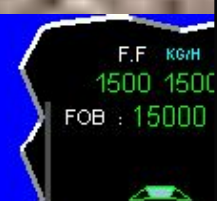

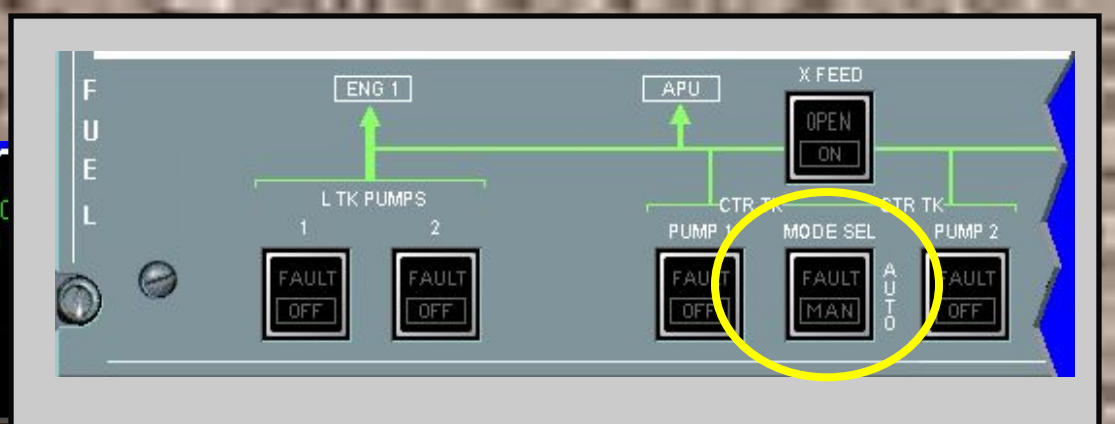

T.O. CONFIG

BLEED

COND

PRESS

DOOR

STS RCL

ENG

APU

CLR

CTR TK FEED

0.3

0.9

C

**MENU** 

| ENGINE       |             |
|--------------|-------------|
| 1500 Kg 1500 | 0.2 T $0.3$ |
|              | VIB(N2)     |
| 6.5 OT 6.5   | 1.1 0.9     |

| AIR   | ΔP 1.5 P | LDG ELF   | EV AUTO 250 FT |
|-------|----------|-----------|----------------|
| ave.  | EU 10 80 |           | CAB V/SFT/MM   |
| CKPT  | FWD C    | AF I      | 0              |
|       | 21       | 22        | CAB ALT FT     |
| 19    |          | 18        | 4500           |
| TAT - | 14 °C    | 1122-02-0 | G₩ 57040 KG    |
| SAT - | 20 °c    | 13 H 28   | 8              |

FUEL

You are in climb, the slats are now retracted.

ELEC

WHEEL

CANC

HYD

F/CTL

FUEL

ALL

CLR

**Observe the CTR TK FEEDG message** reappears. This indicates (at slats retraction) the center tank pumps are again feeding the engines.

This is another automatic function of the center tank pumps with the MODE SEL pb in AUTO.

No. Press the FUEL key.

Normal operation

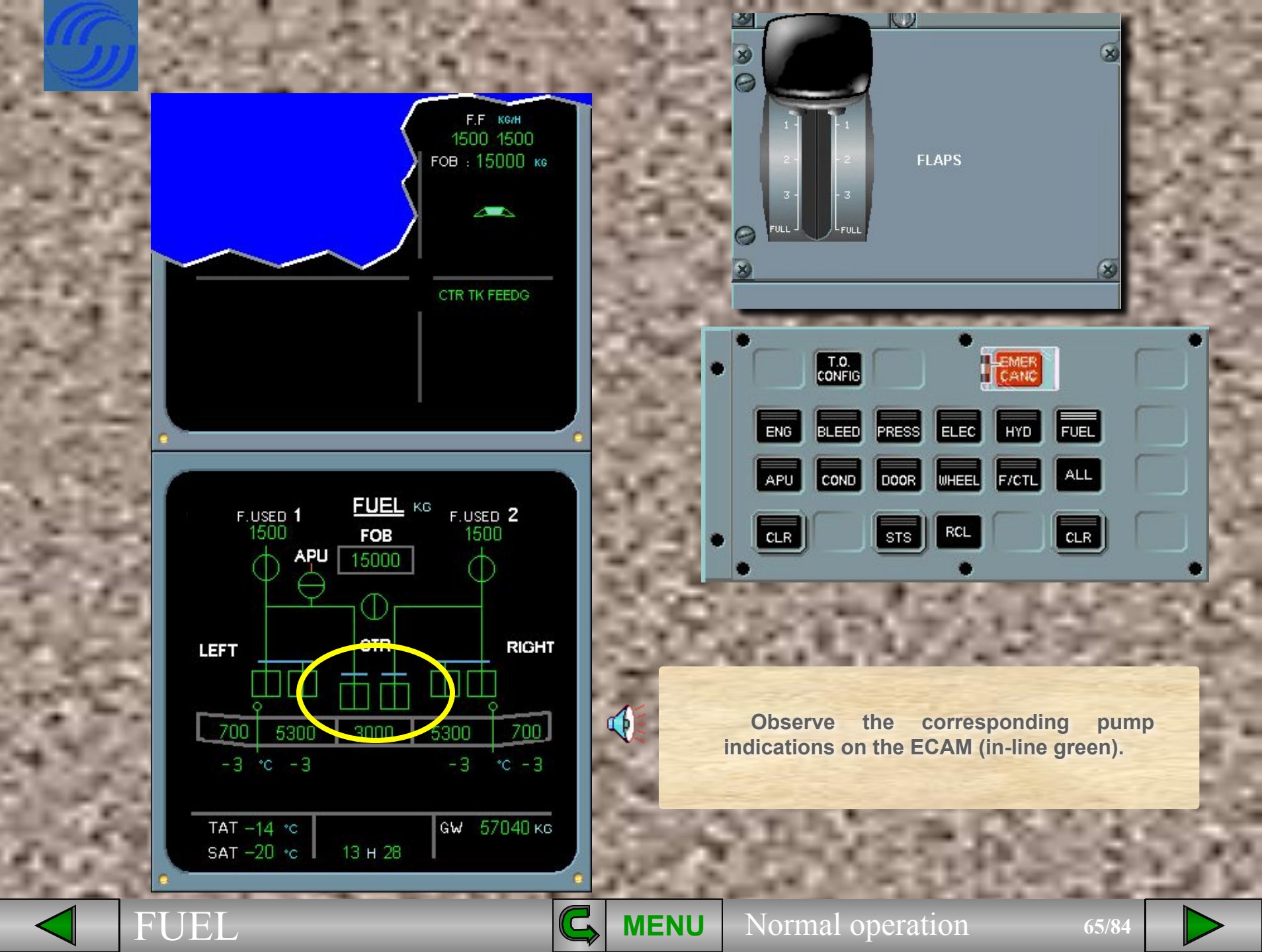

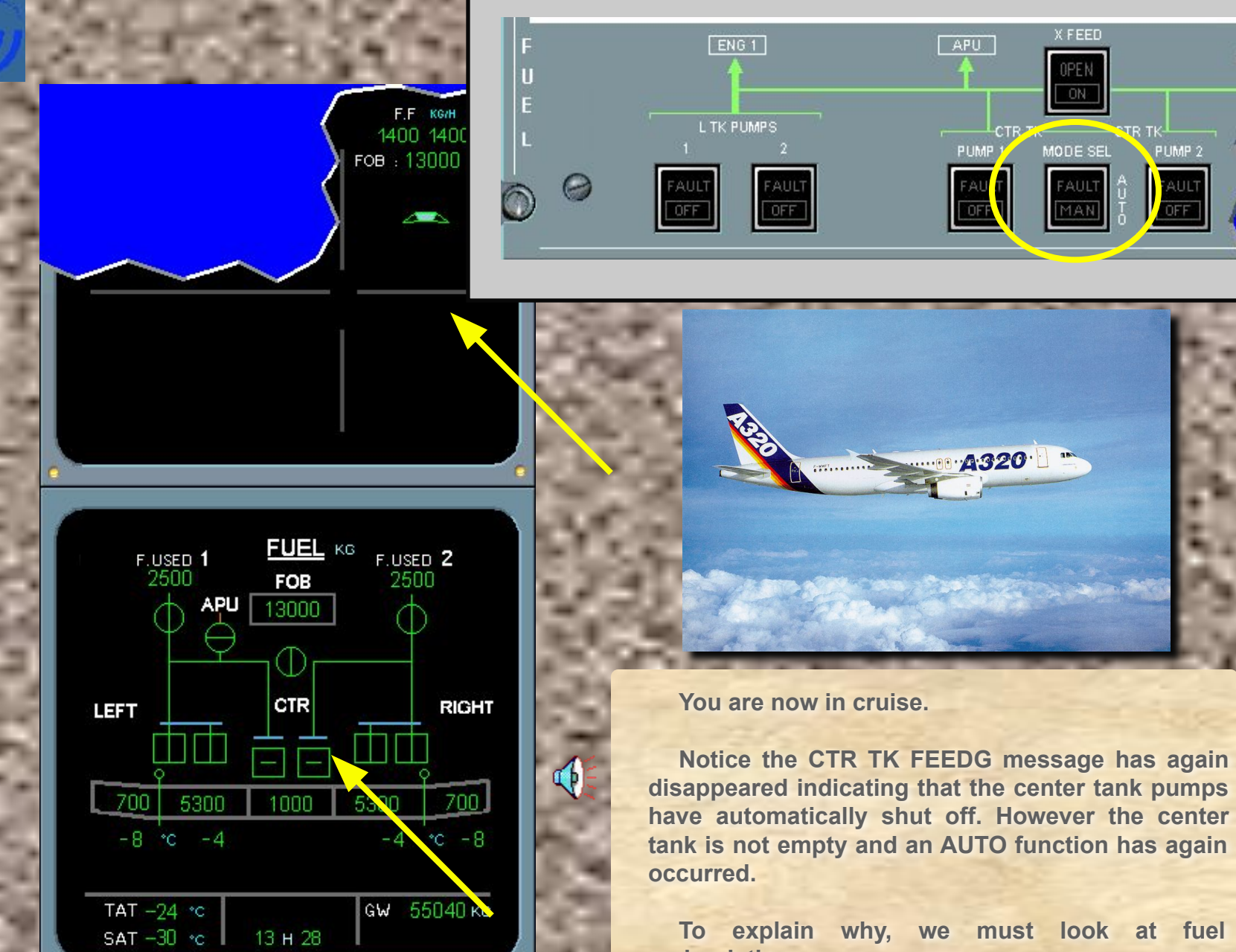

R

**MENU** 

recirculation.

Normal operation

66/84

PUMP 2

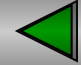

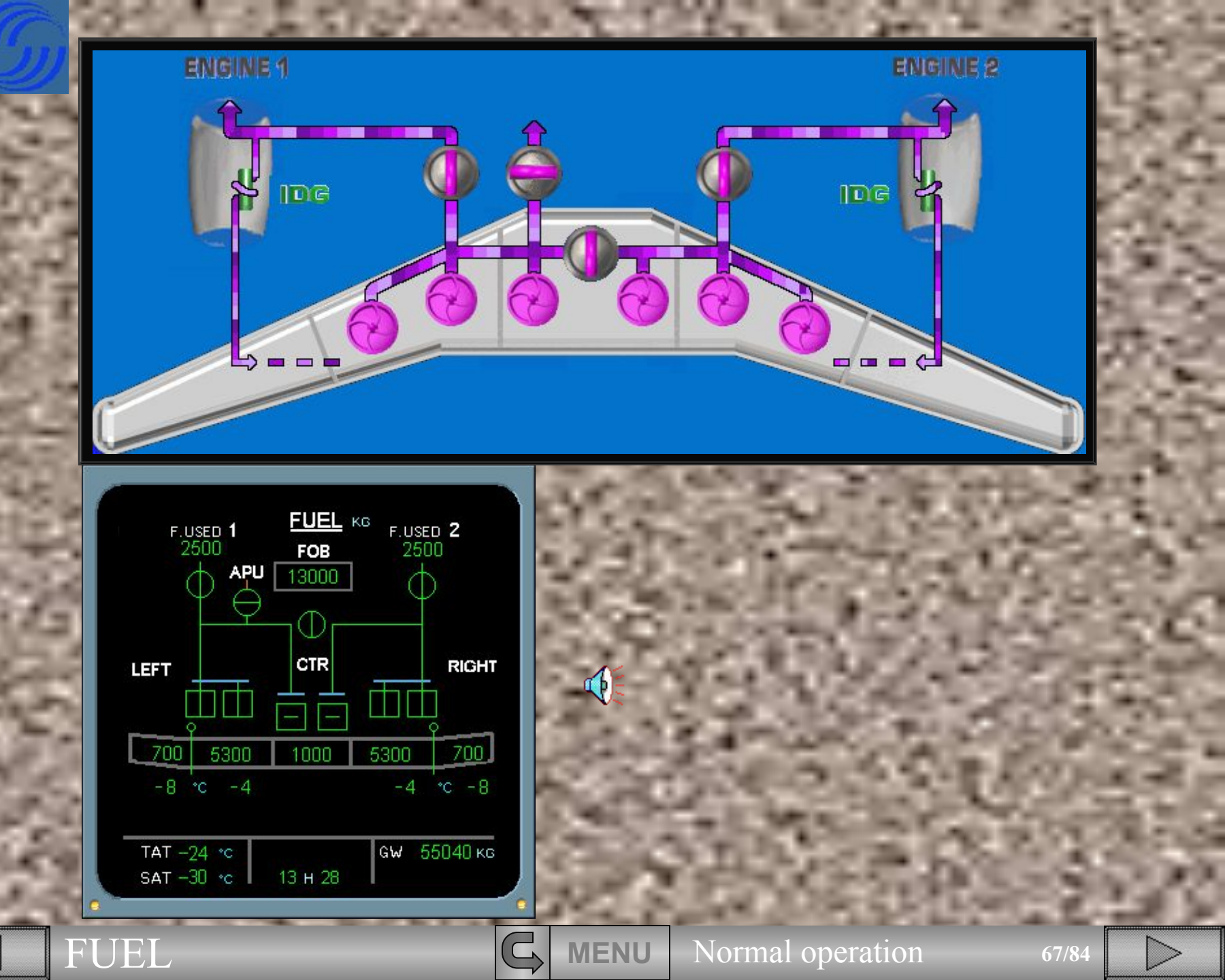

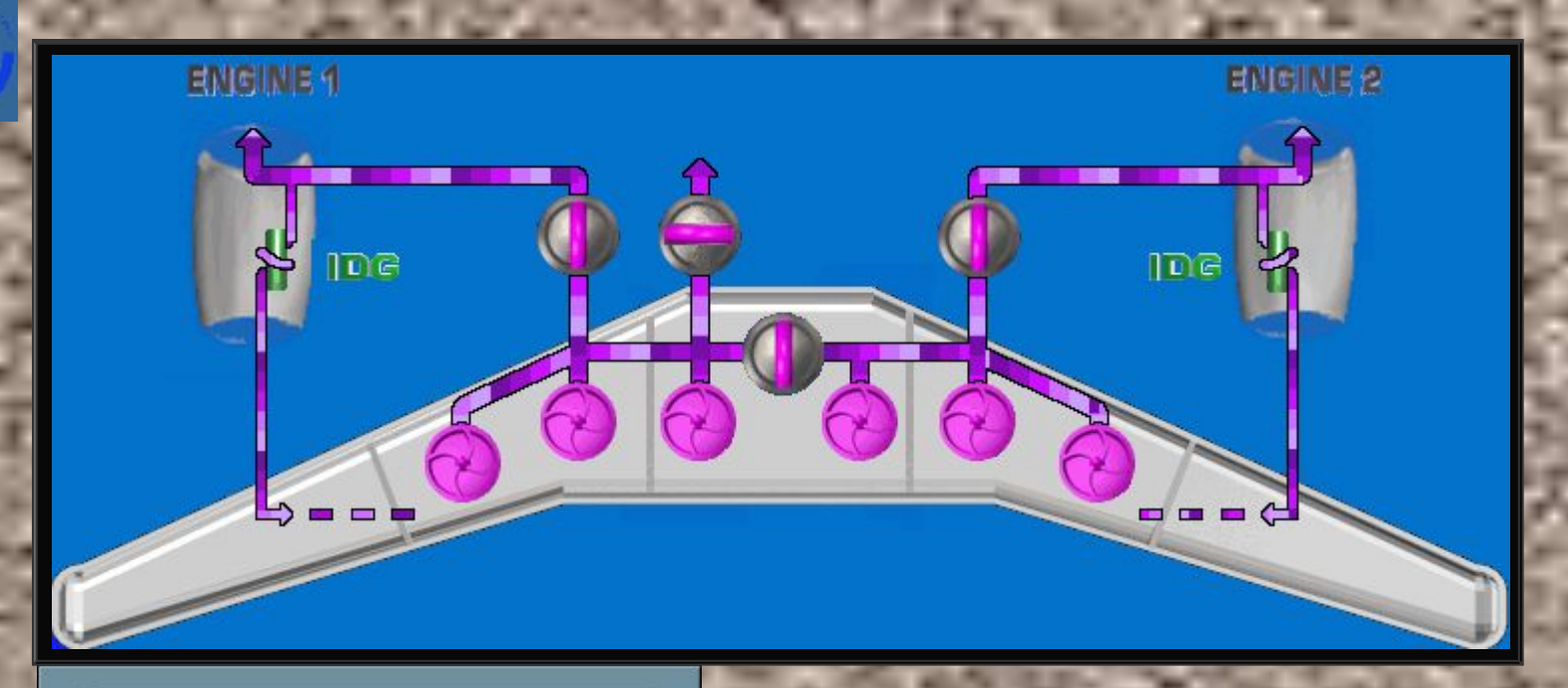

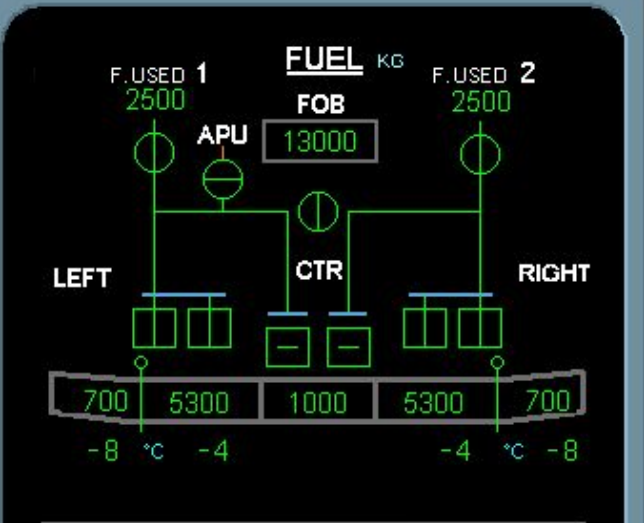

| TAT -24 | °C |   |         | GW | 55040 кв |
|---------|----|---|---------|----|----------|
| sat -30 | °C | l | 13 н 28 | I  |          |

Some fuel to the engines is diverted to cool the Integrated Drive Generators (IDGs) then returns to the wing tanks.

If the engines are fed from the center tank and the wing tanks are full, the center tank pumps automatically shut off.

The inner tank pumps take over and feed the engines so that there is room for fuel from the IDGs.

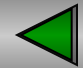

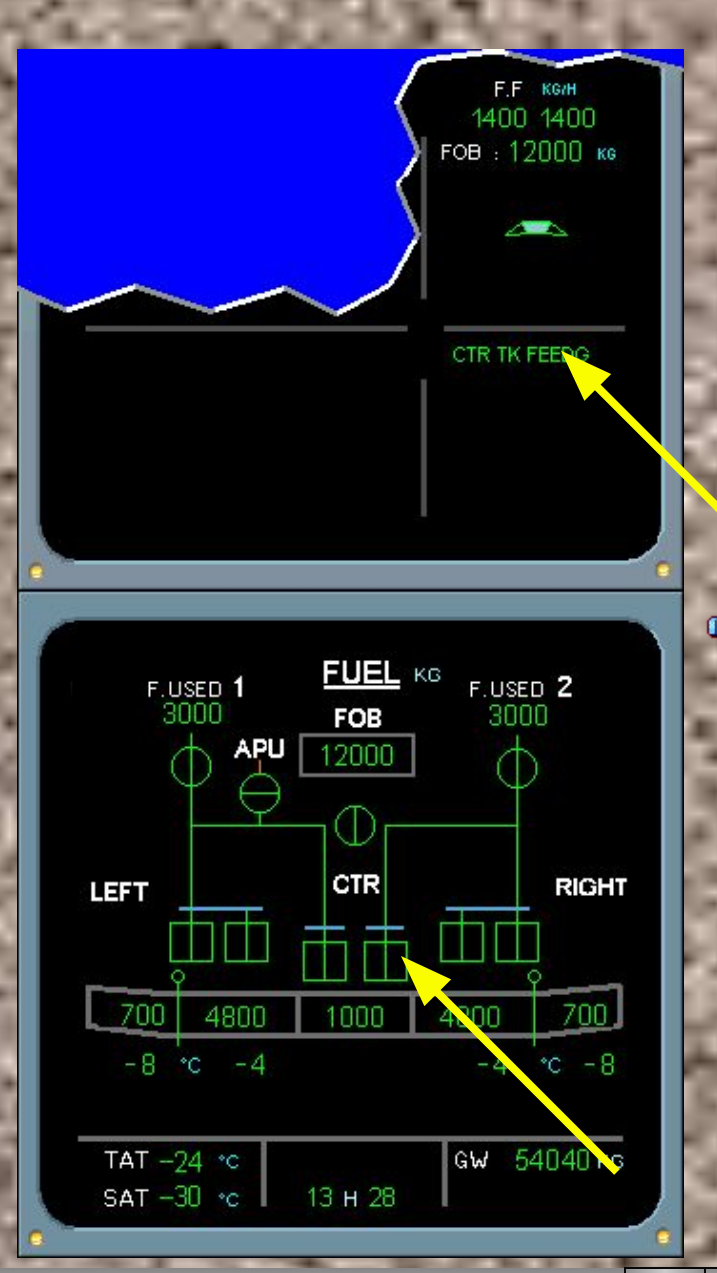

After the inner tank pumps have fed approximately 500 kg of fuel, the center tank pumps automatically restart.

FUEL

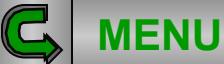

Normal operation

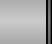

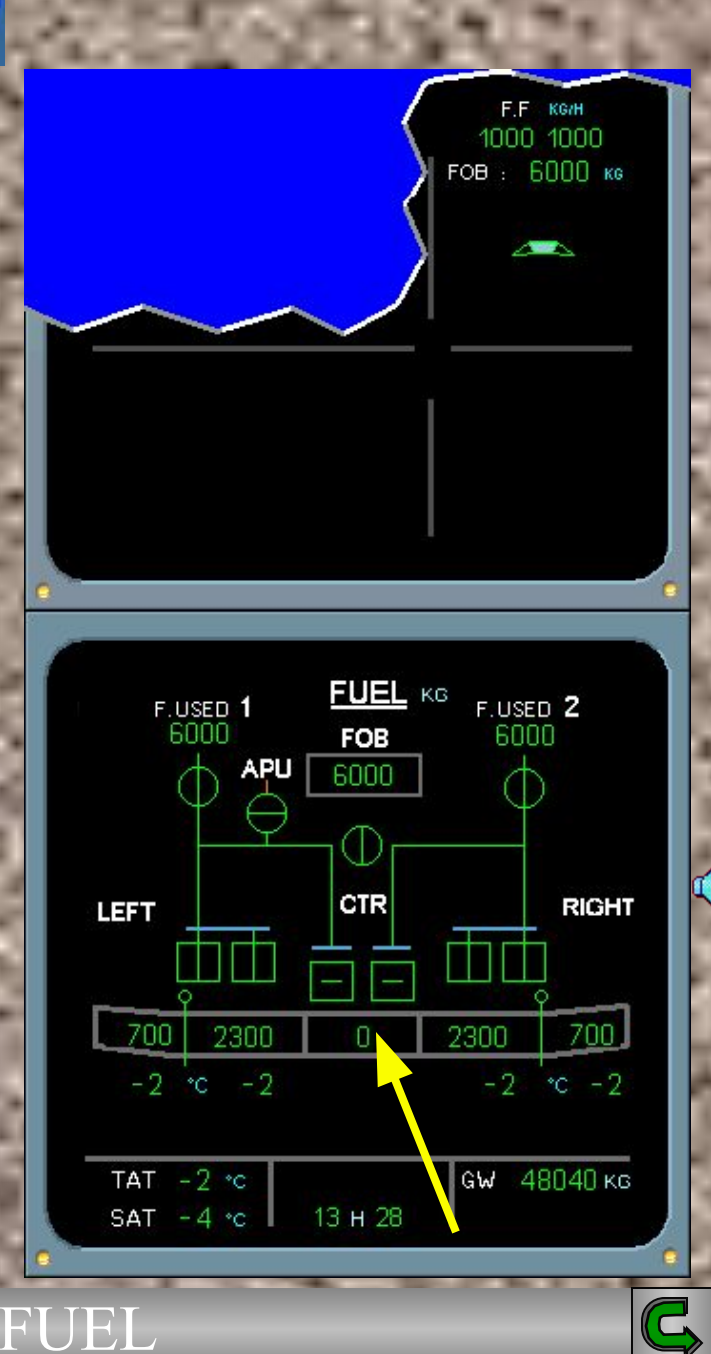

You are in descent.

To better illustrate the remaining indications, we will keep the ECAM FUEL page displayed.

The center tank pumps have automatically shut off (cross- line green) because the center tank is empty.

The inner tanks are now again feeding the engines.

Let's see what happens when the inner tanks reach a low level.

70/84

Normal operation

**MENU** 

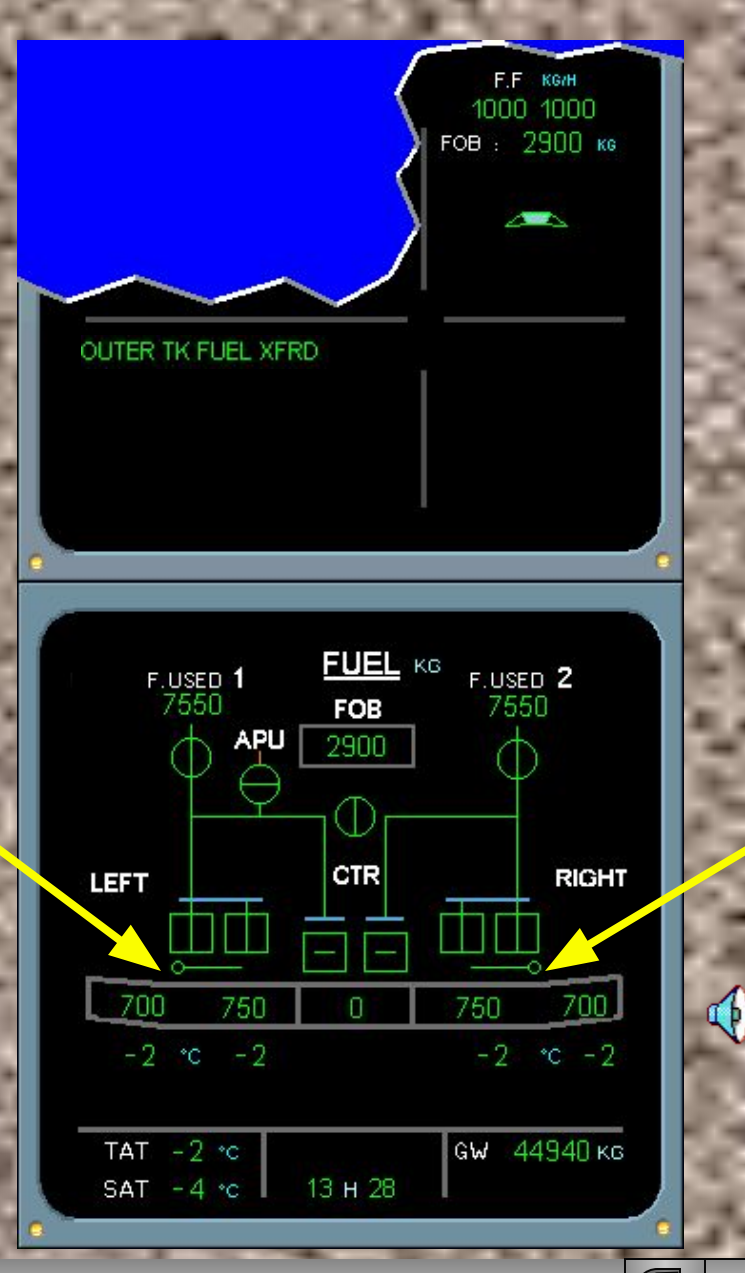

When either inner tank reaches a low level limit, both transfer valves open automatically transferring fuel from the outer to the inner tanks.

MENU Nori

R

Normal operation

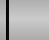

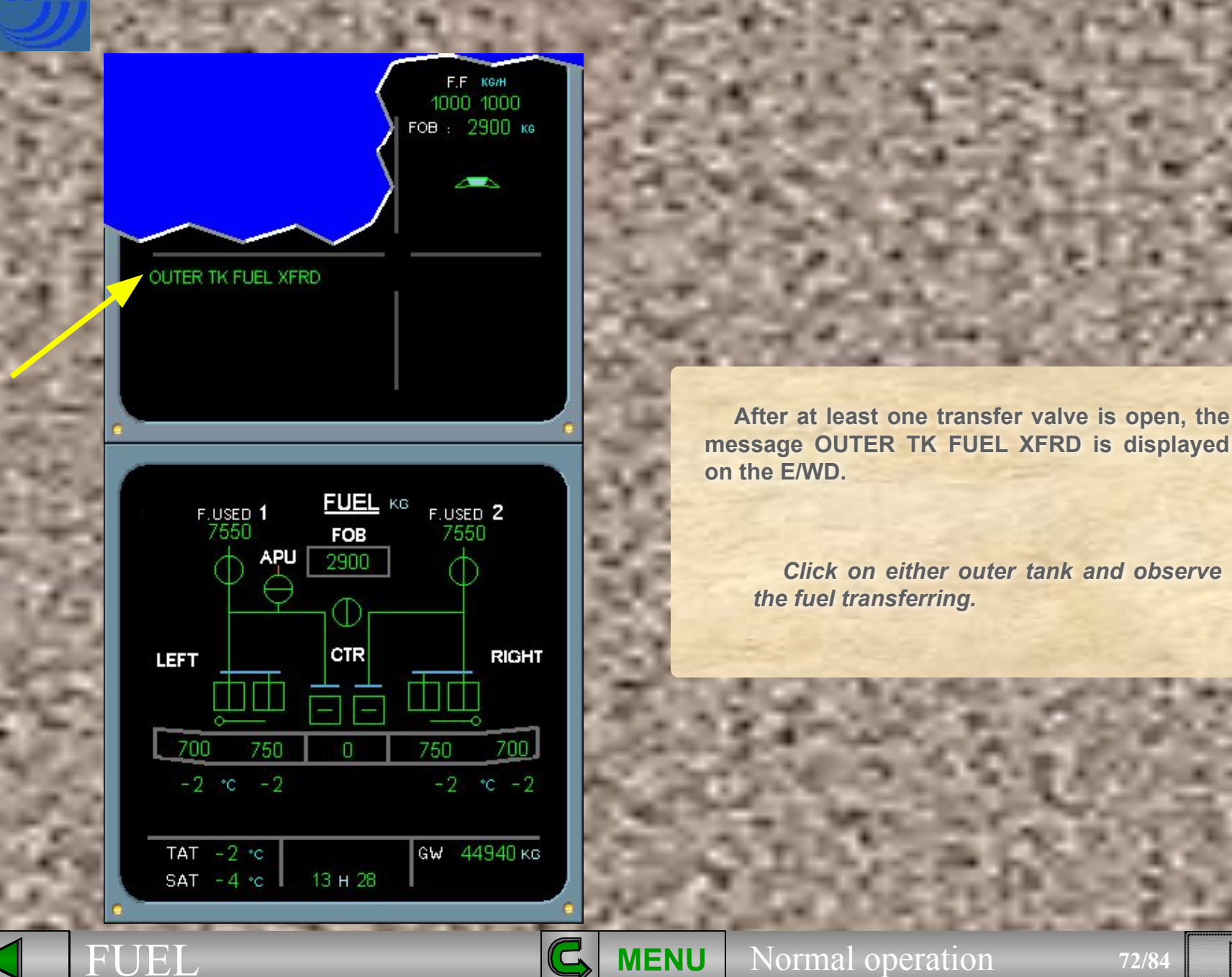

72/84

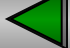

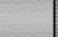

4
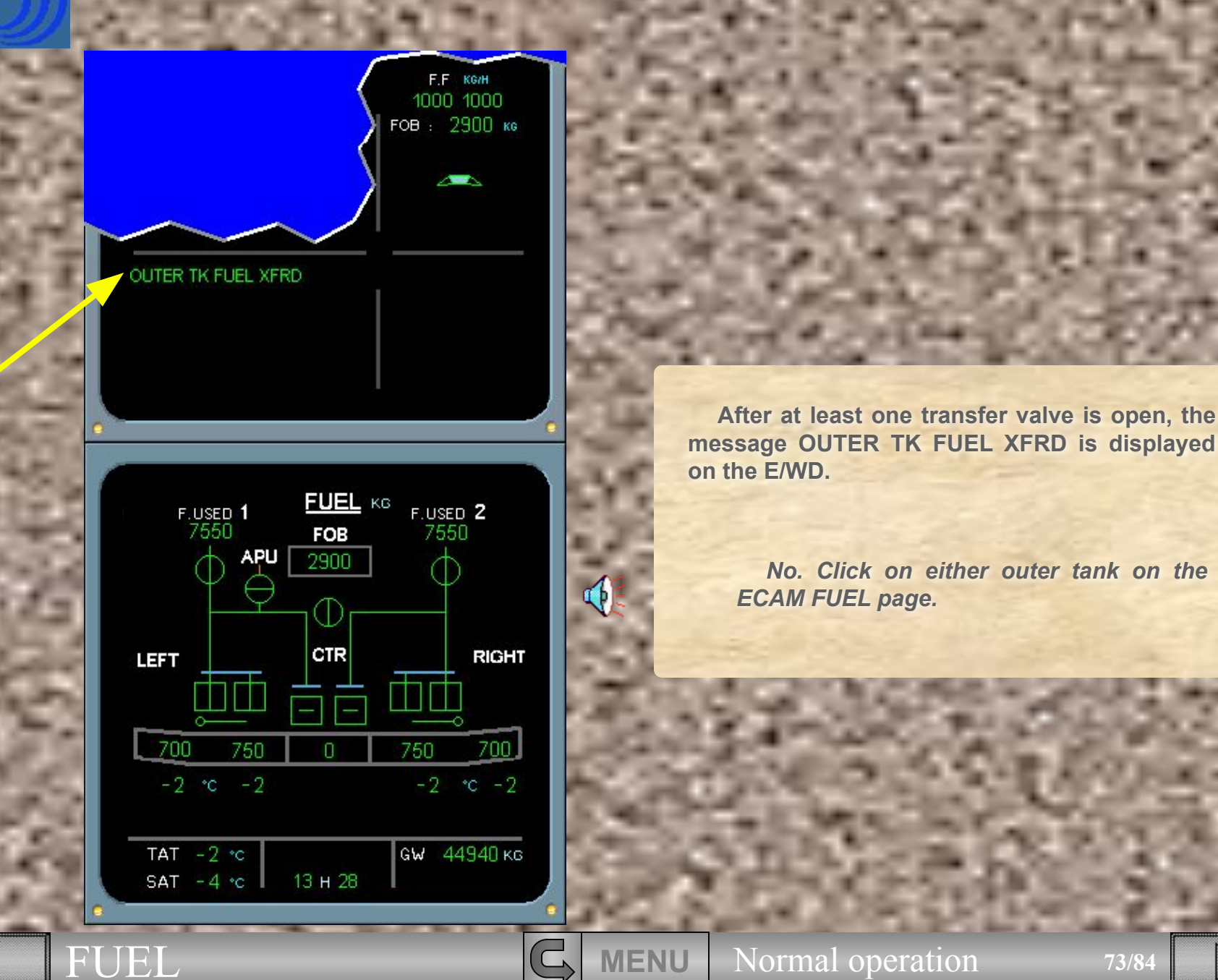

Normal operation

73/84

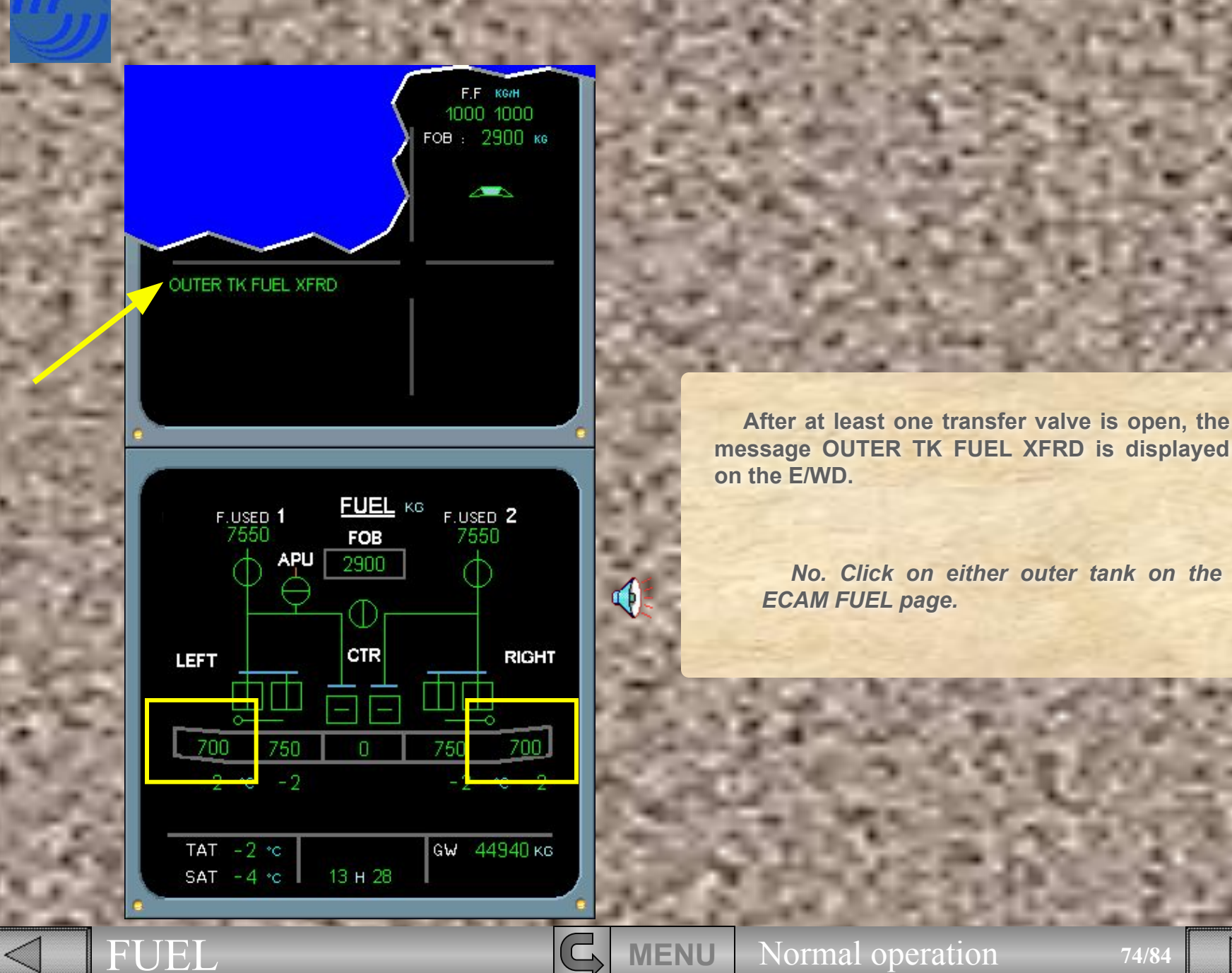

74/84

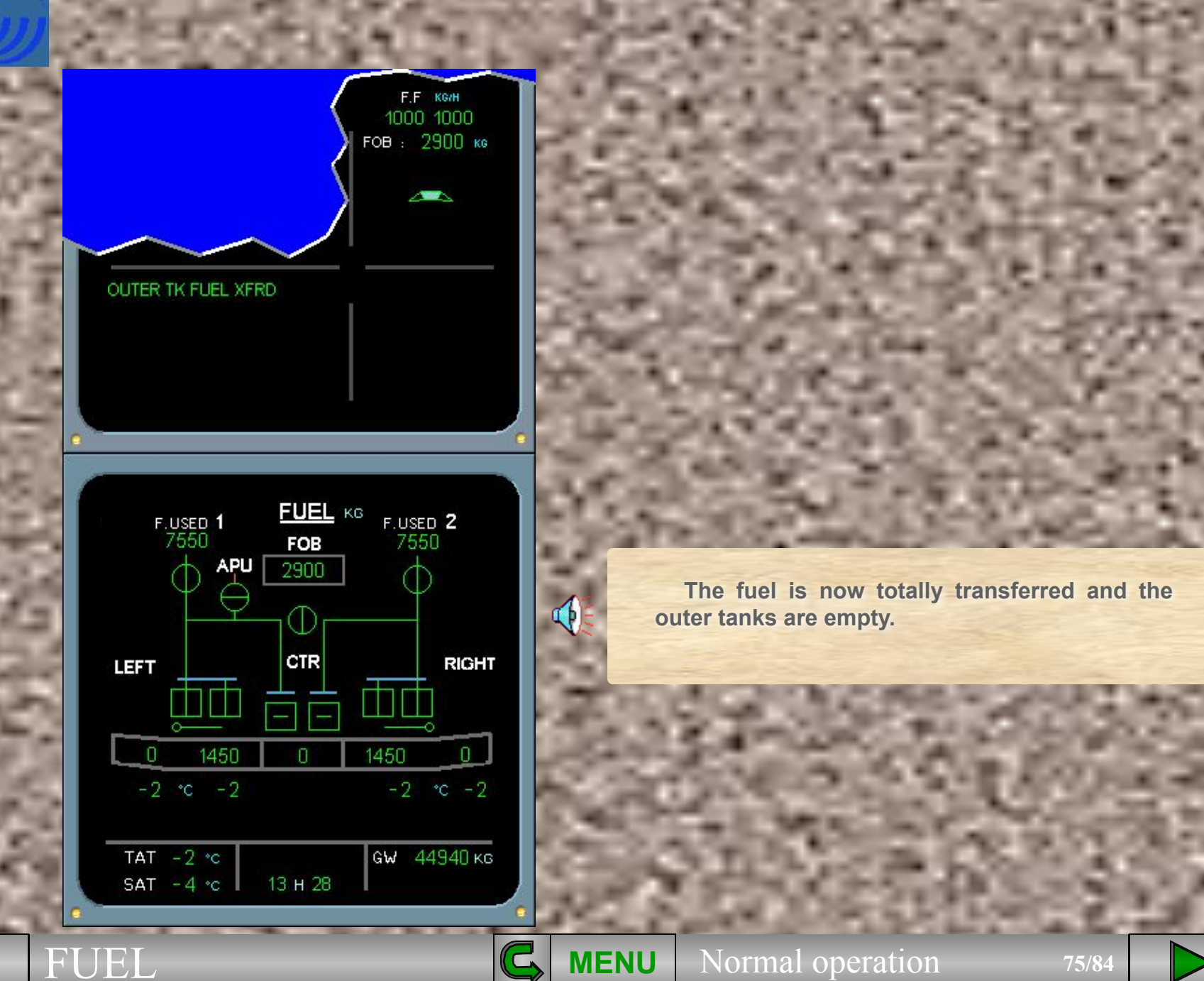

75/84

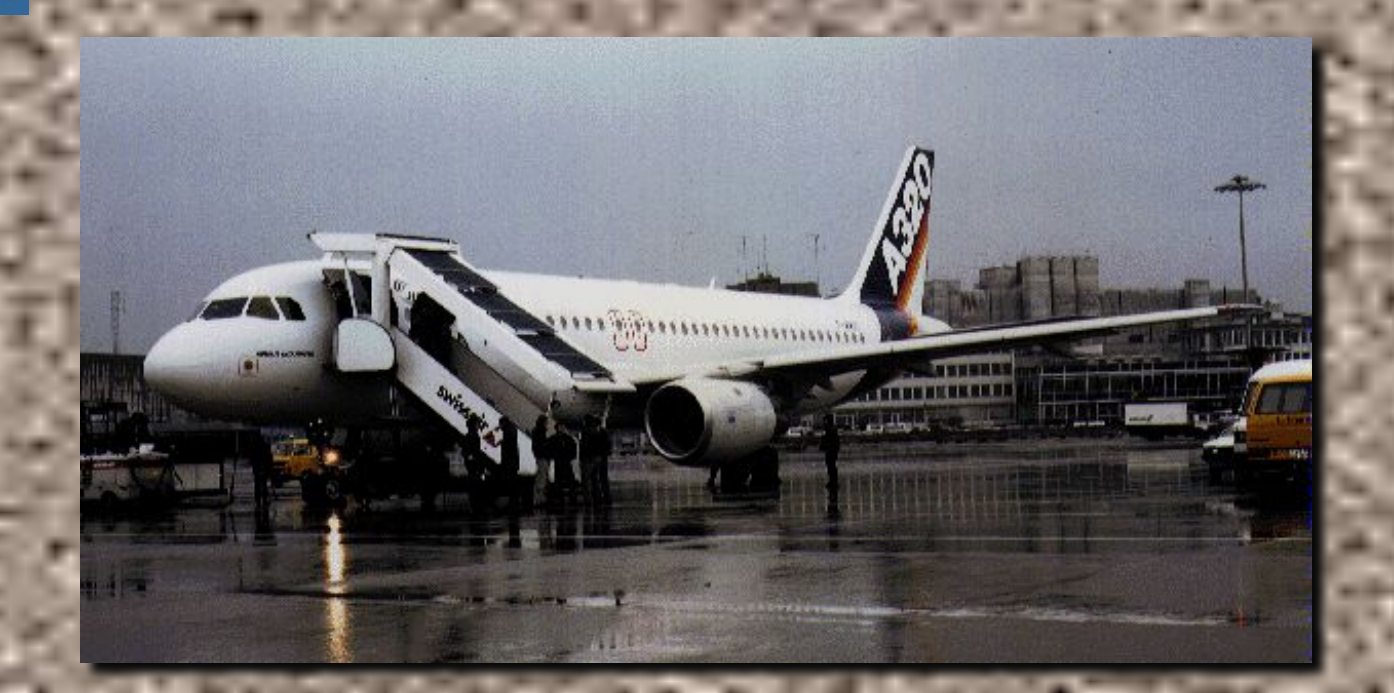

The items related to the fuel system during climb, cruise and descent are complete.

We will now discuss items related to the fuel system that you will encounter during post flight.

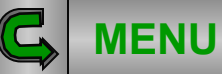

Normal operation

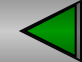

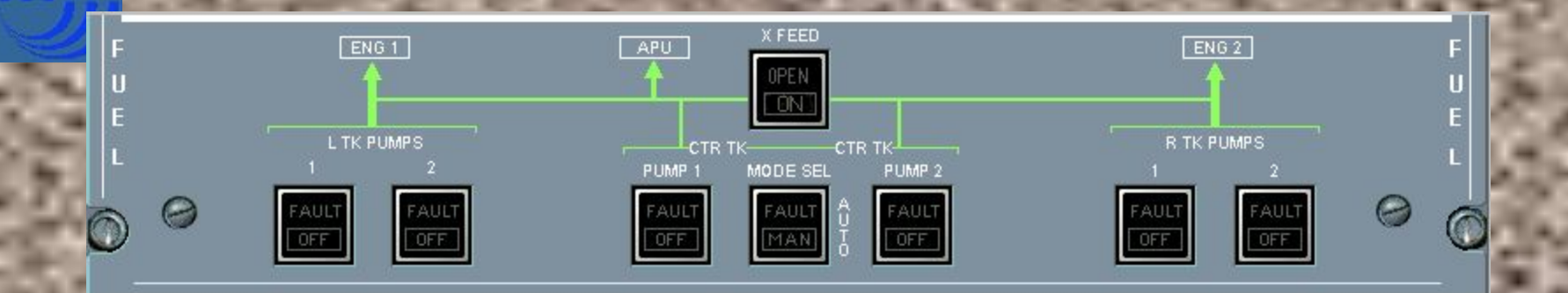

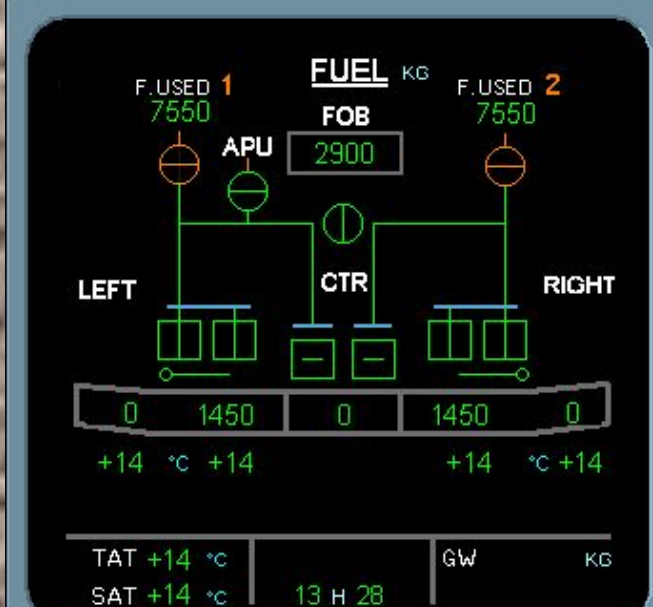

After the engines are shutdown, the fuel pumps are switched off.

Switch off the left tank pump 1.

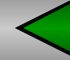

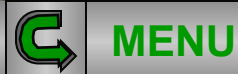

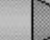

a

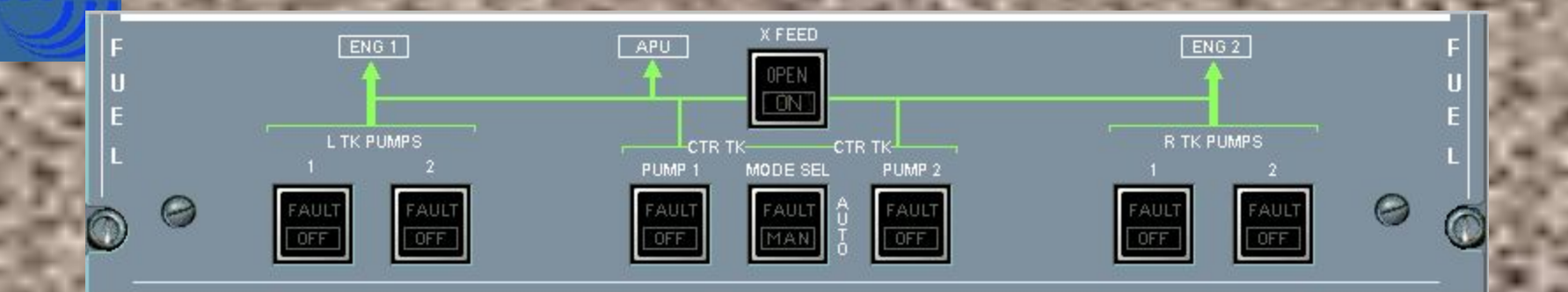

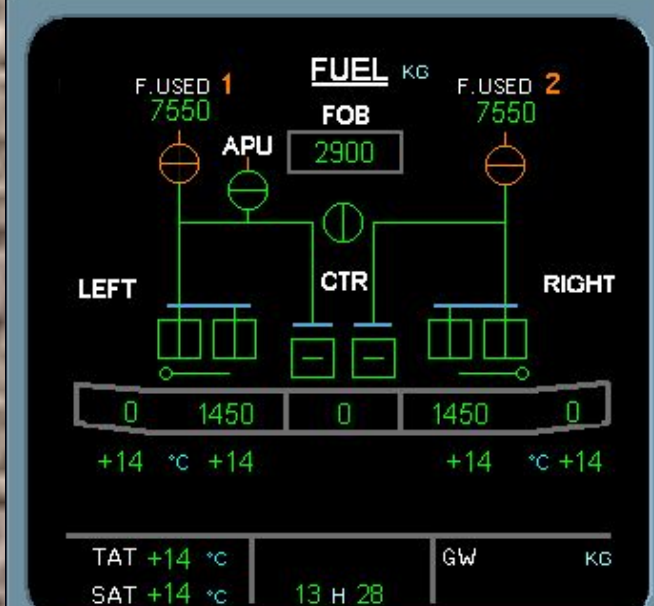

After the engines are shutdown, the fuel pumps are switched off.

No. Press the L TK PUMP 1 pb sw.

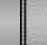

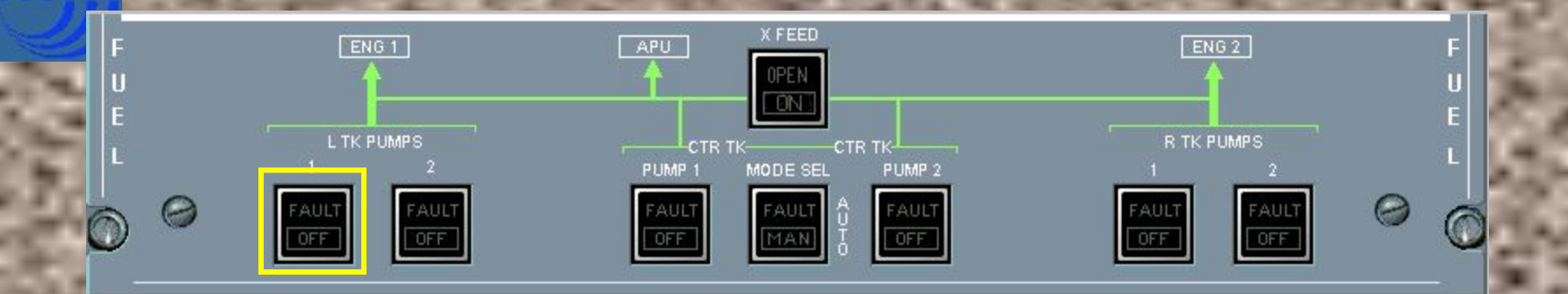

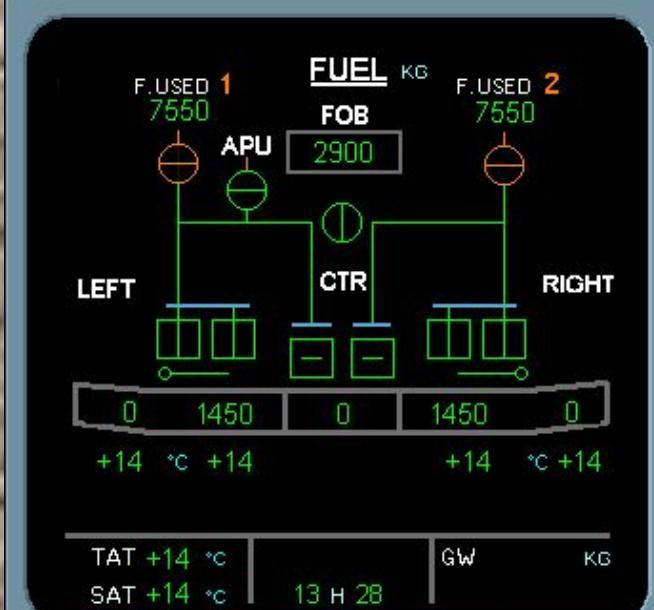

After the engines are shutdown, the fuel pumps are switched off.

No. Press the L TK PUMP 1 pb sw.

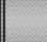

FUEL

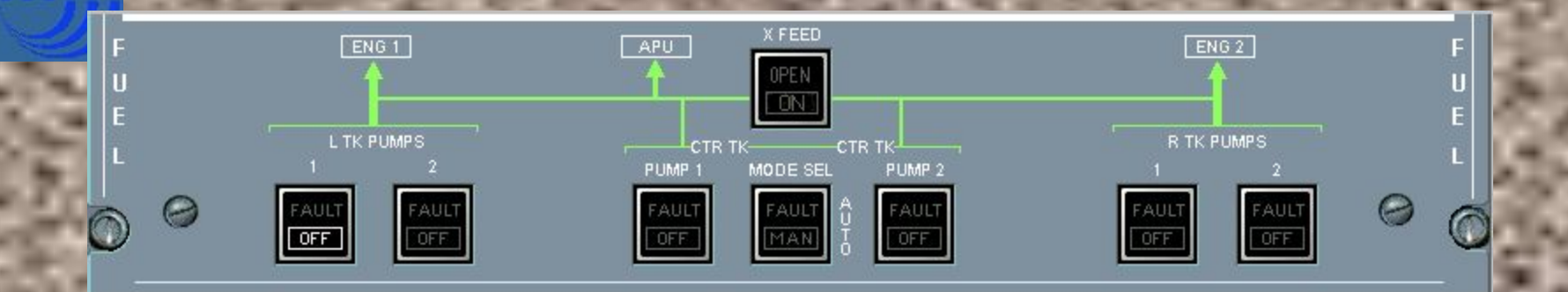

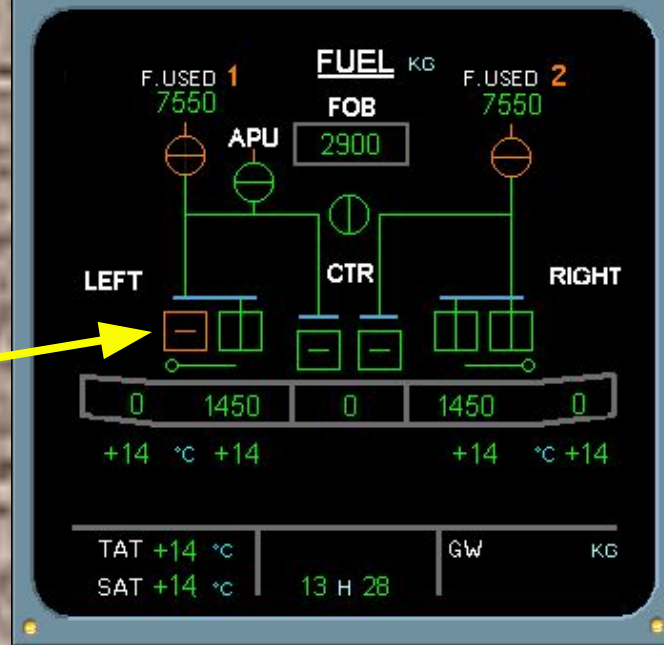

The left tank pump 1 is off, (cross-line amber).

Continue by switching off the left tank pump 2.

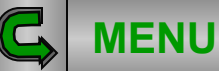

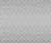

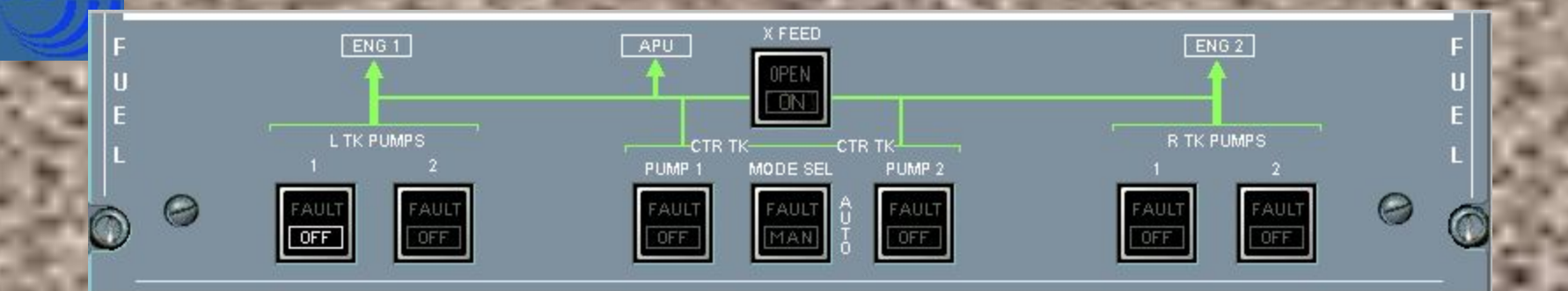

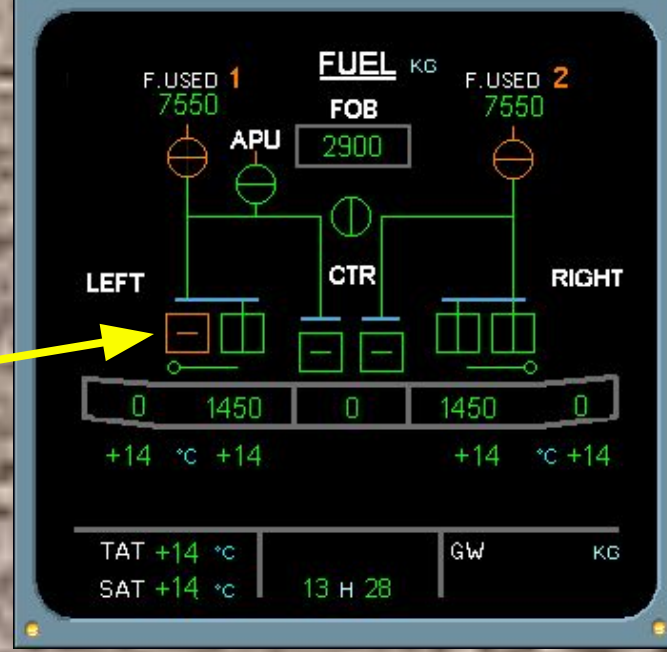

The left tank pump 1 is off, (cross-line amber).

No. Press the L TK PUMP 2 pb sw.

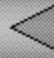

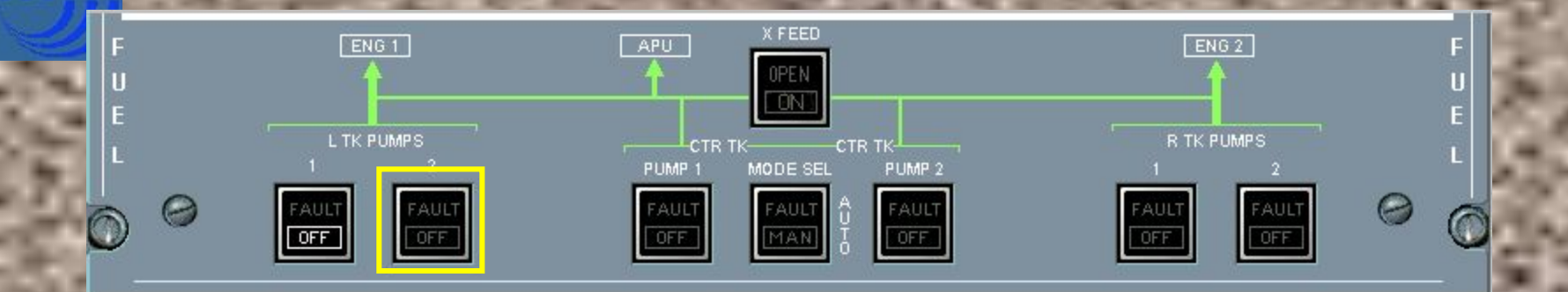

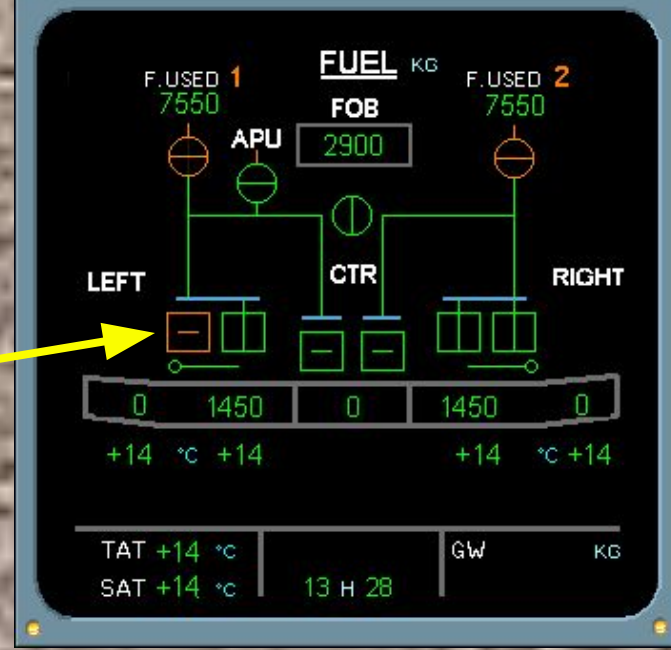

The left tank pump 1 is off, (cross-line amber).

No. Press the L TK PUMP 2 pb sw.

Normal operation

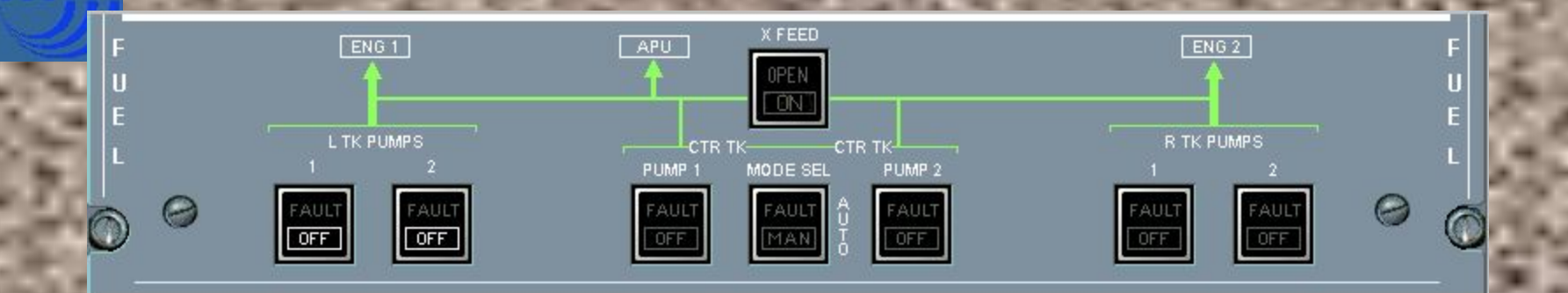

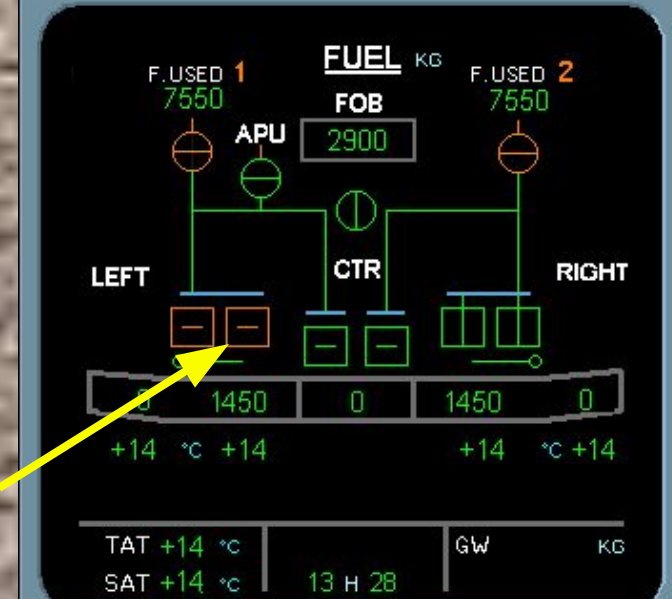

Click on the forward arrow to finish swicthing the center and right tank pumps off.

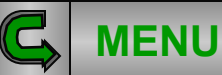

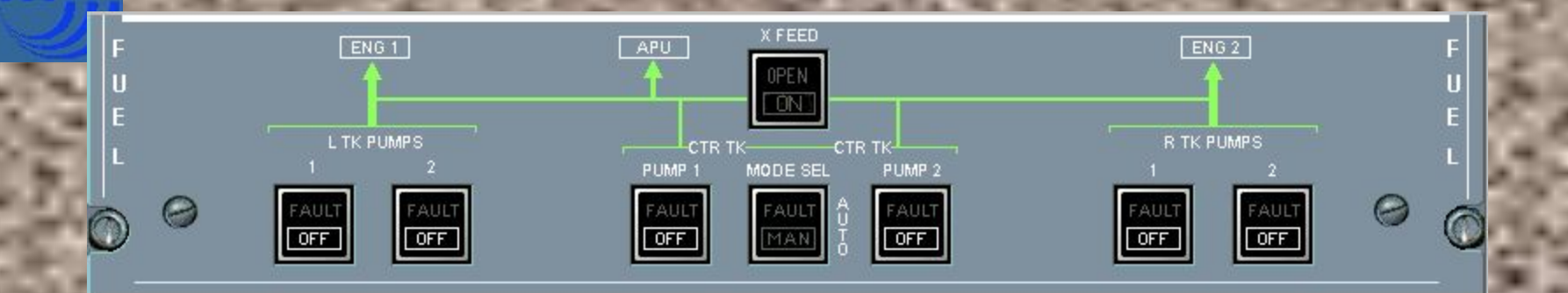

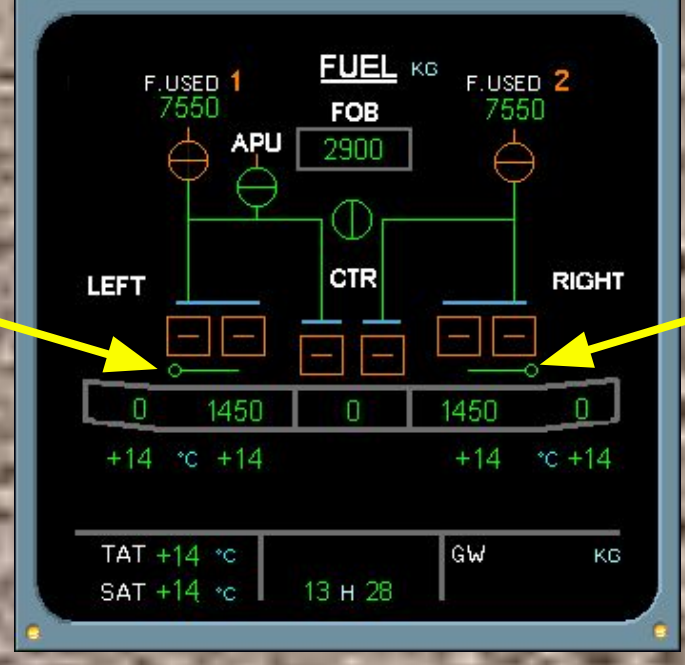

Observe the transfer valves remain open.

They will be automatically closed during the next refueling operation.

Module completed

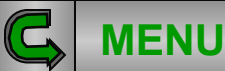

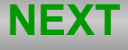

## LIST OF SUBJECTS

PREFLIGHT (WALK AROUND)
PREFLIGHT (COCKPIT PREPARATION)
PREFLIGHT (ENGINE START)
PREFLIGHT (TAXI)
IN FLIGHT
POST FLIGHT

| AUDIO  | GLOSSARY           | FCOM |
|--------|--------------------|------|
| RETURN | Contraction of the | EXIT |

FUEL

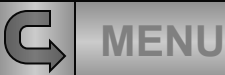